Manuální G. IG A B LU E

DIGITÁLNÍ MULTIMÉDIA PŘIJÍMAČ

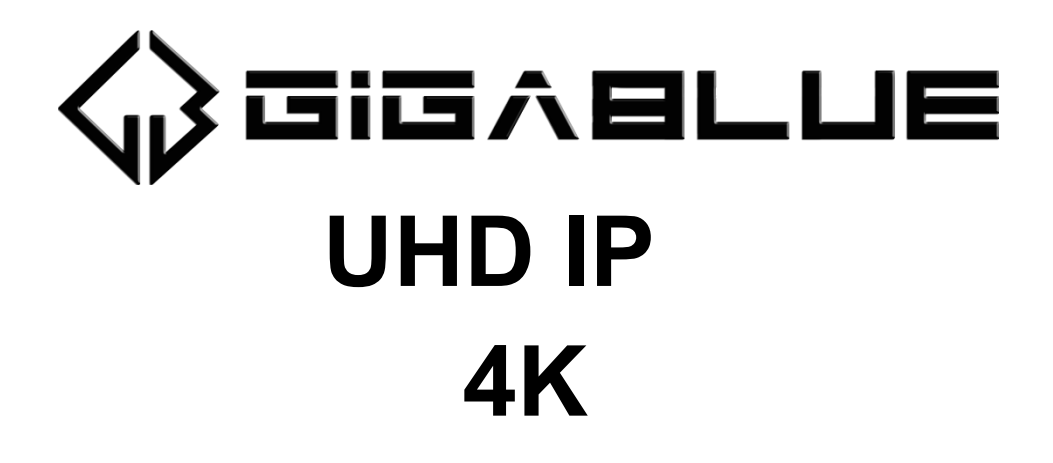

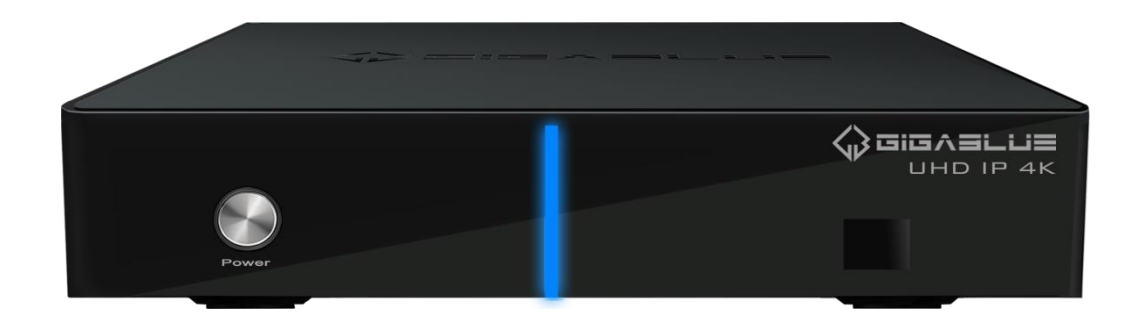

www.gigablue.de

# Manuální G. IG A B LU E

### Zahájení

Vážený zákazníku.

Děkujeme, že jste se rozhodli koupit GigaBlue UHD IP 4K.

Účelem této příručky je pomoci vám správně připojit GigaBlue Box a lépe poznat četné funkce.

GigaBlue UHD IP 4K je světově první s rychlým čtyřjádrovým procesorem Hi3798MV200 1,6 GHz, 1 GB RAM a 8 GB Flash, možnosti této multimediální skříně jsou velmi rozsáhlé. Díky rychlé gigabitové síti LAN dosáhnete nejvyššího výkonu ve své soukromé i externí síti. Součástí softwaru je také mediální portál.

GigaBlue Box můžete použít jako webový prohlížeč, archiv obrázků, hudební archiv, filmový archiv a mnoho dalších funkcí.

Pomocí služby plug-in můžete přizpůsobit GigaBlue Box vašim požadavkům.

Doufáme, že se vám bude líbit čtení manuálu a samozřejmě používání vašeho GigaBlue UHD IP 4K.

Pokud nastane problém s vaším GigaBlue UHD 4K, stáhněte si servisní formulář z http://www.gigablue.de a úplně jej vyplňte.

# GIGABLUE

### Obsah

| Kličové vlastnosti                                                                                                    | 4                                                                                                    |
|----------------------------------------------------------------------------------------------------|----------------------------------------------------------------------------------------------------|
| Bezpečnostní pokyny                                                                                                    | 5 Poznámky:                                                                                                    |
| Likvidace6                                                                                                    |                                                                                                    |
| Obsah dodávky                                                                                                    | 7 Pohled                                                                                                    |
| zepředu 9                                                                                                    | Instalace                                                                                                    |
| 11                                                                                                    |                                                                                                    |
|                                                                                                    |                                                                                                    |
| Spustit průvodce 1                                                                                                    | _ 11                                                                                                    |
|                                                                                                    | 40                                                                                                    |
| Spustit pruvodce 2                                                                                                    | _ 12                                                                                                    |
| Spustit průvodce 3                                                                                                    | 13                                                                                                    |
|                                                                                                    |                                                                                                    |
| Spustit průvodce 4                                                                                                    | _ 14                                                                                                    |
|                                                                                                    |                                                                                                    |
| Spustit průvodce 5                                                                                                    | _ 15                                                                                                    |
| Spustit průvodco 6                                                                                                    | 17                                                                                                    |
|                                                                                                    | _ 17                                                                                                    |
| Spustit průvodce 6                                                                                                    | 18                                                                                                    |
| · · · <u></u>                                                                                                    | -                                                                                                    |
| Instalace seznamu kanálů                                                                                                    | _ 19                                                                                                    |
| Gigablue Multiroom                                                                                                    | 20                                                                                                    |
|                                                                                                    | •                                                                                                    |
|                                                                                                    | _ 21                                                                                                    |
| Zapnutí a vypnutí 2                                                                                                    | 22 Výběr                                                                                                    |
| programu 23                                                                                                    |                                                                                                    |
| Volba hlasitosti / zvuku2                                                                                                    | 24 dílčích                                                                                                    |
|                                                                                                    |                                                                                                    |
| kanálů25                                                                                                    |                                                                                                    |
| kanálů25<br>Přepínač televizního rádia                                                                                                    | 25 Teletext                                                                                                    |
| kanálů25<br>Přepínač televizního rádia26                                                                                                    | 25 Teletext                                                                                                    |
| kanálů25<br>Přepínač televizního rádia<br>26<br>Titulky                                                                                                    | 25 Teletext<br>26                                                                                                    |
| kanálů25<br>Přepínač televizního rádia26<br>26<br>Titulky<br>Informace o programu                                                                                                    | 25 Teletext<br>_ 26<br>_ 27 EPG s                                                                                                    |
| kanálů25<br>Přepínač televizního rádia26<br>Titulky<br>Informace o programu<br>informacemi o programu 28.                                                                                                    | 25 Teletext<br>26<br>_27 EPG s                                                                                                    |
| kanálů 25<br>Přepínač televizního rádia 26<br>Titulky 26<br>Informace o programu<br>informacemi o programu 28.                                                                                                    | 25 Teletext<br>26<br>_27 EPG s                                                                                                    |
| kanálů 25<br>Přepínač televizního rádia 26<br>Titulky 26<br>Informace o programu<br>informacemi o programu 28.<br>EPG                                                                                                    | 25 Teletext<br>_ 26<br>_ 27 EPG s<br>_ 29                                                                                                    |
| kanálů 25<br>Přepínač televizního rádia 26<br>Titulky 26<br>Informace o programu<br>informacemi o programu 28.<br>EPG<br>Vytvořit kytici 324                                                                                                    | 25 Teletext<br>_ 26<br>_ 27 EPG s<br>_ 29<br>80 Přidat kanály                                                                                                    |
| kanálů25 Přepínač televizního rádia26 TitulkyInformace o programuInformacemi o programu 28. EPGVytvořit kytici31                                                                                                    | 25 Teletext<br>_ 26<br>_ 27 EPG s<br>_ 29<br>80 Přidat kanály                                                                                                    |
| kanálů 25<br>Přepínač televizního rádia26<br>Titulky26<br>Informace o programu<br>informacemi o programu 28.<br>EPG31<br>Smazat kanály ze seznamu oblíbených                                                                                                    | 25 Teletext<br>26<br>_27 EPG s<br>_29<br>30 Přidat kanály<br>33                                                                                                    |
| kanálů 25<br>Přepínač televizního rádia26<br>Titulky26<br>Informace o programu<br>informacemi o programu 28.<br>EPG31<br>Smazat kanály ze seznamu oblíbených                                                                                                    | 25 Teletext<br>_26<br>_27 EPG s<br>_29<br>30 Přidat kanály<br>_33                                                                                                    |
| kanálů 25<br>Přepínač televizního rádia26<br>Titulky26<br>Informace o programu<br>informacemi o programu 28.<br>EPG31<br>Smazat kanály ze seznamu oblíbených<br>Přesunout kanály ze seznamu oblíbených                                                                                                    | 25 Teletext<br>_ 26<br>_ 27 EPG s<br>_ 29<br>30 Přidat kanály<br>_ 33<br>_ 34                                                                                                    |
| kanálů 25<br>Přepínač televizního rádia26<br>Titulky1nformace o programuinformacemi o programu 28.<br>EPG31<br>Smazat kanály ze seznamu oblíbených<br>Přesunout kanály ze seznamu oblíbených                                                                                                    | 25 Teletext<br>26<br>_ 27 EPG s<br>_ 29<br>30 Přidat kanály<br>_ 33<br>_ 34                                                                                                    |
| kanálů 25<br>Přepínač televizního rádia 26<br>Titulky 26<br>Informace o programu<br>informacemi o programu 28.<br>EPG 31<br>Smazat kanály ze seznamu oblíbených<br>Přesunout kanály ze seznamu oblíbených<br>Vložte značku                                                                                                    | 25 Teletext<br>26<br>_ 27 EPG s<br>29<br>30 Přidat kanály<br>33<br>34<br>35                                                                                                    |
| kanálů 25<br>Přepínač televizního rádia 26<br>Titulky 26<br>Titulky 26<br>Informace o programu<br>informacemi o programu 28.<br>EPG 28<br>Vytvořit kytici 31<br>Smazat kanály ze seznamu oblíbených<br>Přesunout kanály ze seznamu oblíbených<br>Vložte značku 36                                                                                                    | 25 Teletext<br>_ 26<br>_ 27 EPG s<br>_ 29<br>30 Přidat kanály<br>_ 33<br>_ 34<br>_ 35                                                                                                 |
| kanálů 25 Přepínač televizního rádia26 Titulky1nformace o programu1nformacemi o programu 28. EPG31 Smazat kanály ze seznamu oblíbených31 Smazat kanály ze seznamu oblíbených31 Vložte značku36 Ulzamknout kanály                                                                                                    | _ 25 Teletext<br>_ 26<br>_ 27 EPG s<br>_ 29<br>30 Přidat kanály<br>_ 33<br>_ 34<br>_ 35<br>_ 37                                                                                       |
| kanálů 25 Přepínač televizního rádia26 Titulky1nformace o programu1nformacemi o programu 28. EPG31 Smazat kanály ze seznamu oblíbených31 Smazat kanály ze seznamu oblíbených31 Vložte značku36 Uzamknout kanály36                                                                                                    | _ 25 Teletext<br>_ 26<br>_ 27 EPG s<br>_ 29<br>30 Přidat kanály<br>_ 33<br>_ 34<br>_ 35<br>_ 37                                                                                       |
| kanálů 25 Přepínač televizního rádia 26 Titulky 26 Titulky 26 Titulky 26 Titulky 26 Titulky 28 EPG 28 EPG 31 Smazat kanály ze seznamu oblíbených 31 Smazat kanály ze seznamu oblíbených 31 Přesunout kanály ze seznamu oblíbených 31 Vložte značku 36 Uzamknout kanály 36 Uzamknout kanály 36 Uzamknout kanály 36                                                                                                    | _ 25 Teletext<br>_ 26<br>_ 27 EPG s<br>_ 29<br>30 Přidat kanály<br>_ 33<br>_ 34<br>_ 35<br>_ 37<br>_ 38                                                                               |
| kanálů 25<br>Přepínač televizního rádia26<br>Titulky<br>Informace o programu<br>informacemi o programu 28.<br>EPG31<br>Smazat kanály ze seznamu oblíbených<br>Přesunout kanály ze seznamu oblíbených<br>Vložte značku36<br>Uzamknout kanály36<br>Uzamknout kanály36                                                                                                    | _ 25 Teletext<br>_ 26<br>_ 27 EPG s<br>_ 29<br>30 Přidat kanály<br>_ 33<br>_ 34<br>_ 35<br>_ 37<br>_ 38                                                                               |
| kanálů 25<br>Přepínač televizního rádia26<br>Titulky1nformace o programu1nformacemi o programu 28.<br>EPG31<br>Smazat kanály ze seznamu oblíbených<br>Přesunout kanály ze seznamu oblíbených<br>Vložte značku36<br>Uzamknout kanály36<br>Uzamknout kanály36<br>Uzamknout kanály36                                                                                                    | _ 25 Teletext<br>_ 26<br>_ 27 EPG s<br>_ 29<br>30 Přidat kanály<br>_ 33<br>_ 34<br>_ 35<br>_ 37<br>_ 38<br>_ 38                                                                       |
| kanálů 25<br>Přepínač televizního rádia26<br>Titulky1nformace o programu1nformacemi o programu 28.<br>EPG31<br>Smazat kanály ze seznamu oblíbených<br>Přesunout kanály ze seznamu oblíbených<br>Vložte značku<br>Rodičovská kontrola36<br>Uzamknout kanály<br>Uzamknout kanály<br>Chraňte nastavení Ochrana mládeže<br>Provoz HDD 39                                                                                                    | _ 25 Teletext<br>_ 26<br>_ 27 EPG s<br>_ 29<br>30 Přidat kanály<br>_ 33<br>_ 34<br>_ 35<br>_ 37<br>_ 38<br>_ 38                                                                       |
| kanálů       25         Přepínač televizního rádia       26         Titulky       26         Informace o programu       26         informacemi o programu 28.       28         EPG       31         Vytvořit kytici       31         Smazat kanály ze seznamu oblíbených       31         Přesunout kanály ze seznamu oblíbených       31         Vložte značku       31         Vložte značku       36         Uzamknout kanály       36         Uzamknout kanály       36         Uzamkněte kytice       39         Ivodoní HDD       39                                                                                                    | _ 25 Teletext<br>_ 26<br>_ 27 EPG s<br>_ 29<br>30 Přidat kanály<br>_ 33<br>_ 34<br>_ 35<br>_ 37<br>_ 38<br>_ 38                                                                       |
| kanálů       25         Přepínač televizního rádia       26         Titulky       26         Informace o programu       26         informacemi o programu 28.       28         EPG       31         Vytvořit kytici       31         Smazat kanály ze seznamu oblíbených       31         Přesunout kanály ze seznamu oblíbených       36         Uzamknout kanály       36         Uzamknout kanály       36         Uzamkněte kytice       36         Uzamkněte kytice       39         Uvedení HDD do provozu       39         Uvedení HDD do provozu       39                                                                                                   | _ 25 Teletext<br>_ 26<br>_ 27 EPG s<br>_ 29<br>30 Přidat kanály<br>_ 33<br>_ 34<br>_ 35<br>_ 37<br>_ 38<br>_ 38<br>_ 38                                                               |
| kanálů 25<br>Přepínač televizního rádia 26<br>Titulky 26<br>Titulky 16<br>Informace o programu 28<br>EPG 31<br>Smazat kanály ze seznamu oblíbených 31<br>Smazat kanály ze seznamu oblíbených 7<br>Přesunout kanály ze seznamu oblíbených 7<br>Vložte značku 36<br>Uzamknout kanály 36<br>Uzamknout kanály 36<br>Uzamkněte kytice 6<br>Chraňte nastavení Ochrana mládeže 79<br>Provoz HDD 39<br>Uvedení HDD do provozu 74<br>Časovač spánku 4444                                                                                                    | 25 Teletext<br>26<br>27 EPG s<br>29<br>30 Přidat kanály<br>33<br>34<br>35<br>37<br>38<br>38<br>40<br>40<br>43                                                                         |
| kanálů 25<br>Přepínač televizního rádia26<br>Titulky16<br>Informace o programu16<br>Informacemi o programu 28.<br>EPG31<br>Smazat kanály ze seznamu oblíbených<br>Přesunout kanály ze seznamu oblíbených<br>Přesunout kanály ze seznamu oblíbených<br>Vložte značku36<br>Uzamknout kanály36<br>Uzamknout kanály37<br>Uzamkněte kytice<br>Chraňte nastavení Ochrana mládeže<br>Provoz HDD39<br>Uvedení HDD do provozu<br>Časovač spánku44 Uživy                                                                                                    | _ 25 Teletext<br>_ 26<br>_ 27 EPG s<br>_ 29<br>30 Přidat kanály<br>_ 33<br>_ 34<br>_ 35<br>_ 37<br>_ 38<br>_ 38<br>_ 38<br>_ 40<br>_ 43<br>atelský režim                              |
| kanálů       25         Přepínač televizního rádia       26         Titulky       1         Informace o programu       1         informacemi o programu 28.       28         EPG       31         Smazat kanály ze seznamu oblíbených       31         Přesunout kanály ze seznamu oblíbených       31         Vložte značku       31         Vložte značku       36         Uzamknout kanály       36         Uzamkněte kytice       39         Uvedení HDD do provozu       39         Úvéběr jazyka       44 Časové p                                                                                                    | _ 25 Teletext<br>_ 26<br>_ 27 EPG s<br>_ 29<br>30 Přidat kanály<br>_ 33<br>_ 34<br>_ 35<br>_ 37<br>_ 38<br>_ 38<br>_ 40<br>_ 43<br>atelský režim<br>pásmo                             |
| kanálů       25         Přepínač televizního rádia       26         Titulky       1         Informace o programu       26         Titulky       1         Informace o programu       28         EPG       28         Vytvořit kytici       31         Smazat kanály ze seznamu oblíbených       26         Přesunout kanály ze seznamu oblíbených       27         Vložte značku       31         Rodičovská kontrola       36         Uzamknout kanály       36         Uzamkněte kytice       39         Uvedení HDD do provozu       39         Úvedení HDD do provozu       44 Časové p         46 Nastaven       46 Nastaven                                   | _ 25 Teletext<br>_ 26<br>_ 27 EPG s<br>_ 29<br>30 Přidat kanály<br>_ 33<br>_ 34<br>_ 35<br>_ 37<br>_ 38<br>_ 38<br>_ 38<br>_ 40<br>_ 43<br>atelský režim<br>pásmo<br>ní videa         |
| kanálů 25<br>Přepínač televizního rádia26<br>Titulky1nformace o programu1nformacemi o programu 28.<br>EPG31<br>Smazat kanály ze seznamu oblíbených31<br>Smazat kanály ze seznamu oblíbených31<br>Vložte značku31<br>Vložte značku36<br>Uzamknout kanály ze seznamu oblíbených36<br>Uzamknout kanály37<br>Uzamkněte kytice37<br>Uzamkněte kytice39<br>Uvedení HDD do provozu39<br>Uvedení HDD do provozu39<br>Uvedení HDD do provozu<br>časovač spánku44 Časové p<br>46 Nastavení zv                                                                                                    | _ 25 Teletext<br>_ 26<br>_ 27 EPG s<br>_ 29<br>30 Přidat kanály<br>_ 33<br>_ 34<br>_ 35<br>_ 37<br>_ 38<br>_ 38<br>_ 38<br>_ 40<br>_ 43<br>atelský režim<br>pásmo<br>ní videa<br>vuku |
| kanálů 25<br>Přepínač televizního rádia26<br>Titulky16<br>Informace o programu16<br>Informacemi o programu 28.<br>EPG31<br>Smazat kanály ze seznamu oblíbených<br>Přesunout kanály ze seznamu oblíbených<br>Vložte značku36<br>Uzamknout kanály36<br>Uzamknout kanály36<br>Uzamknout kanály37<br>Uzamkněte kytice39<br>Uvedení HDD do provozu<br>Časovač spánku39<br>Uvedení HDD do provozu<br>Časovač spánku44 Časové p<br>46 Nastavení zv<br>47                                                                                                    | _ 25 Teletext<br>_ 26<br>_ 27 EPG s<br>_ 29<br>30 Přidat kanály<br>_ 33<br>_ 34<br>_ 35<br>_ 37<br>_ 38<br>_ 38<br>_ 40<br>_ 43<br>atelský režim<br>pásmo<br>ní videa<br>vuku         |
| kanálů       25         Přepínač televizního rádia       26         Titulky       1         Informace o programu       1         informacemi o programu 28.       28         EPG       7         Vytvořit kytici       31         Smazat kanály ze seznamu oblíbených       1         Přesunout kanály ze seznamu oblíbených       1         Vložte značku       36         Uzamknout kanály       36         Uzamknout kanály       37         Uzamknout kanály       38         Uzamknout kanály       39         Uvedení HDD do provozu       39         Výběr jazyka       44 Uživí         46 Nastavení zu       46 Nastavení zu         47       Video výstup | _ 25 Teletext<br>_26<br>_27 EPG s<br>_29<br>30 Přidat kanály<br>_33<br>_34<br>_35<br>_37<br>_38<br>_38<br>_40<br>_43<br>atelský režim<br>pásmo<br>ní videa<br>vuku<br>_47             |

| Barevný formát                         | 48                  |
|----------------------------------------|---------------------|
| AC3 Standard                           | 48                  |
| Nastavení sítě                         | 49                  |
| Nastavení sítě                         | 50                  |
|                                        |                     |
|                                        | 51                  |
| Nastaveni WLAN                         | 52                  |
| Nastavení WLAN                         | 53                  |
| Obnovení továrního nastavení           | 54                  |
| Hledání kanálů                         | 54 Konfigurace      |
| tuneru 55 Automati                     | ické vyhledávání    |
| kanálů 56 Hledání kaná                 | álů DVB-C           |
| 57 Hledání kanálů DV                   | B-T / T2            |
| 58 Rotor s USALS                       |                     |
| 59 Ruční vyhledávání                   | 60                  |
|                                        |                     |
| Rychlé skenování                       | 60 Unicable         |
| Configuration 61                       |                     |
| <b>.</b>                               |                     |
| Unicable Configuration                 | 62                  |
| Vyhledávač SAT                         | 63                  |
| Okamžité nahrávání                     | 64 EPG nahrávání    |
| 65 Časovač                             |                     |
| 6                                      | 6                   |
| LED                                    | 67                  |
| Informace                              | 67                  |
| Aktualizace softwaru GigaBlue Box      | 69 Aktualizace      |
| softwaru přes internet 70              |                     |
| Aktualizace softwaru přes internet     | 71                  |
| Aktualizaco softwaru přos intornot     | 72                  |
| Instalaço firmwaru                     | / 2<br>73 Instalaco |
|                                        |                     |
| Dip Dicture in Dicture                 | 74 Bozčířoní        |
|                                        |                     |
| 75                                     | 76                  |
|                                        | / U                 |
|                                        |                     |
| roznrani / vznied //                   | Pocasi              |
| Wahawé probléžeč CigaPlus Pay          | 79 Wabayá           |
|                                        | 76 Webove           |
| nze mehilní zeřízení 70 Řečení prehlém | з Gigablue Flayei   |
| 80                                     | u                   |
| Technické specifikace 81               |                     |
| Technická snacifikaca                  | 82                  |
| 10011110NE SPECITINACE                 | 02                  |
| Technické specifikace                  | 83                  |
| Univerzální dálkové ovládání           | 84                  |
| Univerzální dálkové ovládání           | 85                  |
|                                        |                     |

Na GigaBlue Box můžete sledovat řadu programů UHD, HD, SD a IPTV, které jsou vysílány přes satelit a oba přes DVB-C / T / T2. Tato uživatelská příručka vysvětluje, jak nainstalovat GigaBlue Box a jak implementovat různé funkce. Kromě toho jsou vysvětleny speciální funkce, které jsou k dispozici pouze u GigaBlue Boxu. Tímto způsobem můžete tyto funkce optimálně využít. Zde zobrazený vzhled je takzvaný výchozí vzhled. U ostatních vzhledů se změní pouze grafické uživatelské rozhraní, ale funkce zůstane stejná.

#### Klíčové vlastnosti

- Plně kompatibilní s MPEG-2/4 a DVB-S / S2
- Rozlišení: 20160p, 1080p, 1080i, 720p, 576p, 576i
- · Digitální zvuk s podporou AC-3 od SPDIF
- · Uživatelsky přívětivý systém nabídek na obrazovce Linux
- · Různé funkce úpravy kanálu
- (Oblíbené, Zamknout, Přejmenovat, Odstranit a Třídit)
- Automatické vyhledávání nově přidaných transpondérů
- (automatické vyhledávání v síti)
- · Snadný a rychlý upgrade softwaru přes USB nebo internet
- Funkce časovače, automatické zapnutí / vypnutí s příslušným nastavením funkce (jednou, denně, týdně a měsíčně)
- Automatický systém pro přesun záložek kanálů
- Elektronický televizní / rozhlasový program (EPG)
- Video konektory: HDMI, RCA, KOMPONENTNÍ
- RS-232
- Různé typy přepínačů, typy LNB a typy monitorů NTSC / PAL
- SCPC a MCPC přijímatelné ze satelitu v pásmu C / Ku
- Multi LNB řízený DiSEqC 1,0, 22 kHz
- Automatický převod PAL / NTSC
- Poslední kanál se automaticky uloží
- · Přehrávejte multimediální soubory jako MP3, videa a obrázky v HD kvalitě
- PVR na HDD nebo v síti
- · Mediální portál, streamování
- Timeshift (posun času)
- Plugin Service (rozšíření)
- Ovládání HDMI CEC
- PiP (obraz v obraze)
- IP TV, IP rádio, Multistream
- Systém Multiroom
- Hybridní tuner
- SAT> IP
- Unicable
- Webový prohlížeč
- · IP TV, IP rádio

Tento produkt GigaBlue byl vyroben v souladu s mezinárodními bezpečnostními normami.

Před používáním výrobku si prosím pečlivě přečtěte všechny bezpečnostní a provozní pokyny a všechny bezpečnostní a provozní pokyny si uschovejte ve svých záznamech.

### Bezpečnostní instrukce

#### Nastavení GigaBlue Boxu

GigaBlue Box může být provozován pouze v uzavřených místnostech.

#### Napájení: Externí napájecí zdroj 12 V 2 A

Zásuvky, prodlužovací kabely nebo napájecí adaptér nesmí být přetíženy, protože by mohlo dojít k úrazu elektrickým proudem nebo požáru.

#### Kapaliny

Zařízení nesmí přijít do styku s kapajícími nebo stříkajícími látkami. Na přístroj nepokládejte předměty naplněné tekutinami, jako jsou vázy nebo sklenice.

#### Vyčistěte GigaBlue Box

Před čištěním GigaBlue Boxu od napájení. Žádná kapalina nebo Nepoužívejte aerosolové čisticí prostředky. Přístroj čistěte pouze vlhkým hadříkem

#### Větrání

ventilační otvory na horní straně GigaBlue Boxu nemusí být zakryty, aby bylo zajištěno správné větrání GigaBlue Boxu. Přímo

Sluneční světlo a instalace kromě topení přispívají k poškození krabice GigaBlue.

#### Propojte LNB a TV

Před připojením LNB nebo TV musí být box GigaBlue odpojen od elektrické sítě.

#### Oprava nebo výměna

Otevření nebo sejmutí krytů uživatele před nebezpečným napětím nebo jinými nebezpečími může být pozastaveno.

Opravy nebo výměny smí provádět pouze kvalifikovaní technici. Kromě toho by měl uživatel zrušit záruku, měl by provést změny v krabici GigaBlue.

#### Poznámky: Likvidace

Obal GigaBlue Box sestává výhradně z recyklovatelných materiálů.

Provádějte je výhradně ve svém státním příslušném systému.

GigaBlue Box nemusí být na konci životnosti zlikvidován s běžným domácím odpadem, ale musí být předán do sběrného místa pro recyklaci elektrických a elektronických zařízení.

Symbol na produktu, návodu k použití nebo na obalu označuje.

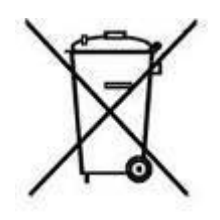

Materiály jsou recyklovatelné podle jejich označení.

Recyklací, recyklací materiálu nebo jinými formami využití starých zařízení významně přispíváte k ochraně životního prostředí.

Zeptejte se, kde je požadováno zařízení k likvidaci od vaší místní obce.

Také se ujistěte, že vybité baterie dálkového ovladače a elektronický odpad pronikly do domácího odpadu.

Tím významně přispíváte k ochraně životního prostředí.

### Obsah dodávky

Ověřte, zda jste obdrželi krabici GigaBlue s veškerým příslušenstvím.

- GigaBlue UHD IP 4K napájecí
- zdroj a kabelové dálkové ovládání
- GigaBlue
- Uživatelský manuál
- Baterie

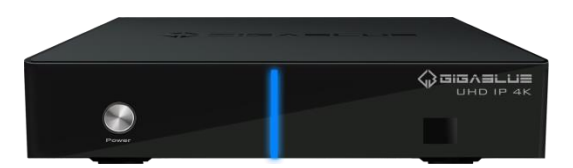

GigaBlue UHD IP 4K

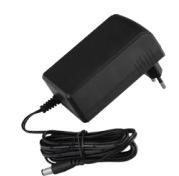

#### Zdroj napájení

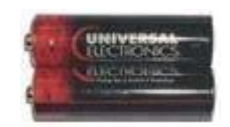

#### Baterie

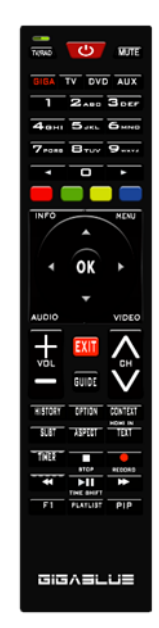

Dálkové ovládání

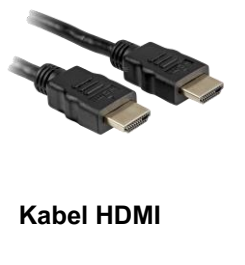

UHD IP 4K User Manual

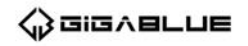

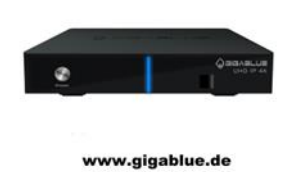

Uživatelský manuál

### Funkce dálkového ovládání

| 0.  | Kontrolka LED baterie                                |    |                             |
|-----|------------------------------------------------------|----|-----------------------------|
| 1.  | Přepínání TV / Rádia                                 | 0  |                             |
| 2.  | Giga, TV, Aux, DVD Číslo                             | 1  |                             |
| 3.  | pole                                                 |    | 2                           |
| 4.  | Numerická klávesnice ◄                               | 2  | GIGA TV DVD AUX             |
| 5.  | Červené funkční tlačítko                             |    |                             |
| 6.  | Zelené funkční tlačítko, Plugin / Uložit informace o | _  |                             |
| 7.  | přijímajícím kanálu Tlačítko se šipkou ◄ zvednout a  | 3  | → Авні Бјкь 6ммв            |
| 8.  | ► pravé tlačítko se seznamem kanálů ▲ + ▼ -          |    |                             |
| 9.  |                                                      |    | PORS OTUV Swxyz 23          |
| 10. | Vyberte tlačítko Zvuk                                | 4  |                             |
| 11. | Výstup                                               | 5  |                             |
| 12. | Hlasitost ▲ + ▼ -                                    | 6  |                             |
| 13. | Tlačítko Historie EPG (elektronický programový       | 7  | INFO MENU 27                |
| 14. | průvodce)                                            |    |                             |
| 15. | Tlačítko titulků                                     |    | 28                          |
| 16. | Tlačítko Aspect                                      | 8  |                             |
| 17. | Tlačítko časovače                                    |    |                             |
| 18. | Zpětné ovládání ovládacího tlačítka << Volně         | 9  |                             |
| 19. | programovatelné tlačítko                             | 10 | 20                          |
| 20. | Zapnutí / vypnutí                                    | 10 | AUDIO VIDEO 23              |
| 21. | zapnutí / vypnutí zvuku                              |    |                             |
| 22. |                                                      |    |                             |
| 23. |                                                      | 12 | → VÕL GH → 30               |
| 24. |                                                      |    | GUIDE                       |
| 25. | Start časového posunu                                | 13 |                             |
| 20. |                                                      | 14 | HISTORY OPTION CONTEXT - 31 |
| 21. |                                                      | 15 |                             |
| 20. |                                                      | 16 | 34                          |
| 23. |                                                      | 17 |                             |
| 31  | Kontextové tlačítko                                  | 18 |                             |
| 32. | Volitelné kanály                                     | 10 |                             |
| 33. | Tlačítko Stop teletextu / virtuální                  | 19 | F1 PLAYLIST PIP - 38        |
| 34. | klávesnice                                           |    | 39                          |
| 35. | Tlačítko nahrávání                                   |    |                             |
| 36. | Ovládací tlačítko vpřed ►► Přehrát /                 |    |                             |
| 37. | Pozastavit Timeshift ►    Tlačítko PiP               |    |                             |
| 38. | (Obraz v obraze) Tlačítko HDD                        |    | GIGASLUS                    |
| 39. | Archivovat                                           |    |                             |
|     |                                                      |    |                             |

Upozornění: pokud dálkový ovladač GigaBlue GigaBlue Box nefunguje, stiskněte tlačítko GIGA

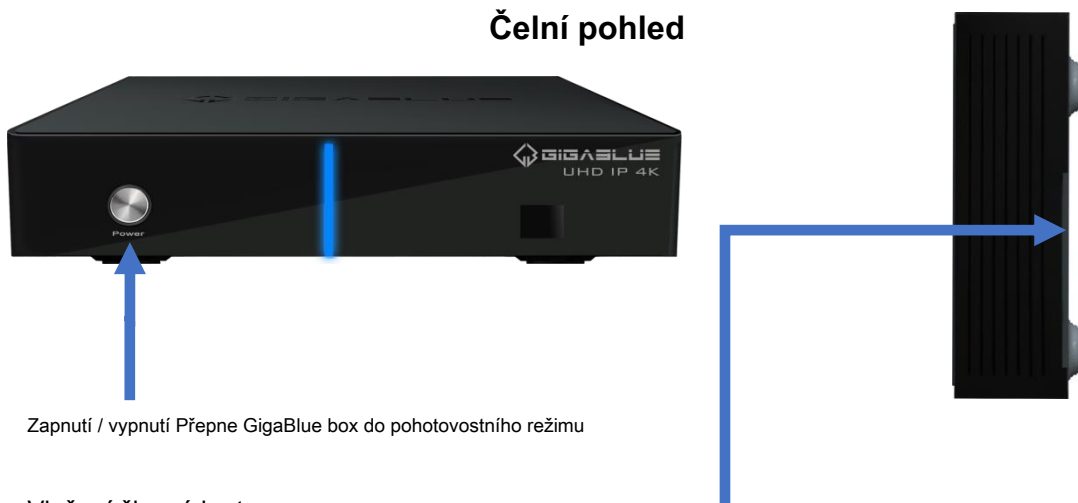

Vložení čipové karty:

- 1. Chytrou kartu držte vodorovně tak, aby elektronický čip směřoval dolů.
- 2. Vložte čipovou kartu do slotu.

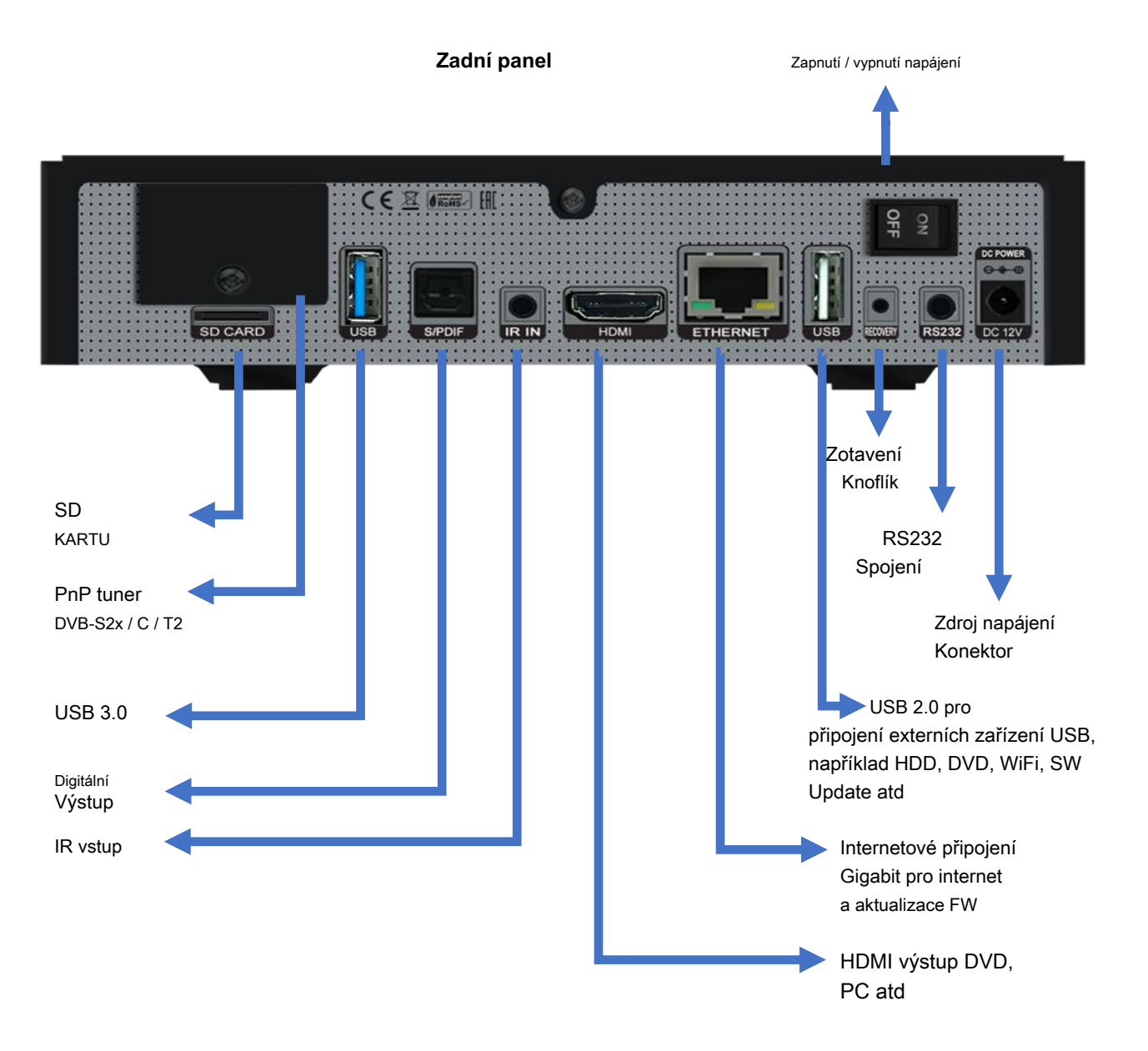

### Anténní a televizní zařízení

Tato kapitola popisuje instalaci GigaBlue Box a je vysvětleno. Informace o instalaci externích zařízení, viz níže. Jako satelitní anténu, LNB, nahlédněte do příslušných příruček výrobce. Při instalaci nového spotřebiče je třeba dodržovat příslušnou kapitolu instalace v příručce.

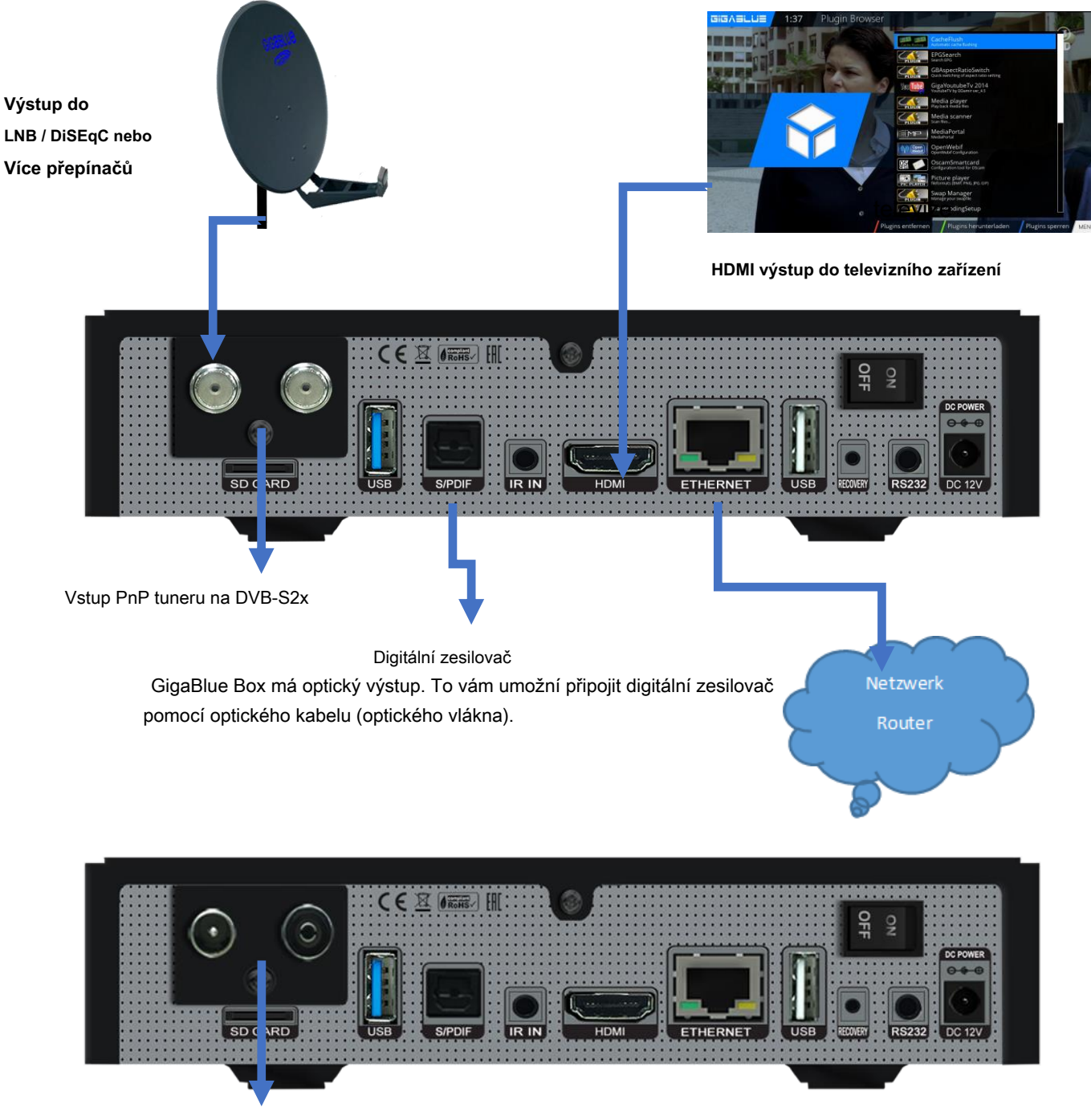

Vstup do digitální pozemní nebo kabelové sítě (volitelný tuner) DVB-C / DVB-T / T2

### Spustit průvodce 1

GIGASLUS

1:19

Video Wizard

Pomocí Průvodce spuštěním můžete nastavit svůj GigaBlue box za pár minut.

Při prvním spuštění GigaBlue získáte následující obr. Zapněte video výstup. Máte možnost určit výsledek kláves se šipkami **•** • a stisknout tlačítko OK.

Poté nastavte kódování a, do kterého se dostanete pomocí kláves se šipkami **\* •** a potvrďte tlačítkem OK Obr.

V dalších krocích Langue:

Poté vyberte pomocí kláves se šipkami ▲ ▼ jazyk obr. 3 a stiskněte tlačítko OK.

|                                | HDMI            |
|--------------------------------|-----------------|
|                                | 2160p pro 4K TV |
| Video<br>Výstup<br>(Rozlišení) | 1080p           |
|                                | 1080i           |
|                                | 720p            |
|                                | 576p            |
|                                | 480p            |
|                                | 480i            |
|                                |                 |

Obr. 1

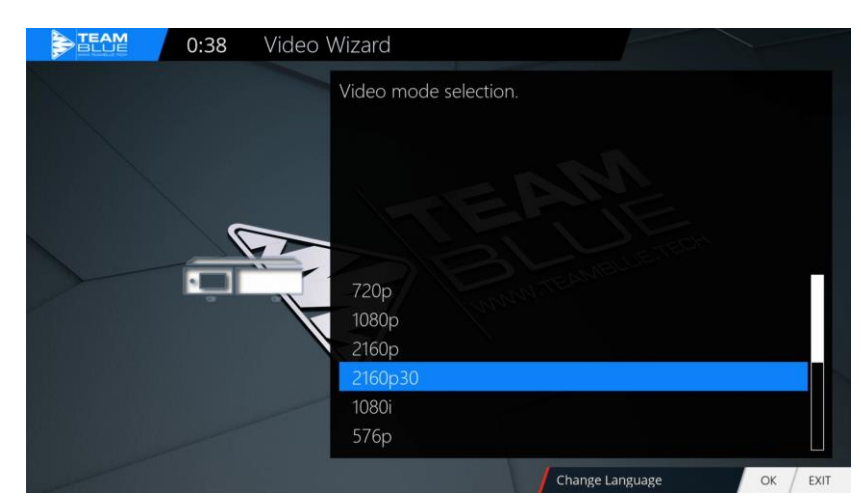

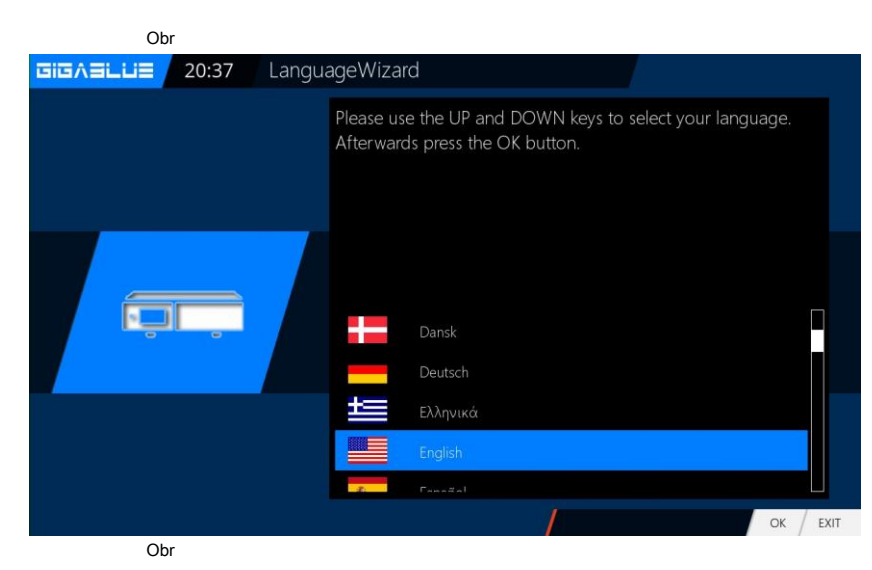

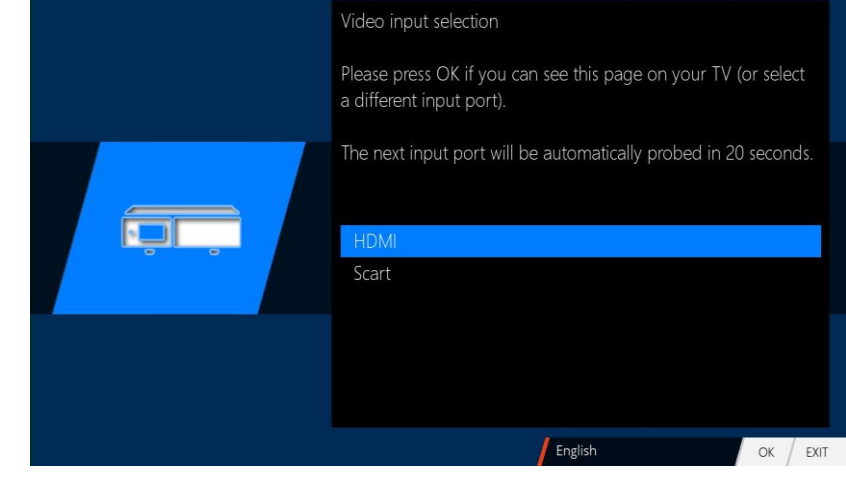

€ TEA

#### Spustit průvodce 2

0:55

Wizard

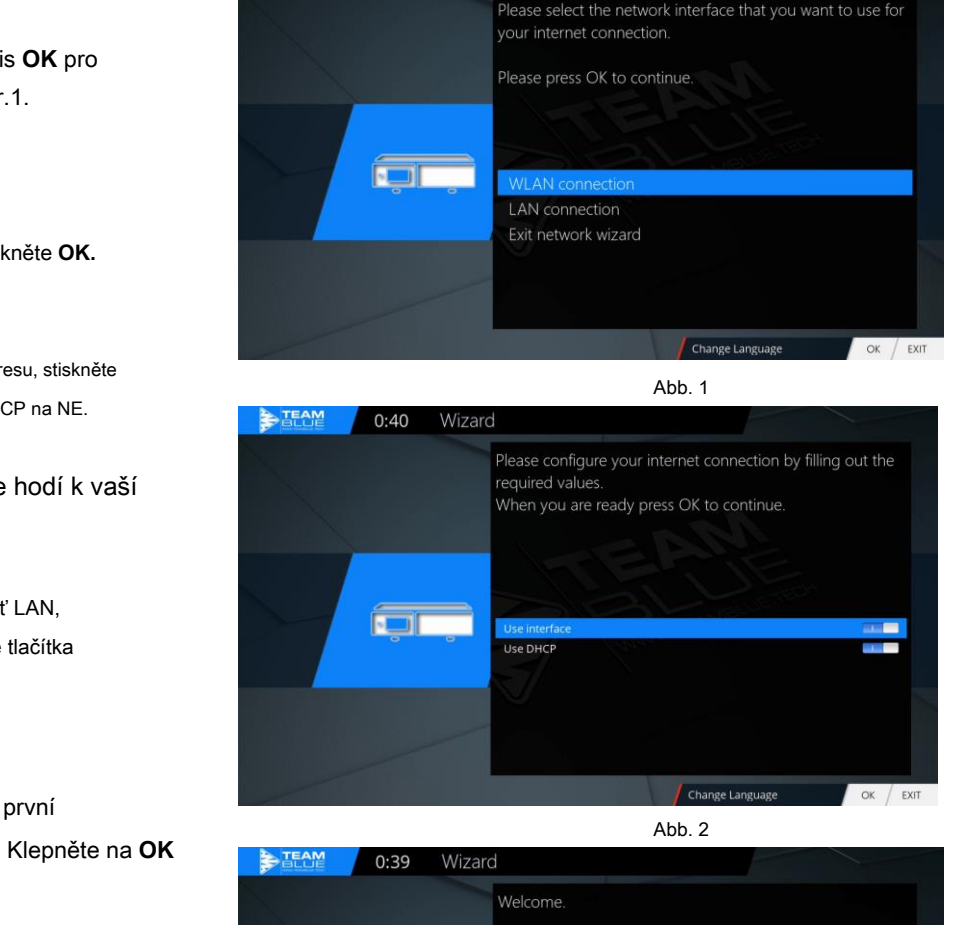

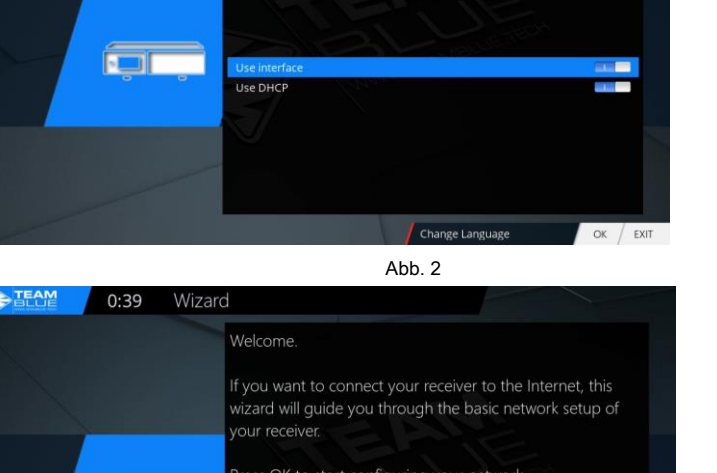

Press OK to start configuring your network

Change Language OK EXIT

Abb. 3

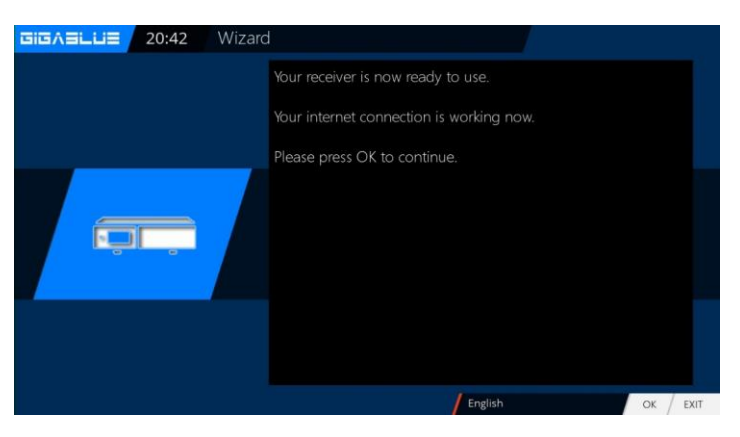

Dále je nakonfigurována síť. lis OK pro přechod do dalšího menu Obr.1.

Aplikujte na obr.2 nastavení a klikněte OK.

Pokud chcete přiřadit statickou IP adresu, stiskněte klávesy se šipkami 🔸 a nastavte DHCP na NE.

Nyní nastavte síť tak. Že se hodí k vaší síti

Pokud jste vybrali bezdrátovou síť LAN, stiskněte tlačítko OK Konfigurace tlačítka WLAN viz strany 54 a 55

Nyní je váš box GigaBlue pro první spuštění nakonfigurován Obr. Klepněte na OK zavřete instalaci.

#### Spustit průvodce 3

Nyní budete dotázáni, zda vidíte "Zobrazit všech osm hroty šípů Pokud potvrdíte šipky pomocí OK, pokud ne pomocí Klávesy se šipkami ↔, nastavte na ne a stiskněte OK. Obr. 1

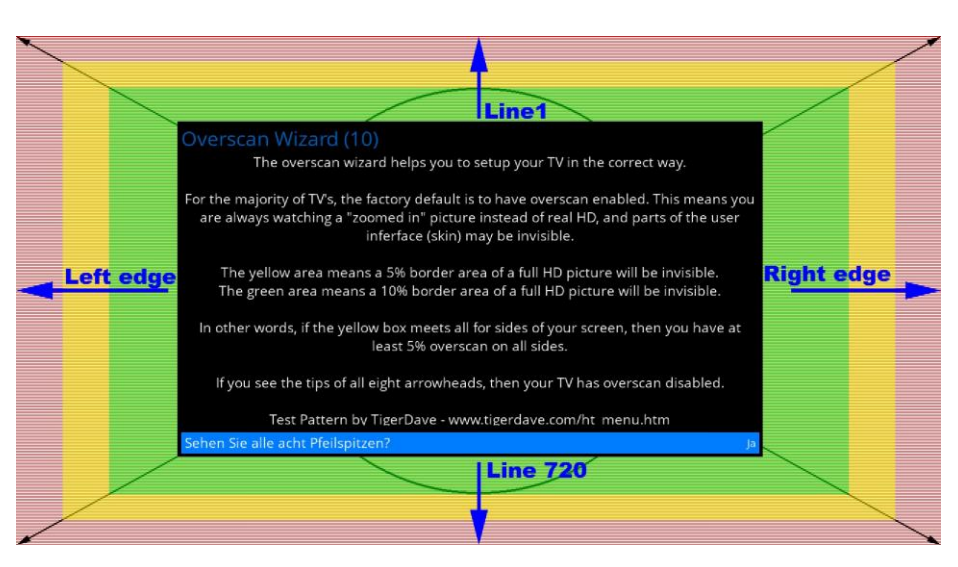

Když hroty šipek nejsou viditelné. Nejprve prosím vyberte vlevo pomocí kláves se šipkami ▼ ▲ a upravte pomocí kláves se šipkami ◄►, dokud neuvidíte šipky.

Pak doprava, nahoru, dolů Výběr potvrďte pomocí OK a dostanete se do dalšího menu obr.3.

Průvodce spuštěním se nyní spustí ve vybraném režimu, Obrázek 1, Jazyk a video. S OK se dostanete k dalšímu bodu.

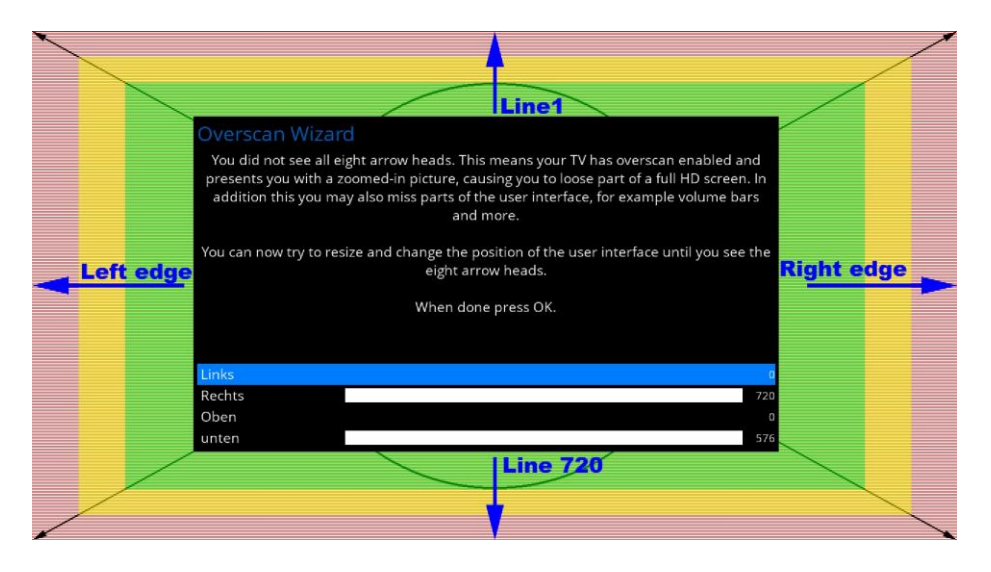

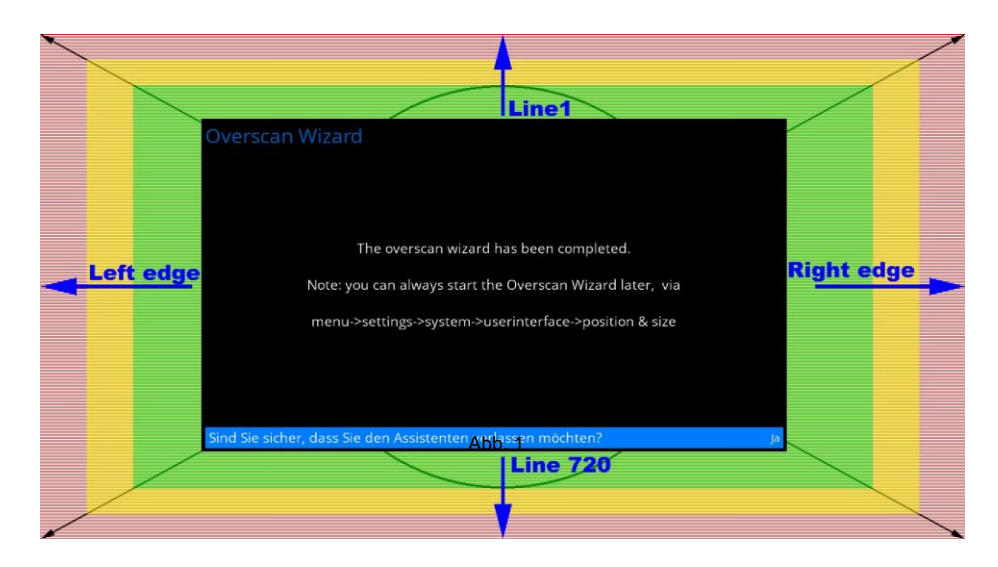

## **Der first Start**

#### Spustit průvodce 4

Průvodce spuštěním je nyní spuštěn ve vybraném jazyce Obr.1, jazyk. Stisknutím tlačítka OK se přesunete na další bod.

Budete dotázáni, zda chcete provést základní nastavení

(doporučeno) nebo chcete ukončit průvodce spuštěním. Pomocí kláves se šipkami ▲ ▼ otevřete jednotlivé položky nabídky. Obr

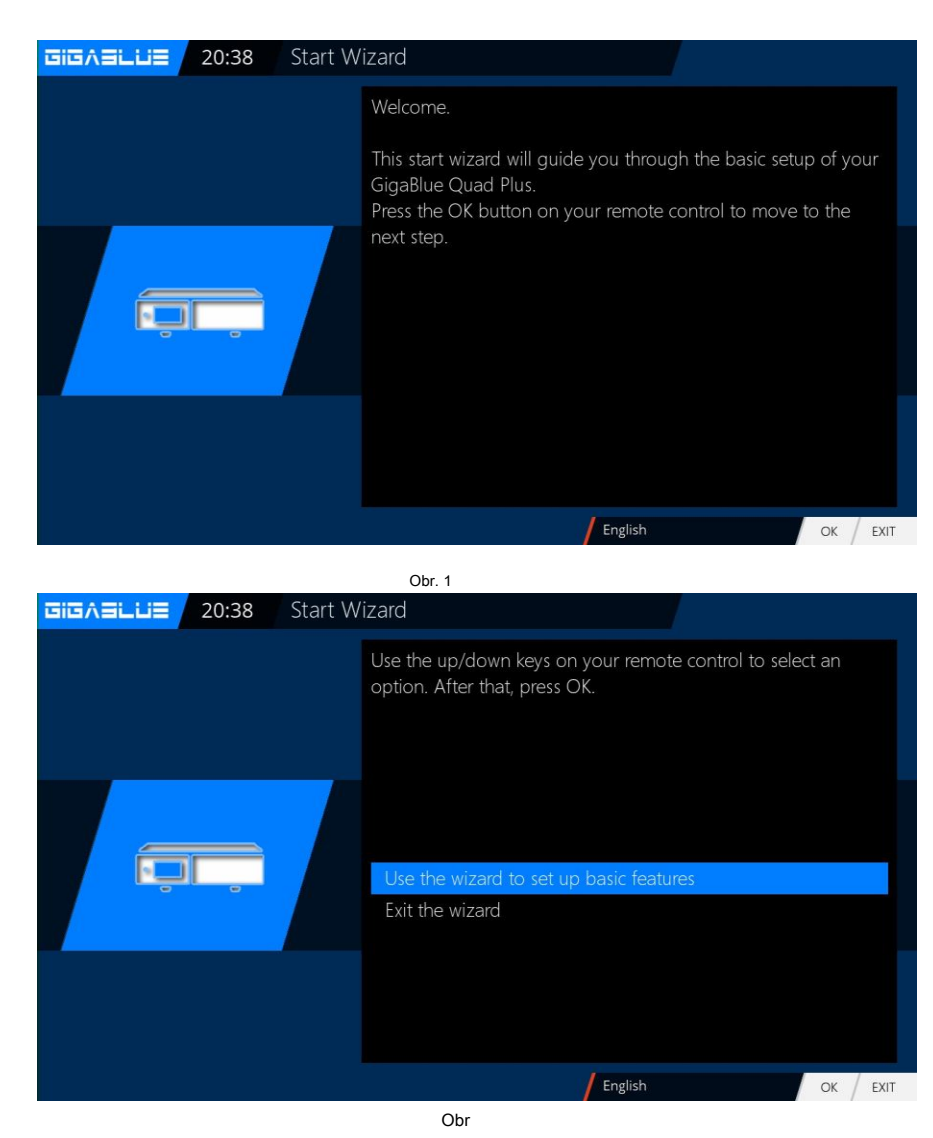

### Spust'te asistenta Tuner

Pokud jste nainstalovali PnP tuner DVB-S2x nebo DVB-C / T2 tuner, je tato možnost k dispozici

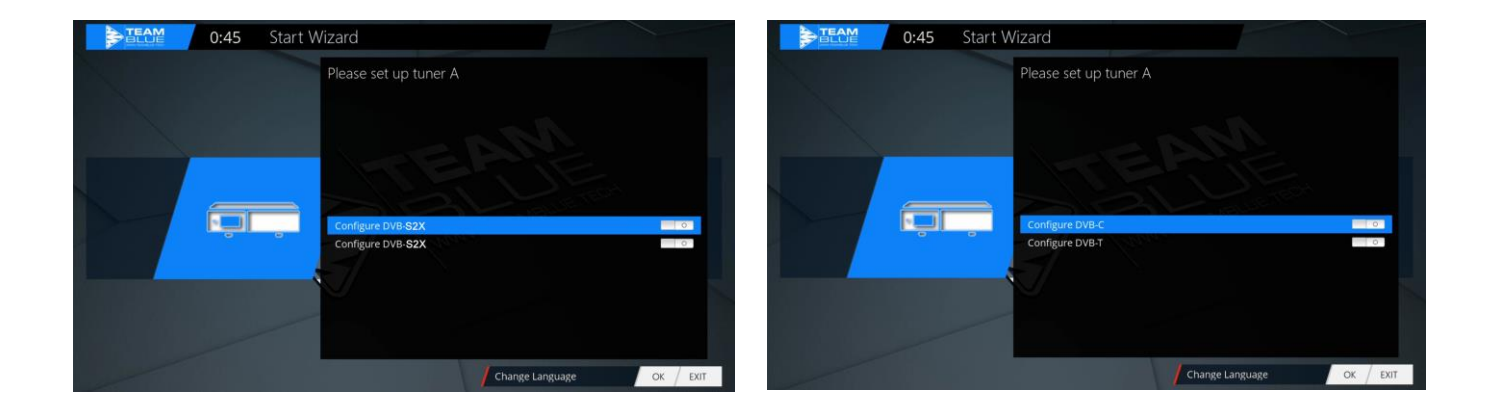

#### Spustit průvodce 5

Pak, pokud jste průvodce spuštěním nedokončili, konfigurace tuneru proběhne pomocí kláves se šipkami ◄ ► máte možnost naladit tuner na vaši sat anténu nebo upravit DiSEqC. Obr.1 V nastavení režimu máte různé možnosti

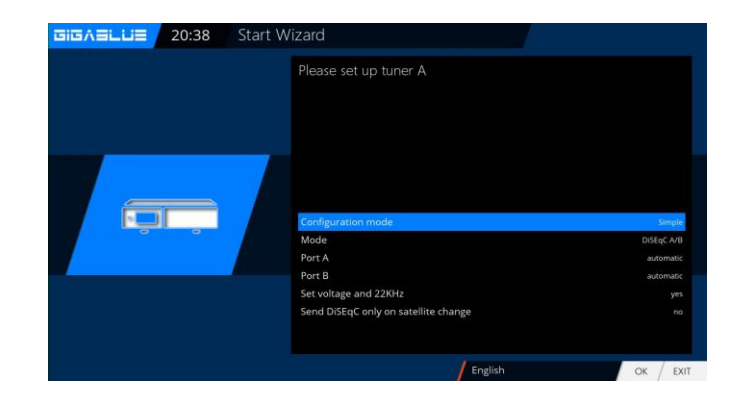

Obr. 1

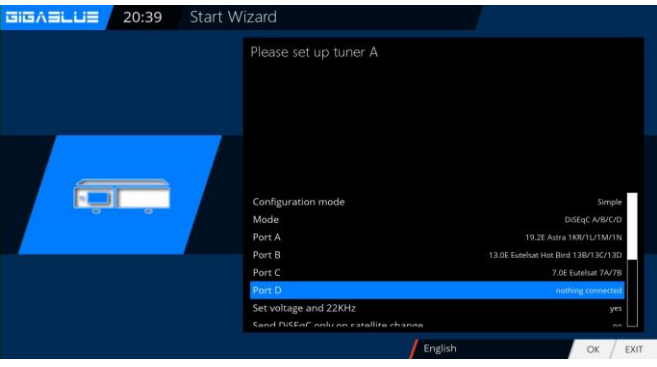

Ob

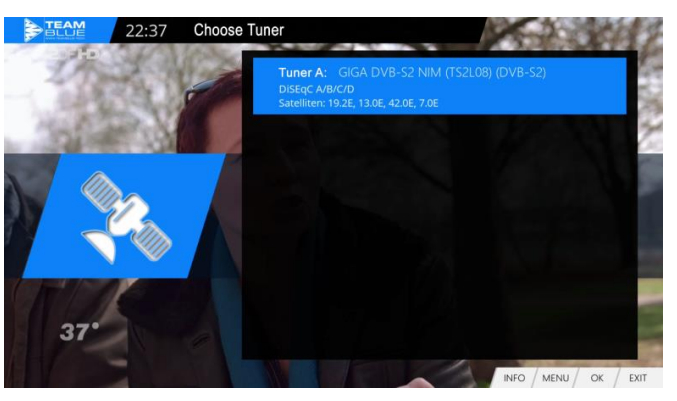

Obr

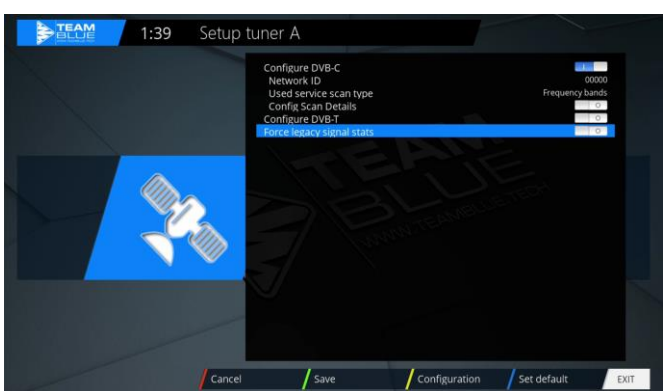

Obr

#### Jednoduchý DiSEqC A / B DiSEqC A / B / C / D Rotor

(Bude podrobně popsáno) Jednotlivě Toneburst A / B Pomocí kláves se šipkami ◄► Konfigurace, která vyhovuje vašemu satelitnímu systému

obr. 2, a stiskněte tlačítko OK.

#### Tuner B:

Nejprve vyberte tuner C / T / T2 z obr. K dispozici jsou následující možnosti:

Tuner DVB-C nebo DVB-T / T2 můžete vybrat pomocí tlačítek se šipkami ◄ ► Obr.

DVB-C je pro kabelové připojení DVB-T / T2 je pro pozemní připojení Vyberte DVB-T / T2 a pomocí ZELENÉHO tlačítka vyberte zemi a region. Nyní můžete zahájit vyhledávání

automaticky nebo ručně. Nyní přepněte do nabídky příjmu a vyberte Automatické vyhledávání, spusťte automatické vyhledávání stanic tlačítkem OK. To nějakou dobu trvá Obr.

#### Unicable:

Příslušná nastavení musí být přizpůsobena systému SCR. LNB 1 a LNB 2 se přizpůsobí sladěnému satelitnímu systému. Zde je v příkladu 13 ° východně (Eutelsat) a 19,2 ° východně (Astra). Unicable musí být vybráno pod LOF. Je třeba také poznamenat, že správná nastavení se provádějí v části Unicable Configuration and Manufacturer. Pokud tato předprogramovaná nastavení neodpovídají integrovaným komponentám, musí být vybrán Unicable User defined. Pod položkou nabídky Slovník, která se poté zobrazí, je třeba vybrat Unicable [EN50494].

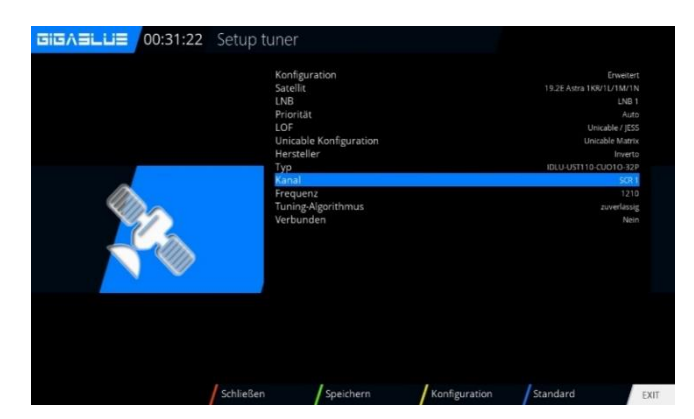

#### JESS:

Nastavení pro JESS lze změnit pouze v režimu definovaném Unicable User. Pod položkou nabídky Slovník, která se poté zobrazí, je třeba vybrat JESS [EN50607]. Zbývající nastavení, jako je kanál a frekvence, musí být provedena ručně. Frekvence lze pro každý připojený tuner přiřadit pouze jednou. Pokud tak neučiníte, bude to mít za následek poruchu.

#### Metoda:

Nastavení lze změnit pomocí směrových tlačítek vlevo / vpravo.

#### Viz strany 63 a 64

Pokud se rozhodnete v tuto chvíli nespustit vyhledávání, potvrďte tento bod pomocí OK. Obr. 1.

Chcete-li raději spustit vyhledávání kanálů, vyberte pomocí kláves se šipkami ▼ ▲, zda chcete spustit automatické nebo ruční vyhledávání, a poté stiskněte tlačítko OK a dostanete se do dalšího menu Obr. 2

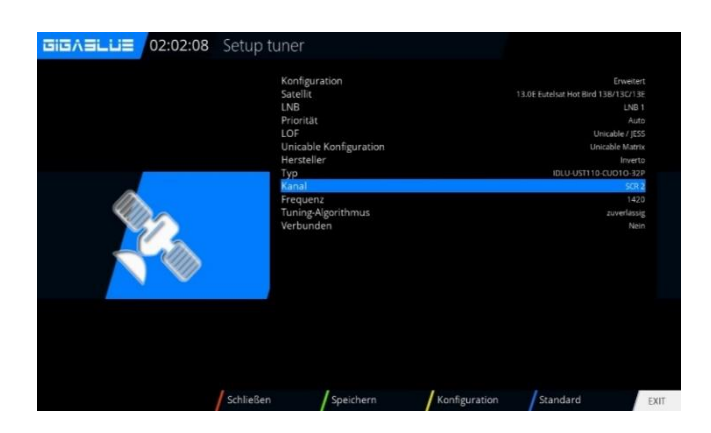

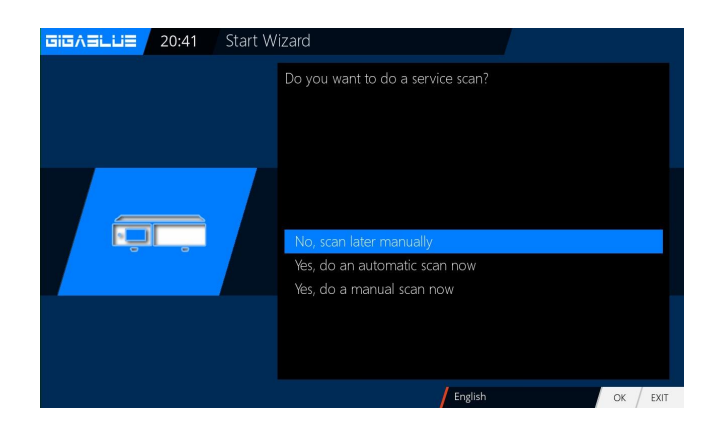

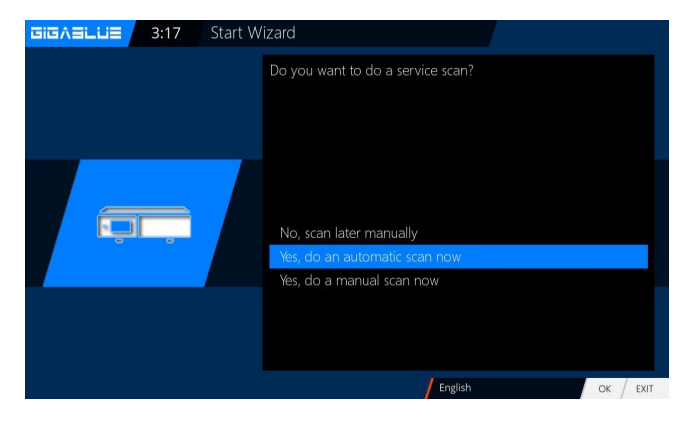

#### Spustit průvodce 6

 CIERAILLIE
 20:41
 Start Wizard

 Do you want to do a service scan?

 Image: No, scan later manually

 Yes, do an automatic scan now

 Yes, do a manual scan now

 Yes, do a manual scan now

Obr. 1

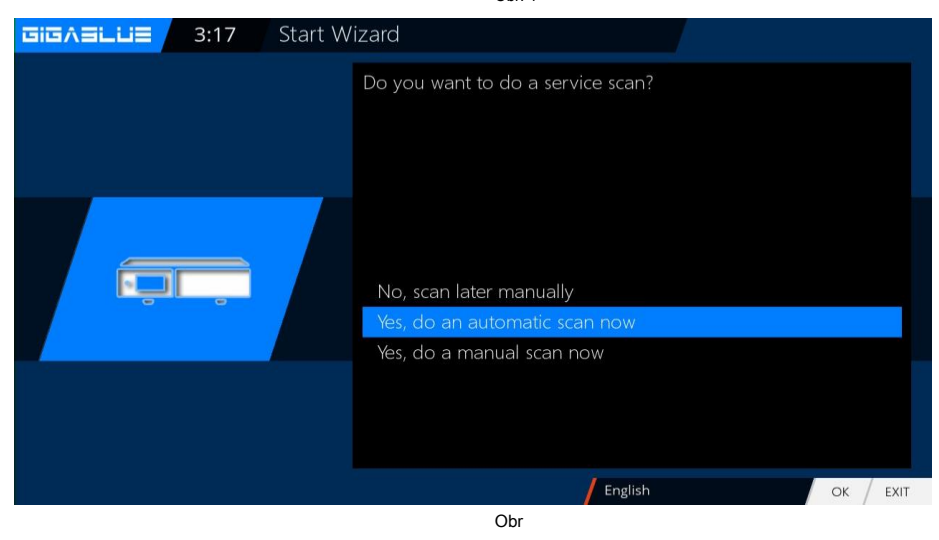

Pokud jste se rozhodli pro standardní seznam kanálů, stiskněte OK. Obr. 1.

Chcete raději spustit automatické vyhledávání kanálů, vyberte pomocí kláves se šipkami **v** • Ne a přejděte do dalšího menu Obr.

Seznam kanálů můžete také nainstalovat později Plugin Server

Po instalaci 2x zeleného tlačítka V části Nastavení vyberte požadovaný seznam kanálů a proveďte instalaci

#### Spustit průvodce 6

| GIGAELUE 3:19 | Start Wizard                                               |                   |
|---------------|------------------------------------------------------------|-------------------|
|               | What do you want to scan?                                  |                   |
|               | Network scan<br>Clear before scan<br>Scan Tuner A (DVB-S2) | yes<br>yes<br>yes |
|               |                                                            |                   |
|               | English OK                                                 | EXIT              |
|               | Obr. 1                                                     |                   |
|               | Service scan                                               |                   |
|               |                                                            |                   |

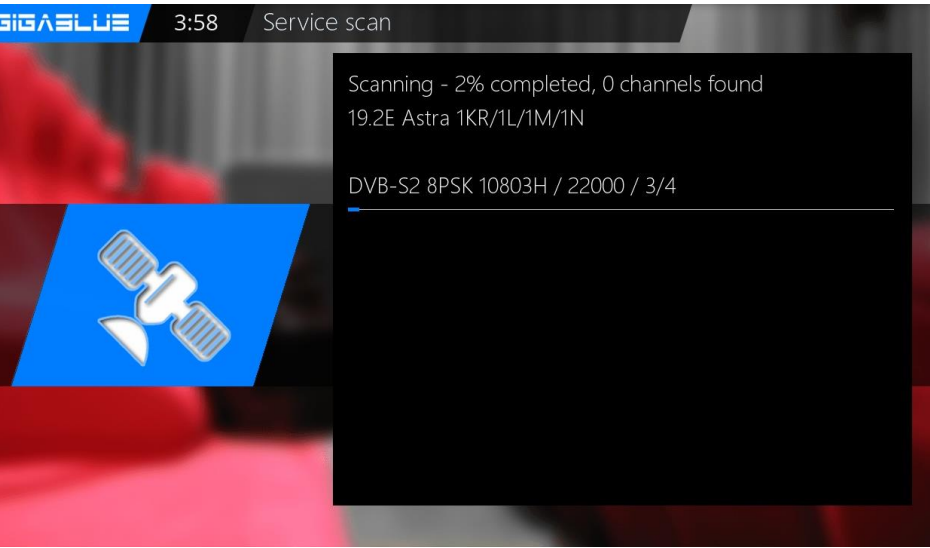

Obr

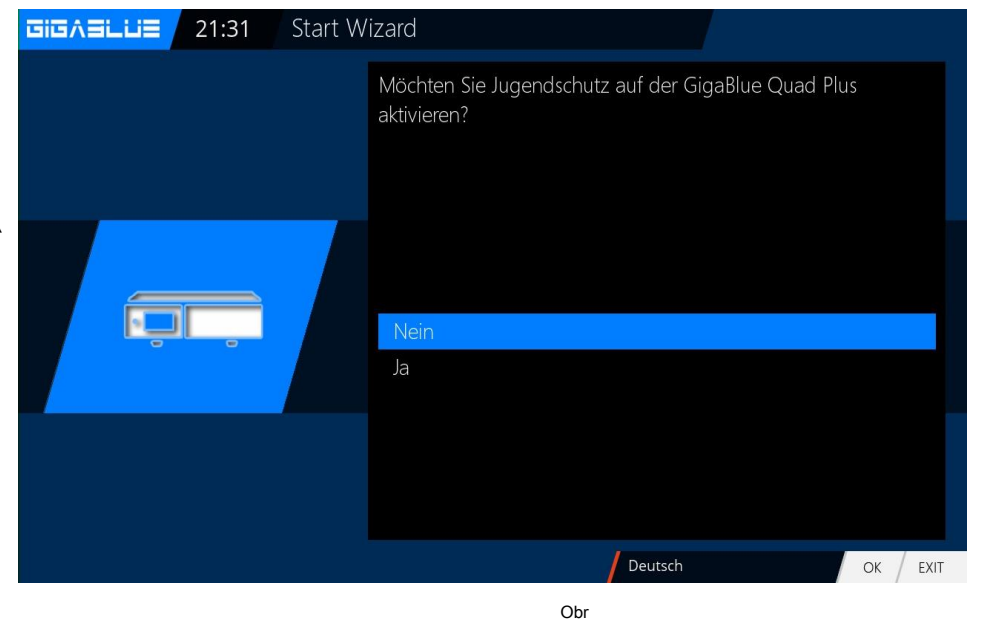

Potvrďte svůj výběr pomocí OK Obr.

Spustí se vyhledávání kanálů.

Tento proces trvá nějakou dobu, než bude Obr.

Po skenování s OK

Aktivace ochrany mládeže ANO pomocí kláves se šipkami ▼ ▲ Potvrďte výběr pomocí OK

Jestli ne **NE** pomocí kláves se šipkami ▼ ▲ potvrďte svůj výběr pomocí OK a přejděte do dalšího menu Obr.3.

#### Instalace seznamu kanálů

Pokud jste se rozhodli během instalace skenovat. Můžete nainstalovat seznam kanálů serveru GigaBlue. Seznam kanálů pro vás naprogramoval náš tým 2x Zelené tlačítko se šipkami ▼ ▲ Nastavení a výběr potvrďte pomoc OK Obr.1.

Vyhledejte například seznam kanálů. GigaBlue 19e-13e pomocí kláves se šipkami ▲ ▼ Potvrďte pomocí OK a seznam kanálů se nainstaluje. Obr. 2. Po instalaci byl nainstalován váš seznam kanálů.

| 20:43 Downl | oadable plugins                                                  |
|-------------|------------------------------------------------------------------|
|             | drivers   extensions   picons   settings   skins   systemplugins |
|             | OK / EXIT                                                        |

| Downloadable plugins                                                                                                    |         |
|----------------------------------------------------------------------------------------------------|---------|
| gigablue-19e (1.0+git5)<br>gigablue-19e (1.0+git5)<br>gigablue-19e-13e (1.0+git5)<br>gigablue-19e-13e-5e-75e (1.0+git5)<br>gigablue-19e-13e-5e-75e (1.0+git5)<br>gigablue-19e-16e-13e (1.0+git5)<br>gigablue-49e-19e-13e-7e (1.0+git5)<br>gigablue-49e-19e-13e-7e (1.0+git5)<br>gigablue-49e-19e-13e-7e (1.0+git5)<br>gigablue-49e-19e-13e-7e (1.0+git5)<br>gigablue-49e-19e-13e-7e (1.0+git5)<br>gigablue-49e-19e-13e-7e (1.0+git5)<br>gigablue-49e-19e-13e-7e (1.0+git5)<br>gigablue-48e-19e-13e-7e (1.0+git5)<br>gigablue-48e-19e-13e-7e (1.0+git5)<br>gigablue-48e-19e-13e-7e (1.0+git5)<br>gigablue-48e-19e-13e-7e (1.0+git5)<br>gigablue-48e-19e-13e-7e (1.0+git5)<br>gigablue-48e-19e-13e-7e (1.0+git5)<br>gigablue-48e-19e-13e-7e (1.0+git5)<br>gigablue-48e-19e-13e-7e (1.0+git5)<br>gigablue-48e-19e-13e-7e (1.0+git5)<br>gigablue-48e-19e-23e-28e (1.0+git64)<br>Hans 13E-19E-23E-28e |         |
|                                                                                                    | OK EXIT |

Obr. 1.

## **GigaBlue Multiroom**

#### **GigaBlue Multiroom**

## GigaBlue Server Plugin je nainstalován v základním softwaru. Jak to funguje?

Nejprve potřebujete domácí síť, ke které jsou připojeny server GIGABLUE a klient GigaBlue IP Box. Musíte být schopni vzájemně komunikovat. Server GIGABLUE přijímá satelitní TV, KABEL a pozemní a rádiové signály. Klienti GigaBlue IP Box poté požadují SAT, kabelové a pozemní programy ze serveru GIGABLUE pomocí speciálního komunikačního protokolu IP GIGABLUE. Server GIGABLUE převádí všechny programy na signál IP a tyto signály zpřístupňuje klientům GigaBlue IP Box. Server GIGABLUE může dodávat několik zařízení IP současně. Můžete tedy sledovat satelitní TV na iPadu a Co současně.

#### Jaká koncová zařízení mohu použít?

Jako servery můžete používat pouze zařízení GigaBlue.

Při výběru zařízení máte k dispozici velký výběr. Ze serveru GIGABLUE můžete přijímat na následujících zařízeních: notebook, počítač, chytré telefony, tablety, přehrávače médií podporující UPNP / DLNA, set-top boxy GigaBlue IPTV nebo přímo prostřednictvím připojení LAN na vaší televizi.

Nedochází ke ztrátě obrazu v důsledku přenosu SAT IP. Na zařízeních můžete přijímat kvalitu Full HD. K dispozici jsou funkce jako teletext, EPG, možnosti zvuku a titulky. Lze také použít funkci nahrávání.

#### Kolik kanálů mohu distribuovat současně?

Počet současně streamovaných kanálů závisí na kvalitě domácí sítě. S HD streamem, cca. Odesílá se 20 Mbit / s dat. U SD je to cca. 710 Mbit / s. Pokud máte ve své domácí síti normální kabeláž LAN (100 Mbit / s), můžete teoreticky poslat 20 HD a UHD vysílačů na různá zařízení současně. Rozlišení SD by bylo 40 kanálů. S kabeláží LAN 1 GBit / s (1 000 MBit / s) LAN se faktor zvyšuje až o 50

#### Výhody distribuce DVB-S / S2, DVB-C, DVB-T / T2 přes IP

- Sledujte satelitní, kabelovou a pozemní televizi na mnoha zařízeních, která nemají tuner
- velmi dobrá kvalita obrazu
- SAT příjem je možný v celém domě
- není nutné žádné další zapojení
- existují různé přenosové cesty (LAN, WLAN, PowerLine)

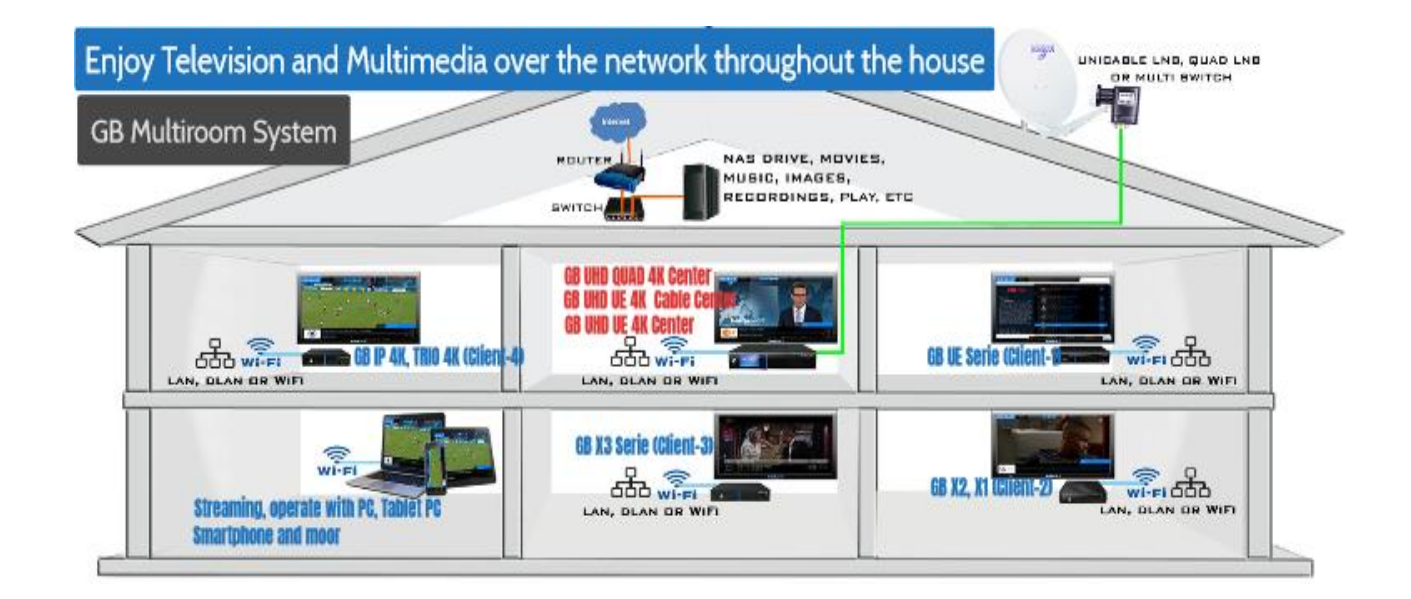

## **GigaBlue Multiroom**

Pokud jste si vybrali GigaBlue IP Client a GigaBlue IP Client Plugin není nainstalován Nabídka / rozšíření 1x ZELENÝ tlačítko, pod kterým můžete nainstalovat Rozšíření / GBipboxclient Obr. 1

Pomocí kláves se šipkami vyberte GBipboxclient a potvrďte tlačítkem OK, instalace nyní proběhne po instalaci přejděte do nabídky GB IP Box Client a stiskněte tlačítko OK potvrdit. Obr

#### Automatické vyhledávání.

Pomocí ŽLUTÉHO tlačítka vyberte automatické vyhledávání serveru Obr

Pokud je server nalezen, tento proces nějakou dobu trvá, na obrazovce uvidíte názvy serverů. Připojení je úspěšné, výběr potvrďte pomocí **OK** Obr.

Výběr potvrďte pomocí ZELENÝ knoflík

Konfigurace serveru je nyní spuštěna. Tento proces trvá nějakou dobu.

Připojení je úspěšné, potvrďte svůj výběr pomocí OK a seznam programů se naimportuje.

Váš GigaBlue Box je nyní nakonfigurován Obr. Kliknutím na OK zavřete instalaci.

Opusťte nabídku pomocí VÝSTUP a vyberte pomocí kláves se šipkami

Seznam kanálů vypnutý.

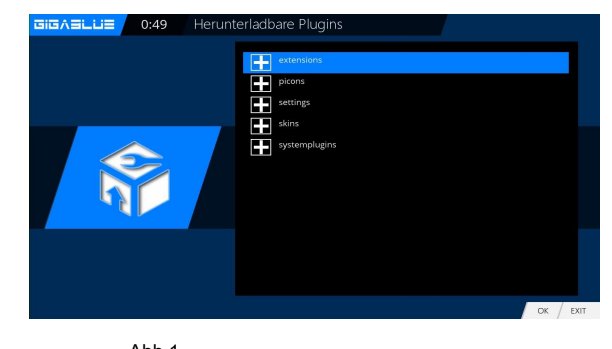

Abb.1 ISIGA SILLIS

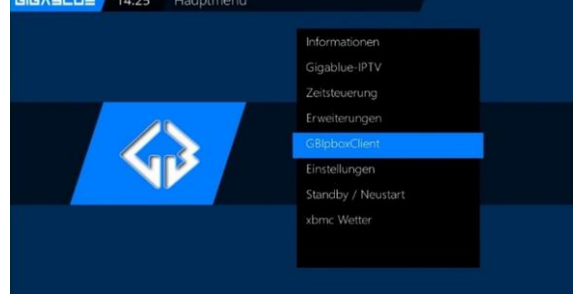

Abb.2

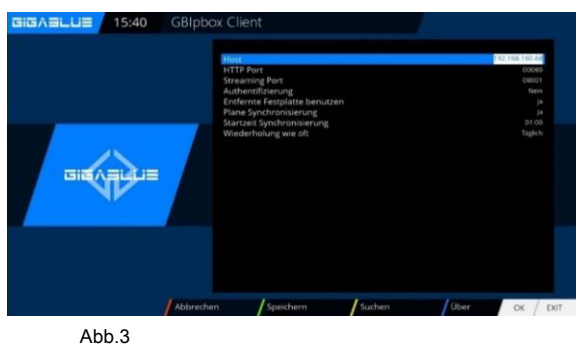

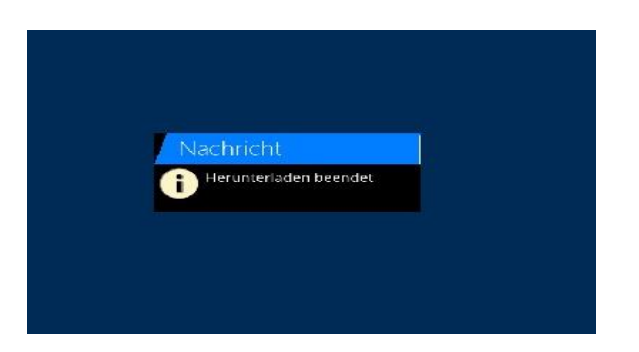

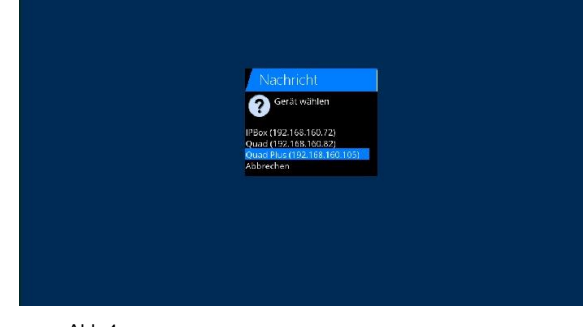

Abb.5

Abb.4

### Zapínání a vypínání

Box GigaBlue můžete zapnout nebo vypnout pomocí tlačítko napájení.

Krátce stiskněte **tlačítko napájení** do boxu GigaBlue do pohotovostního režimu pro nastavení, a to buď na dálkovém ovladači, nebo přímo na Box GigaBlue. Na displeji se zobrazí čas.

Pokud tlačítko napájení na dálkovém ovládání po dobu 3 sekund. Dlouho, jde GigaBlue

Box v hlubokém pohotovostním režimu.

Důležité je, že není aktivní žádná nabídka OSD.

Zde můžete vybrat nabídku pod **Pohotovostní režim / restart** a vyberte vypnuto v **OSD.** Potvrďte pomocí **OK** knoflík. Nastavení se uloží a

GigaBlue Box přejde do hlubokého pohotovostního režimu. To znamená, že skříň GigaBlue je napájena minimálním proudem. V tomto menu získáte, i když **tlačítko napájení** je stisknuto po dobu 3 s.

Chcete-li odpojit GigaBlue Box od napájení, vložte svůj box do hlubokého pohotovostního režimu a poté stiskněte vypínač na zadní straně.

| GiGA∃LUE   18:08   Standby / restart |                |
|--------------------------------------|----------------|
|                                      | Deep standby   |
|                                      | Standby        |
|                                      | Sleep timer    |
|                                      | Restart enigma |
|                                      | Restart        |
|                                      |                |
|                                      |                |
|                                      |                |

### Výběr programu

Stisknutím tlačítek se šipkami ▲ ▼ na dálkovém ovladači GigaBlue Box otevřete seznam kanálů.

Nyní přejděte pomocí kláves se šipkami ▲ ▼ na požadovaný kanál a stiskněte OK, přepne se na tento kanál.

| sledování všech kanálů Tlačítko |
|---------------------------------|
| m satelitů                      |
| eznam satelitů                  |
| evře Seznam oblíbených          |
|                                 |

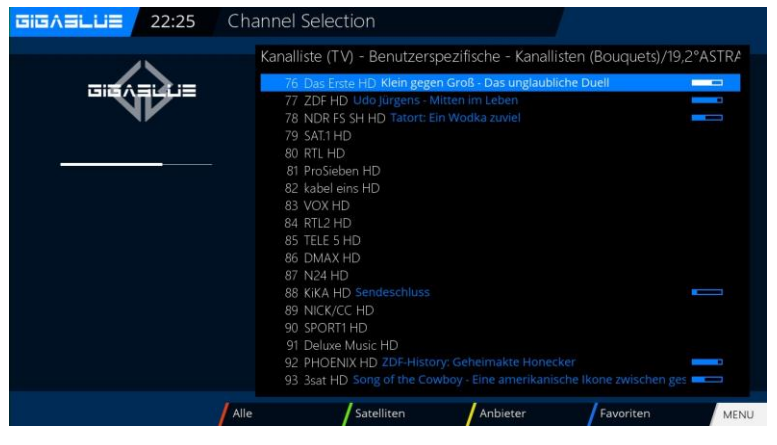

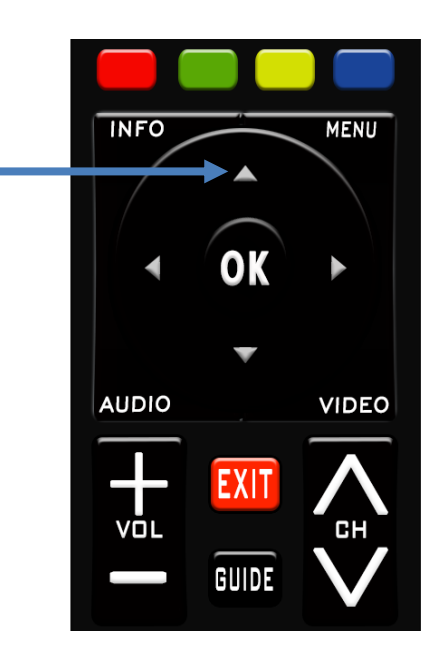

GEEN Tlačítko otevře seznam satelitů

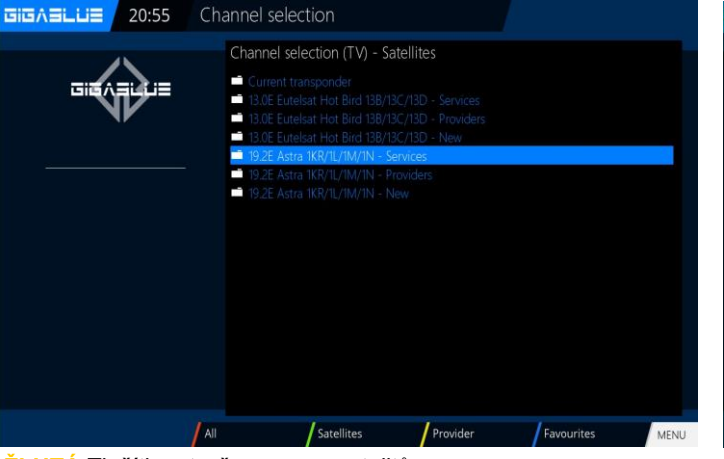

MODRÝ Tlačítko se otevře Seznam oblíbených

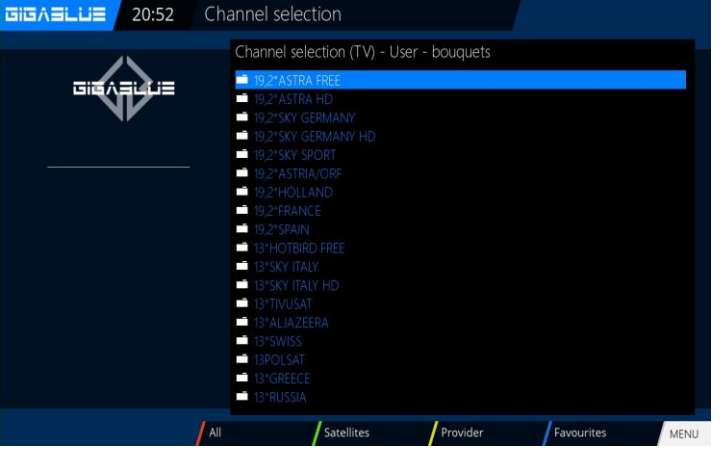

ŽLUTÁ Tlačítko otevře seznam satelitů

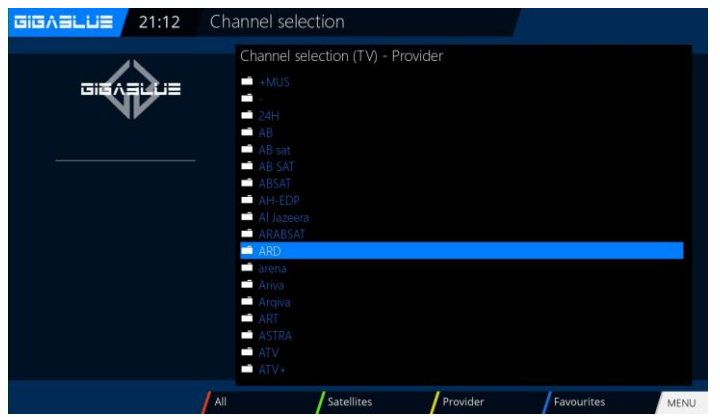

ČERVENÉ Tlačítko pro sledování všech kanálů

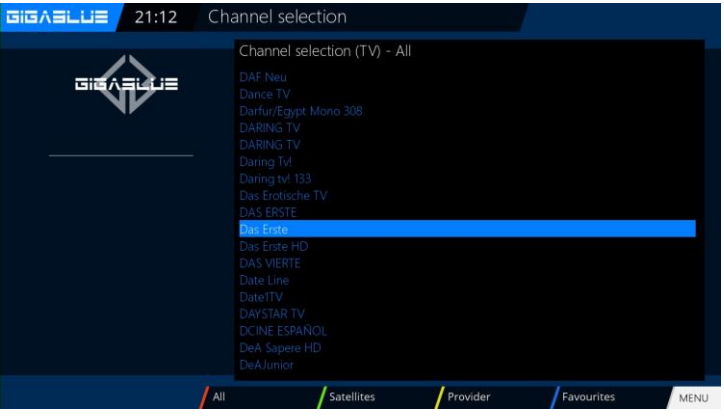

### Volba hlasitosti / zvuku

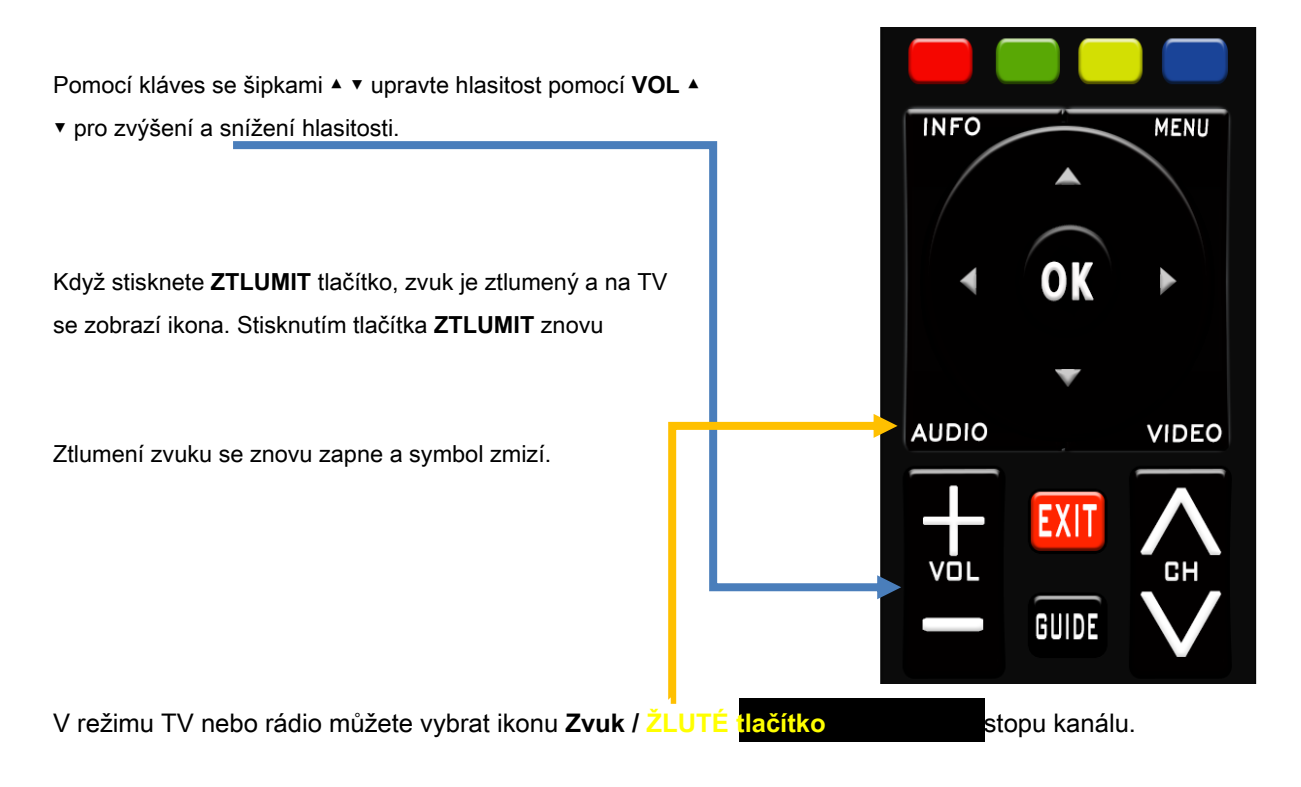

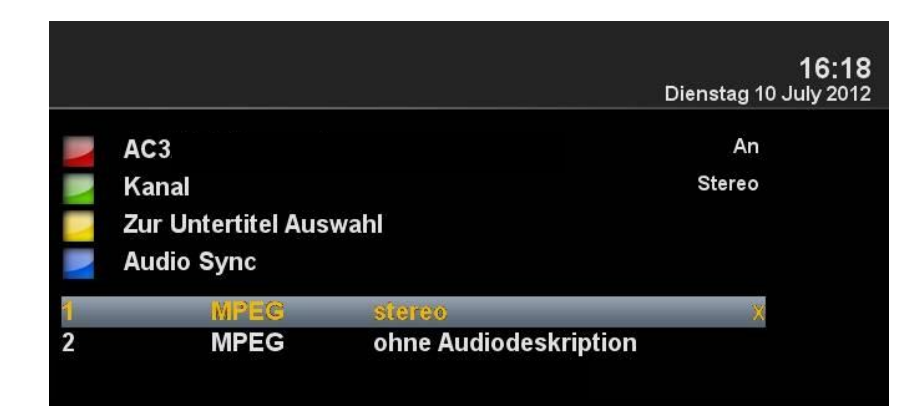

Pomocí kláves se šipkami ▲ ▼ přejděte na požadovanou stopu a stiskněte tlačítko **OK** knoflík.

Obsah této nabídky závisí na vybraném kanálu.

### Dílčí kanály

Pokud jste na kanálu, který vysílá dílčí kanály, například Sky, můžete to vybrat pomocí **ZELENÝ** knoflík.

| $\bigcirc$ | Schnellumschalter      |
|------------|------------------------|
|            | Zum Bouquet hinzufügen |
| 0          | Sky Select             |
| 1          | 357 - 20:30            |
| 2          | 357 - 21:00            |
| 3          | 420 - 20:30            |
| 4          | 420 - 21:00            |
| 5          | 496 - 20:30            |
| 6          | 496 - 21:15            |
| 7          | 482 - 20:30            |
| 8          | 497 - 20:30            |

Při stisknutí tlačítka OPT (volitelně) v režimu TV se zobrazí seznam Dílčí kanály. Přesuňte klávesy ▼ ▲ na požadovanou hodnotu Vedlejší kanál a potvrďte pomocí OK.

Pomocí kláves se šipkami 🔸 přepněte na další dílčí kanál

#### Přepínač televizního rádia

S TV / RAD tlačítko, vstoupíte do režimu rádia. Můžete to znovu nechat s TV / RAD

nebo VÝSTUP knoflík.

Můžete také vidět v dolní části aktuálního a dalšího programu.

| GIGASLUS | 2:16  | Channel s | selection                |                 |            |      |
|----------|-------|-----------|--------------------------|-----------------|------------|------|
|          |       | Channe    | el selection (Radio) - L | Jser - bouquets |            |      |
|          | ≡نين≡ | ASTF      | RA<br>uritas (Padio)     |                 |            |      |
| N        | V     | Favo      |                          |                 |            |      |
|          |       |           |                          |                 |            |      |
|          |       |           |                          |                 |            |      |
|          |       |           |                          |                 |            |      |
|          |       |           |                          |                 |            |      |
|          |       |           |                          |                 |            |      |
|          |       |           |                          |                 |            |      |
|          |       |           |                          |                 |            |      |
|          |       |           |                          |                 |            |      |
|          |       |           |                          |                 |            |      |
|          |       | All       | Satellites               | Provider        | Favourites | MENU |

### Teletext

S TXT tlačítko pro vstup na displej teletextu, který můžete opustit VÝSTUP knoflík. Vyberte příslušnou stránku. Přiřazení níže

Klávesy se mohou lišit, protože se přenáší teletext. Zobrazení funkce se zobrazuje ve spodní části obrazovky.

| ČERVENÉ | Knoflík |  |
|---------|---------|--|
| GEEN    | Knoflík |  |
| ŽLUTÁ   | Knoflík |  |
| MODRÝ   | Knoflík |  |

V přestávce použijte numerickou klávesnici na dálkovém ovládání.

| ARDText 🕥                         |       |
|-----------------------------------|-------|
| FDP vertagt Führungsfrage         | 120   |
| Verstrahltes Wasser soll ins Meer | 122   |
| Energiekommission tritt zusammen  | 125   |
| Nasa verschiebt "Endeavour"-Start | 511   |
| Rost verlässt Hamburger SV        | 209   |
| Tennis: Petkovic unter Top 20     | 224   |
| Baskenland: Klöden 3. zum Auftakt | 226   |
| 19.55 Börse im Ersten             | 720   |
| 20.00 Tagesschau UT               | 310   |
| 20.15 Erlebnis Erde: Lynn HD/UT   | 324   |
| Thema bei Beckmann: Die RAF       | 328   |
| Comedy in Badelatschen: Dittsche  | 330   |
| Cauperkomödie mit Niven und Belmo | ado : |
| Das Superhirn                     |       |
| Spezial Inhalt Index A-Z tagesso  | chau  |

### Titulky

Když se v nabídce zobrazí symbol teletextu, jsou k dispozici titulky (podle kanálu).

## Informace o programu

### Informace o programu

Při změně programu obdržíte ve spodní části následující informace.

Toto je na tlačítku OK opakovaně přístupné.

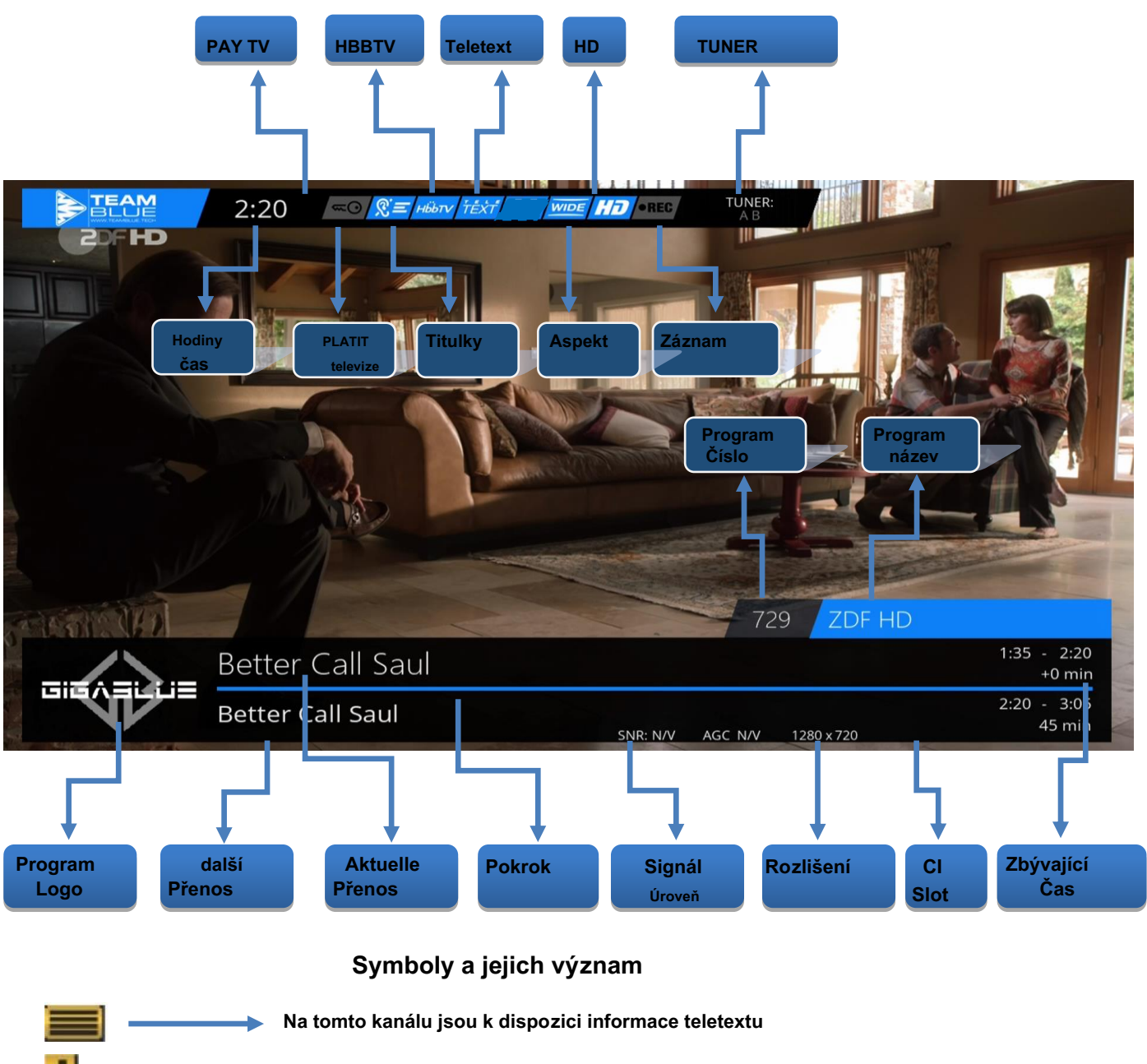

## **EPG hry GigaBlue Box**

### EPG informací o programu

Stisknutím tlačítka INFO tlačítko může

Z běžícího televizního programu Informace o filmu / zásilce se dozvíte.

Stisknutím kláves se šipkami ← získáte informace o další zásilce. Stisknutím tlačítka ŽLUTÁ , MODRÝ nebo ČERVENÉ

klíč pro přístup k jednoduchému EPG vysílače nebo Multi EPG. Bude popsáno níže Obr.1.

Tady jednoduše **EPG** získáte informace o kanálu. Můžete stisknout

ŽLUTÁ AZ nebo řazení času. Po stisknutí tlačítka se pohybujte pomocí kláves se šipkami ▲ ▼ INFO tlačítko pro získání informací o každém programu Obr.

#### Pokud vyberete více kytic (strana 46)

dovolte dát ano, kdo se objeví jako první Výběr kytic. Rozhodněte se, že vás kytice zajímají o zobrazení Multi EPG. Nyní získáte přehled o aktuálních kanálech.

Odkazy budou v historii Broadcast grafovány. V pravém sloupci je uveden název kanálu. S **OK** tlačítko obdržíte informace o jednotlivém vysílání.

Navigujte pomocí kláves se šipkami

▲ ▼ na váš kanál a stiskněte

ČERVENÉ tlačítko pro přístup k tomuto kanálu ke změně Obr.3.

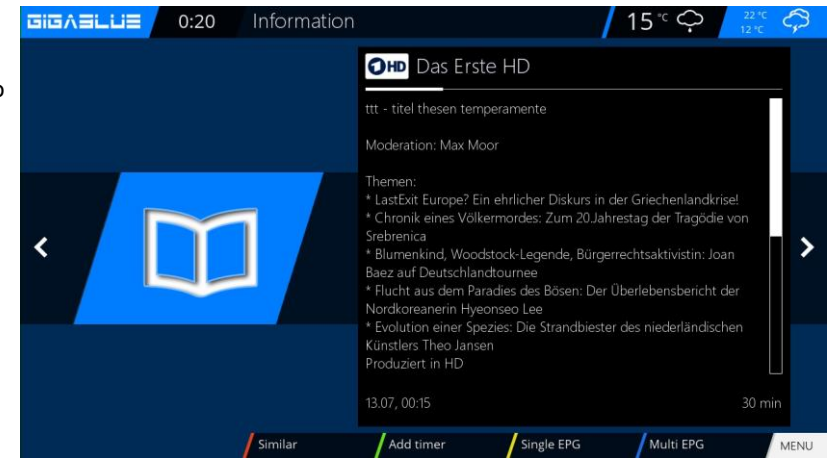

Obr. 1

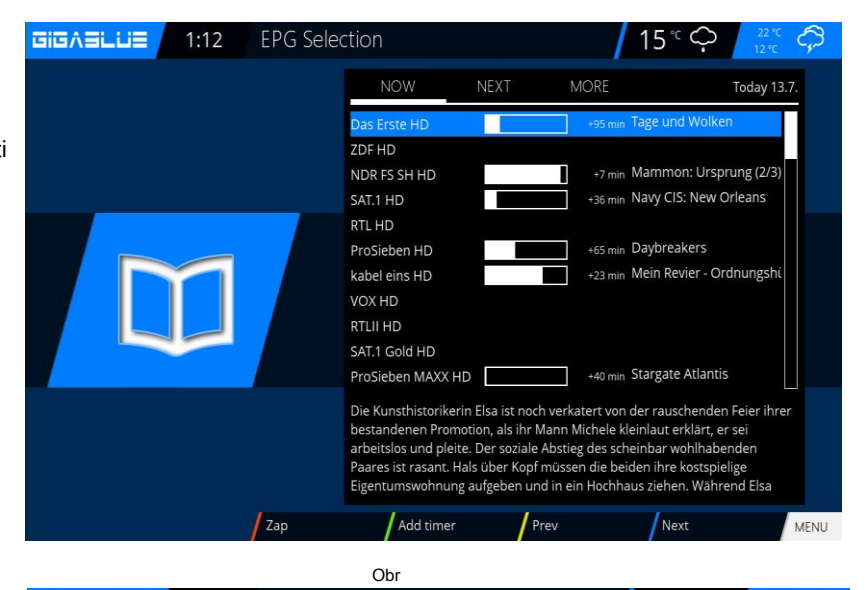

| GIGVACOE | 1.50 | EPG SEI | ection                                                              |                                                                                             | /                                                                                                    | 15 0                                                                                                    | 12 °C                                           | ليه      |
|----------|------|---------|---------------------------------------------------------------------|---------------------------------------------------------------------------------------------|----------------------------------------------------------------------------------------------------|----------------------------------------------------------------------------------------------------|-------------------------------------------------|----------|
|          |      |         | OHD D                                                               | as Erste H                                                                                  | D                                                                                                    |                                                                                                    |                                                 |          |
|          |      |         | Mon                                                                 | 13.07, 00:50                                                                                | Tage und Wolken                                                                                                    |                                                                                                    | 0                                               |          |
|          |      |         | Mon                                                                 | 13.07, 02:48                                                                                | Tagesschau                                                                                                    |                                                                                                    |                                                 |          |
|          |      |         | Mon                                                                 | 13.07, 02:50                                                                                | Inspector Mathias -                                                                                                    | Mord in Wales: Die                                                                                       | Brücke de                                       |          |
|          |      |         | Mon                                                                 | 13.07, 04:23                                                                                | Tagesschau                                                                                                    |                                                                                                    |                                                 |          |
|          |      |         | Mon                                                                 | 13.07, 04:25                                                                                | Deutschlandbilder                                                                                                    |                                                                                                    |                                                 |          |
|          |      |         | Mon                                                                 | 13.07, 04:48                                                                                | Tagesschau                                                                                                    |                                                                                                    |                                                 |          |
|          |      |         | Mon                                                                 | 13.07, 04:50                                                                                | Weltspiegel                                                                                                    |                                                                                                    |                                                 |          |
|          |      |         | Mon                                                                 | 13.07, 05:30                                                                                | ARD-Morgenmagazi                                                                                                    | n                                                                                                    |                                                 |          |
|          |      |         | Mon                                                                 | 13.07, 09:00                                                                                | Tagesschau                                                                                                    |                                                                                                    |                                                 |          |
|          |      |         | Mon                                                                 | 13.07, 09:05                                                                                | Rote Rosen (1995)                                                                                                    |                                                                                                    |                                                 |          |
|          |      |         | Mon                                                                 | 13.07, 09:55                                                                                | Sturm der Liebe (22                                                                                                    | 59)                                                                                                    |                                                 |          |
|          |      |         | Die Kunsth<br>bestanden<br>arbeitslos<br>ist rasant. I<br>Eigentums | istorikerin Elsa<br>en Promotion, a<br>und pleite. Der :<br>Hals über Kopf<br>wohnung aufge | ist noch verkatert vor<br>als ihr Mann Michele I<br>soziale Abstieg des sc<br>müssen die beiden ih<br>eben und in ein Hochh | n der rauschenden<br>kleinlaut erklärt, er<br>heinbar wohlhaber<br>re kostspielige<br>haus ziehen. Währe | Feier ihrer<br>sei<br>nden Paare<br>nd Elsa sic | es<br>:h |
|          |      | Zap     | /*                                                                  | dd timer                                                                                    | Sort A-Z                                                                                                    | Search                                                                                                   |                                                 | MEN      |
|          |      |         | ~                                                                   |                                                                                             |                                                                                                    |                                                                                                    |                                                 |          |

## EPG hry GigaBlue Box

### EPG

Zde získáte přehled následných vysílání. Můžete přidat záznamy až na týden, aby se zobrazily (závisí na vysílači). Dále zde můžete použít funkci časovače.

zmáčkni ZELENÝ tlačítko obr.1 Můžete nastavit časovač a nabídku časovače. Zde zaznamenáte a změníte výběr. Dále můžete denní, týdenní, nastavovat po-pá a vlastní časovače.

Potvrďte stisknutím tlačítka ZELENÝ knoflík. Nyní vidíte, že časovač pro program byl nastaven. Obr

| GIGABLUE | 1:36 | EPG Selection                      |                                                                                                    |
|----------|------|------------------------------------|----------------------------------------------------------------------------------------------------|
|          |      | OHD                                | Das Erste HD                                                                                                    |
|          |      | Mon                                | 13.07, 00:50 Tage und Wolken                                                                                                    |
|          |      | Mon                                | 13.07, 02:48 Tagesschau                                                                                                    |
|          |      | Mon                                | 13.07, 02:50 Inspector Mathias - Mord in Wales: Die Brücke de                                                                                                    |
|          |      | Mon                                | 13.07, 04:23 Tagesschau                                                                                                    |
|          |      | Mon                                | 13.07, 04:25 Deutschlandbilder                                                                                                    |
|          |      | Mon                                | 13.07, 04:48 Tagesschau                                                                                                    |
|          |      | Mon                                | 13.07, 04:50 Weltspiegel                                                                                                    |
|          |      | Mon                                | 13.07, 05:30 ARD-Morgenmagazin                                                                                                    |
|          |      | Mon                                | 13.07, 09:00 Tagesschau                                                                                                    |
|          |      | Mon                                | 13.07, 09:05 Rote Rosen (1995)                                                                                                    |
|          |      | Mon                                | 13.07, 09:55 Sturm der Liebe (2259)                                                                                                    |
|          |      | Die Kuns<br>bestande               | thistorikerin Elsa ist noch verkatert von der rauschenden Feier ihrer<br>enen Promotion, als ihr Mann Michele kleinlaut erklärt, er sei                                                          |
|          |      | arbeitslo<br>ist rasan<br>Eigentun | s und pleite. Der soziale Abstieg des scheinbar wohlhabenden Paares<br>t. Hals über Kopf müssen die beiden ihre kostspielige<br>hswohnung aufgeben und in ein Hochhaus ziehen. Während Elsa sich |
|          |      | Zap                                | Add timer Sort A-Z Search MENU                                                                                                    |

Obr. 1 1:38 GIGASLUS Timer entry 15 00:47 02:53 After ev auto Recording type rmal abc2ABC def3DEF 1.::/jkl5JKL ahi4GHI mno6MN0 tuv8TUV wxyz9WXYZ s7PQR \*'+"()\$ EXIT

Obr

/ 15<sup>°C</sup> ◯ <sup>22°C</sup> C

| 1.40                                                                                                    |     | Section                                                           |                                                                                                    |
|----------------------------------------------------------------------------------------------------|-----|-------------------------------------------------------------------|----------------------------------------------------------------------------------------------------|
| Mon       13.07, 00:50       Tage und Wolken         Mon       13.07, 00:50       Tage und Wolken         Mon       13.07, 02:48       Tagesschau         Mon       13.07, 02:50       Inspector Mathias - Mord in Wales: Die Brücke         Mon       13.07, 04:25       Deutschlandbilder         Mon       13.07, 04:25       Deutschlandbilder         Mon       13.07, 04:25       Deutschlandbilder         Mon       13.07, 04:50       Weltspiegel         Mon       13.07, 09:50       ARD-Morgenmagazin         Mon       13.07, 09:50       Rote Rosen (1995)         Mon       13.07, 09:55       Sturm der Liebe (2259)         Die Kunsthistorikerin Elsa ist noch verkatert von der rauschenden Feier ihrer bestandenen Promotion, als ihr Mann Michele kleinlaut erklärt, er sei arbeitslos und pleite. Der soziale Abstüge des scheinbar wohlhabenden Paares ist rasant. Hals über Kopf müssen die beiden ihre kostspielige |     |                                                                   |                                                                                                    |
|                                                                                                    |     | Mon                                                               | 13.07, 00:50 🐠 Tage und Wolken                                                                                                    |
|                                                                                                    |     | Mon                                                               | 13.07, 02:48 🕚 Tagesschau                                                                                                    |
|                                                                                                    |     | Mon                                                               | 13.07, 02:50 🌒 Inspector Mathias - Mord in Wales: Die Brücke                                                                                                    |
|                                                                                                    |     | Mon                                                               | 13.07, 04:23 Tagesschau                                                                                                    |
|                                                                                                    |     | Mon                                                               | 13.07, 04:25 Deutschlandbilder                                                                                                    |
|                                                                                                    |     | Mon                                                               | 13.07, 04:48 Tagesschau                                                                                                    |
|                                                                                                    |     | Mon                                                               | 13.07, 04:50 Weltspiegel                                                                                                    |
|                                                                                                    |     | Mon                                                               | 13.07, 05:30 ARD-Morgenmagazin                                                                                                    |
|                                                                                                    |     | Mon                                                               | 13.07, 09:00 Tagesschau                                                                                                    |
|                                                                                                    |     | Mon                                                               | 13.07, 09:05 Rote Rosen (1995)                                                                                                    |
|                                                                                                    |     | Mon                                                               | 13.07, 09:55 Sturm der Liebe (2259)                                                                                                    |
|                                                                                                    |     | Die Kunsth<br>bestanden<br>arbeitslos<br>ist rasant.<br>Eigentums | historikerin Elsa ist noch verkatert von der rauschenden Feier ihre<br>nen Promotion, als ihr Mann Michele kleinlaut erklärt, er sei<br>und pleite. Der soziale Abstieg des scheinbar wohlhabenden Paares<br>Hals über Kopf müssen die beiden ihre kostspielige<br>swohnung aufgeben und in ein Hochhaus ziehen. Während Elsa sich |
|                                                                                                    | Zap | /                                                                 | Change timer Sort A-Z Search MEN                                                                                                    |

### Vytvořit kytici

#### Co je to kytice a co to může znamenat?

Když otevřete prohlížeč, určitě budete mít weby, které navštívíte, určily vaše oblíbené položky uložené ve složce, abyste ji mohli rychle spustit později. Princip kytice je přesně stejný. Chcete mít všechny své sportovní kanály ve složce? Vytvořte kytici a zkopírujte jednotlivé kanály do kytice. Musí být vytvoření možnosti kytice pod **Přizpůsobit** 

na Několik Kytice umožňují nastavit na ANO (strana 46). Vytvořit kytici je popsán níže.

**Poznámka:** Kanály lze vymazat pouze v zobrazení Oblíbené. Kanály ve Vše nelze smazat. To slouží účelu, který obsahuje seznam vždy všech kanálů.

Pokud provedete vyhledávání, všechny kanály jsou všechny uloženy v zobrazení. Vaše dříve vytvořené kytice zůstanou nedotčeny.

Stiskněte tlačítka se šipkami ▲ ▼ na dálkovém

ovladači. Otevře se seznam kanálů. Poté stiskněte MOD knoflík

#### OBLÍBENÉ Obr. 1.

Nyní stiskněte Jídelní lístek tlačítko a uvidíte

nabídku seznamů kanálů obr.2. Prosím vyber si **přidat** kytici

Přiřaďte název nového kytice,

v našem případě otestujte Obr. Potvrďte pomocí **OK** a uvidíte svoji vytvořenou Kytici Obr. u, Dienstag 10 July 2012 Favourites (TV) Last Scanned uu CIICAELUE 2:24 Channellist menu RÝ Configuration... add bouquet 2 rename entry © remove entry © enable move mode Reload Services

Obi

16:41

Chcete-li vytvořit další výtěžek z kytice, jak je popsáno výše.

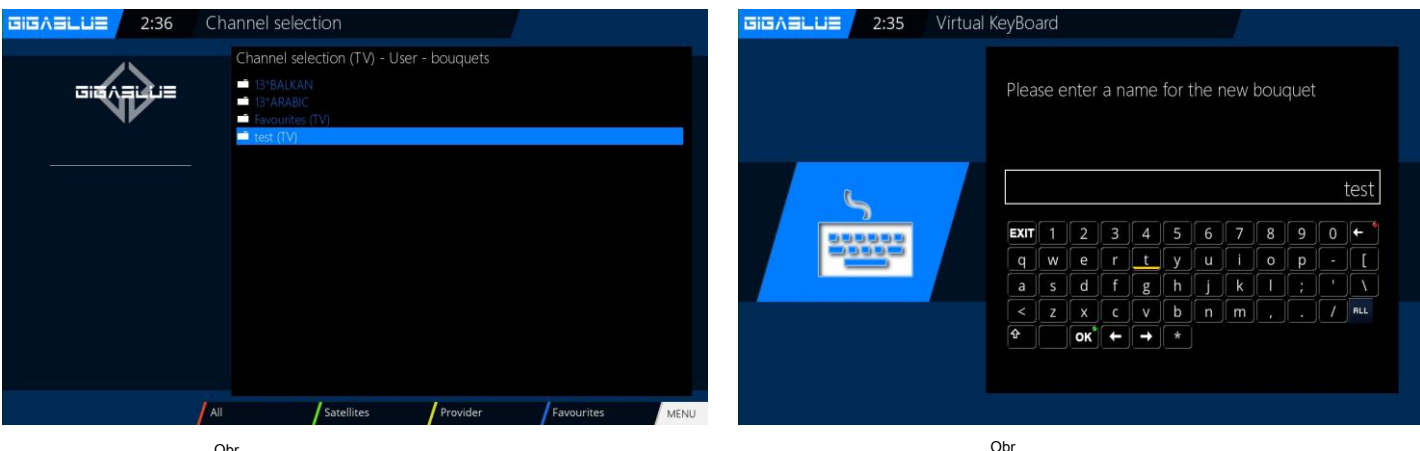

### Přidat kanály

Můžete přidat z Vše-, Satelitní- a Pohled poskytovatelů seznam kanálů do seznamu oblíbených. Pomocí ČERVENÉ, ZELENÝ a ŽLUTÁ tlačítko, přejděte do příslušní vsvětlíme přidání odkazu na dříve vytvořenou testovací kytici a všemi zobrazeními více kanálů.

Stiskněte klávesy se šipkami ▲ ▼ Tím se dostanete do seznamu kanálů, vyberte kanál z jedné kytice, kterou chcete přidat, například Das Erste. Dále stiskněte klávesu Nabídka a vyberte položku do **přidat kytici.** 

Vyberte vytvořenou kytici (v tomto případě německé HD) a stiskněte **OK** tlačítko, vybraný kanál se přidá do kytice. Obr

Když přidáte více kanálů, postupujte následovně.

Přejděte na vytvořenou kytici (v tomto případě německé HD) a stiskněte Jídelní lístek knoflík.

Přejděte k aktivaci kláves se šipkami ▲ ▼ k bodu kytice upravit potvrdit s OK

Obr.

Tím se dostanete na seznam kanálů.

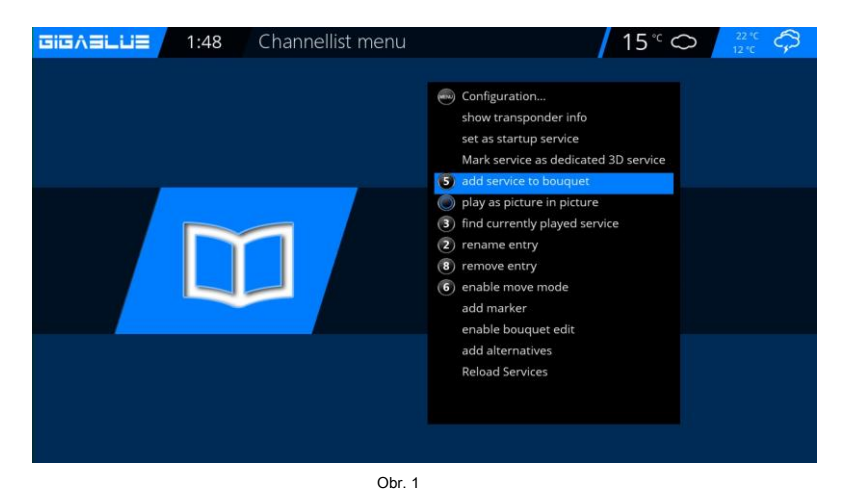

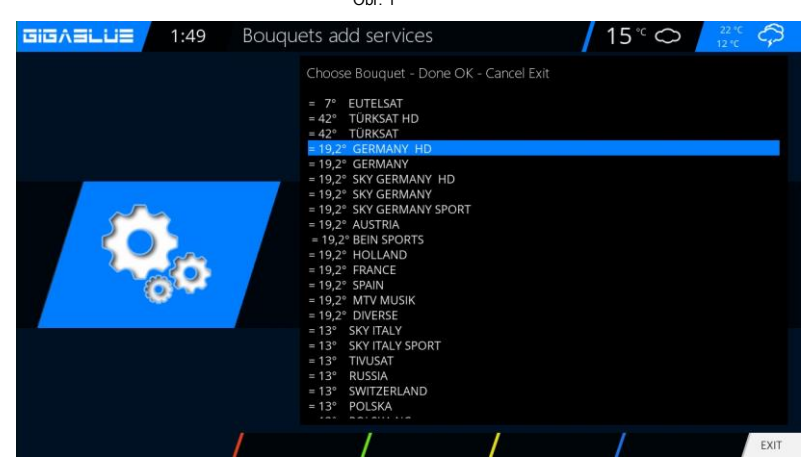

Obr

| I:57       Channellist menu | <ul> <li>15 °C O 20 °C Configuration<br/>show transponder info<br/>set as startup service<br/>Mark service as dedicated 3D service</li> <li>add service to bouquet</li> <li>play as picture in picture</li> <li>find currently played service</li> <li>rename entry</li> </ul> | Tage und Wolken<br>050<br>Die Kunsthistorikerin Elsa ist noch<br>verkatert von der rauschenden Feier<br>ihrer bestandenen Promotion, als ihr<br>Mann Michele keinalt aur erklart, er sei                                          | hannel selection     15 °C     22       Channel selection (TV) - User - bouquets/= 19,2° GERMANY HD       479     0+0 Das Fristel HD Tage und Wolken       479     0+0 Das Fristel HD Tage und Wolken       479     0+0 Das Fristel HD Tage und Wolken       479     0+0 Das Fristel HD Tage und Wolken       480     0+0 RFS 5H HD Rund um den Michel       481     0+0 SATT HD Navy CIS: LA.       482     1+0 Fabel eins HD Daybreakers       483     1+0 Fabel eins HD Rosins Restaurants - Ein Sternekoch räumt auft       485     0+0 KRU HD       486     0+0 KRU HD |      |
|-----------------------------|----------------------------------------------------------------------------------------------------|----------------------------------------------------------------------------------------------------|----------------------------------------------------------------------------------------------------|------|
|                             | (b) enable move mode<br>add marker<br>enable bouquet edit<br>add alternatives<br>Reload Services                                                                                                    | des scheinbar wohlhabenden Paares ist<br>rasant. Hals über Kopf müssen die<br>beiden ihre kotstpielige<br>Eigentumswohnung aufgeben und in ein<br>Hochhaus ziehen. Während Elsa sich mit<br>It follows: 02:48 2 min<br>Tagesschau | 489     amer. Proceeder MAXX HD Outer Limits - Die unbekannte Dimension       499     amer. RTNitro HD       490     amer. RTNitro HD       491     amer. RES 5 HD       492     amer. DMAX HD       493     amer. N24 HD       495     amer. N24 HD       495     amer. N24 HD       495     MHO Skandinavien von oben (1/2)                                                                                                    | MENU |
| Obr                         |                                                                                                    |                                                                                                    | Obr                                                                                                    |      |

### Přidat kanály

Pomocí kláves se šipkami ▼ ▲ vyberte kanály a stiskněte tlačítko OK, kanály se zvýrazní ČERVENÉ Obr. 1.

Postupujte tímto způsobem, dokud se do vaší kytice nepřidají všechny kanály, a stiskněte **Jídelní lístek** knoflík. Po všech vybraných kanálech ve vaší kytici Obr.

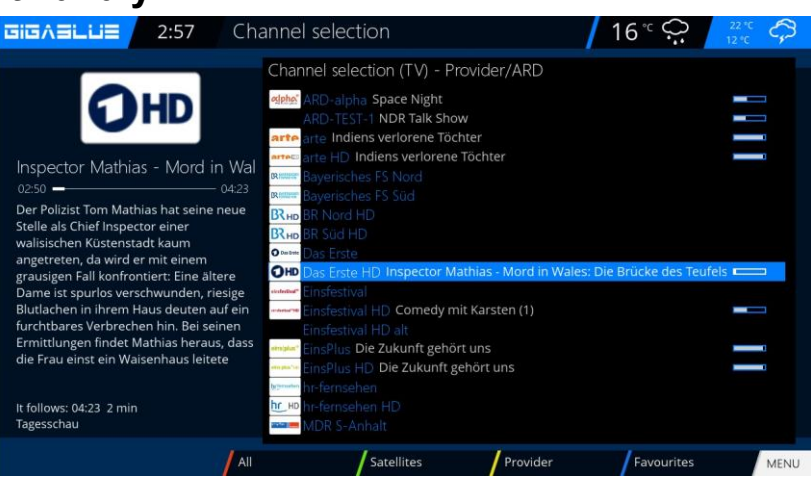

Obr. 1

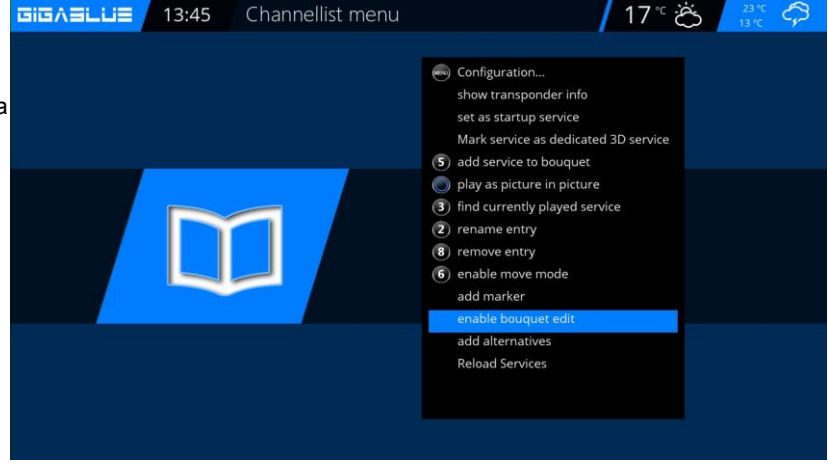

Ukončete režim editoru kytice obr. 3 stisknutím tlačítka OK knoflík. Všechny dříve vybrané kanály jsou nyní v balíčku. Postupujte s ostatními kyticemi ve stejném pořadí.

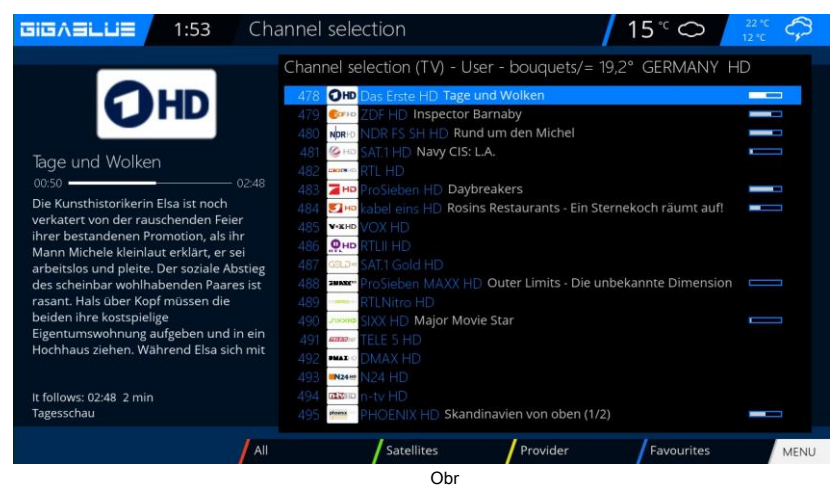

## Provoz Nastavení sítě

### Odstraňte kanály ze seznamu oblíbených

Pomocí kláves se šipkami ▼ ▲ přejděte do seznamu kanálů. zmáčkni **MODRÝ** tlačítko, které se zobrazí v seznamu oblíbených, a poté vyberte kytici místa, kde má být kanál odstraněn. Vyberte požadovaný kanál k odstranění Obr.

Stiskněte Menu a vyberte Odebrat položku z Obr. 2 potvrzení OK a kanál ze seznamu pryč Obr.

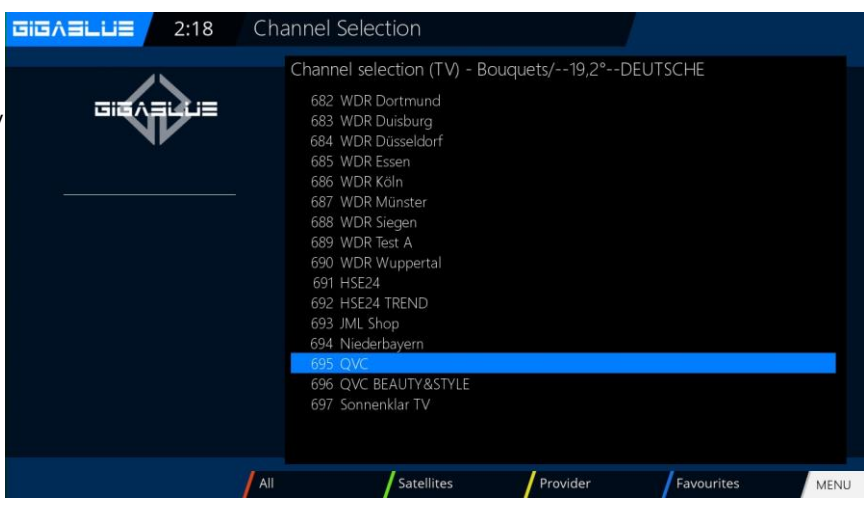

Obr. 1

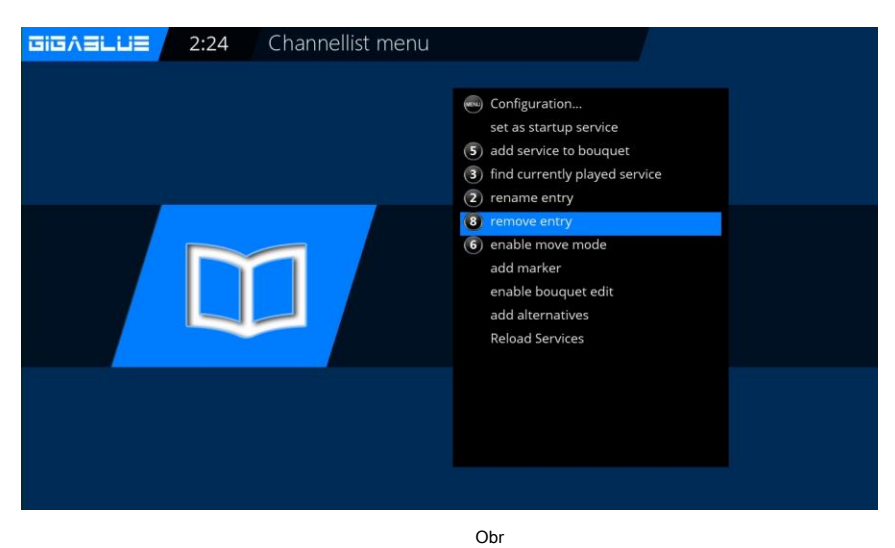

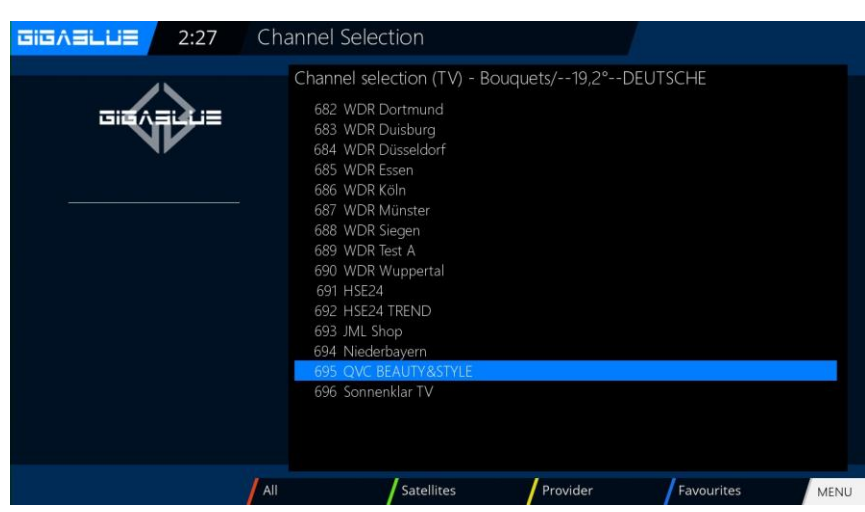

### Přesuňte kanály ze seznamu oblíbených

Pomocí kláves se šipkami v A přejděte do seznamu kanálů. zmáčkni MODRÝ tlačítko, které se zobrazí v seznamu oblíbených, a poté vyberte kytici místa, kam chcete kanál přesunout.

zmáčkni Jídelní lístek tlačítko a vyberte Aktivovat režim pohybu, stisknete OK Obr.1 Nyní pokračujte pomocí kláves se šipkami \* v na kanál, který chcete přesunout, Vyberte kanál stisknutím tlačítka OK Kanál je

zvýrazněn v ČERVENÉ Obr.

Nyní přesuňte kanál na požadované místo a stiskněte OK tlačít Obr. Pokud všechny kanály na požadovaném místě stisknou klávesu Nabídka a opustí nabídku Režim přesunu Obr.

Nyní přesuňte kanál na požadované místo a stiskněte tlačítko OK obr. Pokud jsou všechny kanály na požadovaném místě, stiskněte klávesu Nabídka a ukončete režim Přesunout obr. 5. Nyní přesuňte kanál na

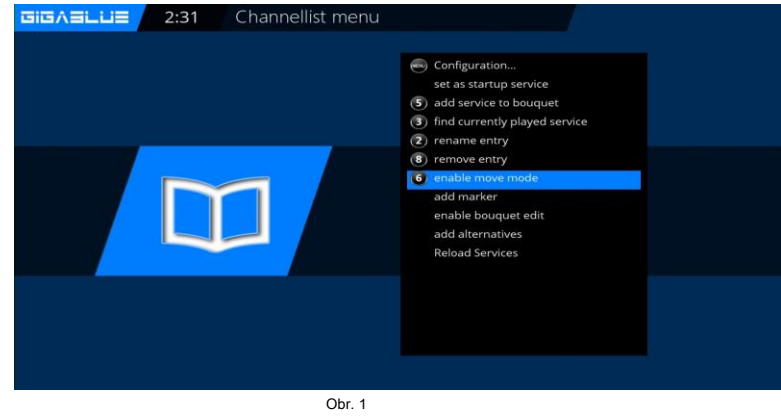

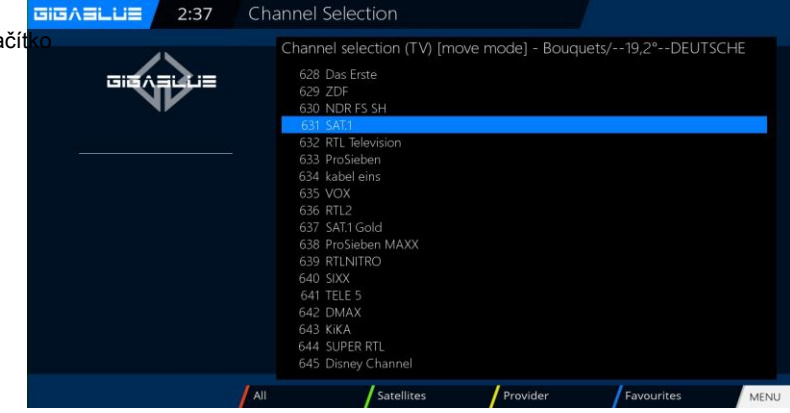

Obr

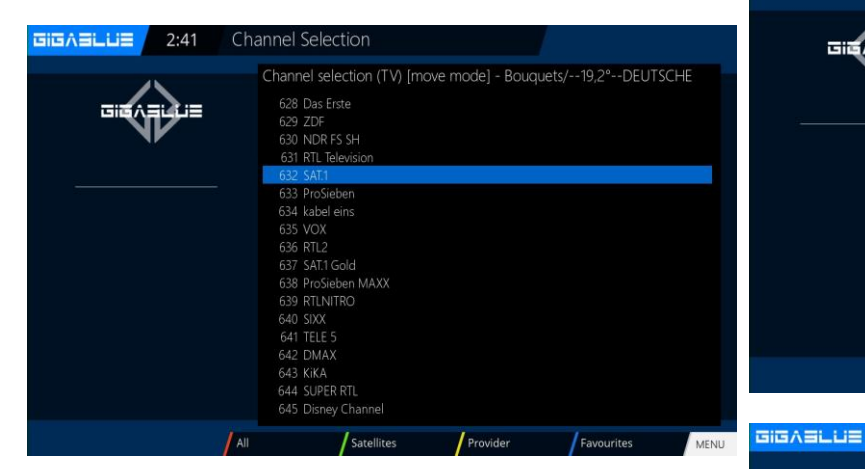

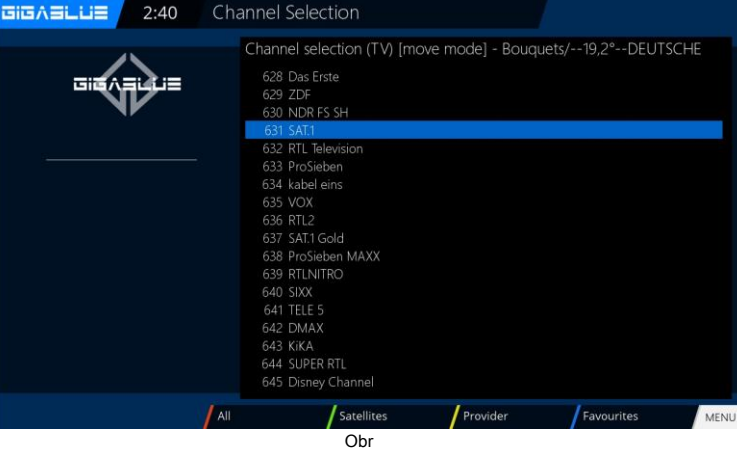

Obr

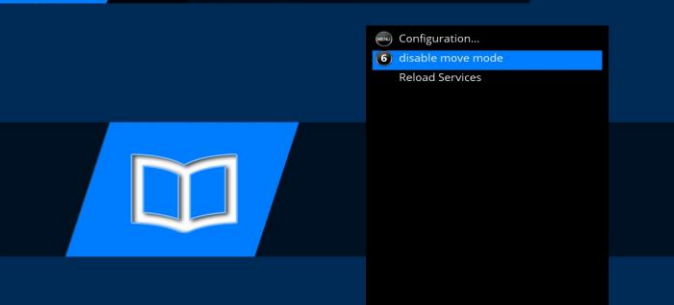

Channellist menu

2:49

### Vložte značku

Pomocí kláves se šipkami ▼ ▲ přejděte do seznamu kanálů. zmáčkni **MODRÝ** Chcete-li zobrazit v seznamu oblíbených, vyberte kytici, ze které chcete vložit značku. Přejděte na místo, kam má být značka umístěna. Značka bude přidána nad vybraný kanál.

Stiskněte klávesu Nabídka a vyberte Vložte značky potvrďte pomocí OK Obr. 1.

Zadejte název značky. Vyplňte prosím numerickou klávesnici; lze použít čísla a písmena obr.2. Po dokončení stiskněte tlačítko **OK** tlačítko a značka spadne Obr.

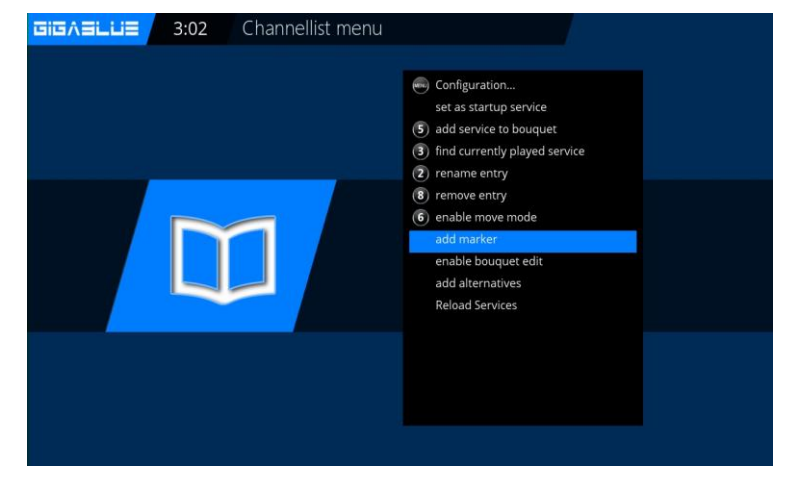

Obr. 1

| GIGAELLE 3:05 Virtual KeyBoard |                                        |       |   |    |   |   |   |   |   |   |   |   |      |
|--------------------------------|----------------------------------------|-------|---|----|---|---|---|---|---|---|---|---|------|
|                                | Please enter a name for the new marker |       |   |    |   |   |   |   |   |   |   |   |      |
|                                |                                        |       |   |    |   |   |   |   |   |   |   |   | test |
| 000000                         |                                        | £3611 | 1 | 2  | 3 | 4 | 5 | 6 | 7 | 8 | 9 | 0 | (←   |
|                                |                                        | q     | w | e  | r | t | у | u | i | 0 | р | - | ]]   |
|                                |                                        | a     | s | d  | f | g | h | j | k |   | ; |   |      |
|                                |                                        | <     | z | x  | с | v | b | n | m |   |   | 1 | ALL  |
|                                |                                        | Ŷ     |   | OK | + | + | * |   |   |   |   |   |      |
|                                |                                        |       |   |    |   |   |   |   |   |   |   |   |      |
|                                |                                        |       |   |    |   |   |   |   |   |   |   |   |      |

Obr

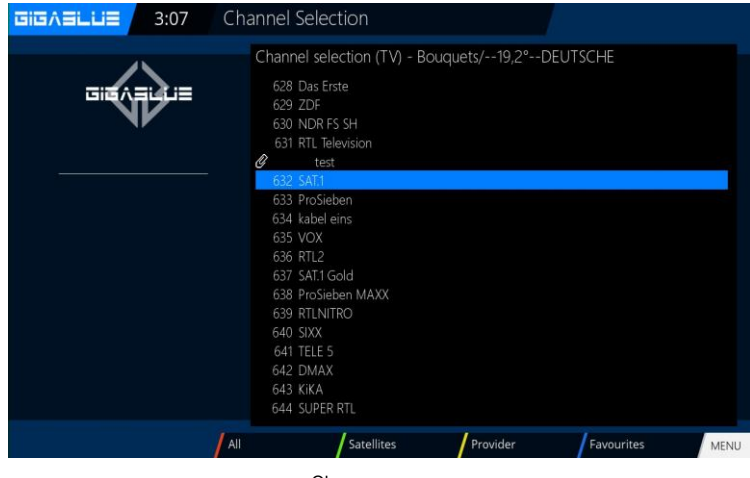

#### Rodičovská kontrola Nastavení ochrany nezletilých

To popisuje, jak bude ochrana nezletilých aktivována a nastavena v poli GigaBlue.

## Jděte do Nabídka Nastavení a vyberte rodičovská ochrana z obr.1.

Nyní si můžete vybrat pozitivní nebo negativní seznam. Pozitivní seznam znamená, že všechny kanály přidané do seznamu bez rodičovské kontroly budou blokovány.

Negativní seznam však znamená, že všechny přidané do seznamu rodičovské kontroly budou uzamčeny.

#### Změňte PIN kód

Chcete-li změnit PIN kód, stiskněte OK Obr.

Nejprve se zobrazí výzva k zadání starého PIN kódu 0000. v základním stavu obr. 2

Nyní zadejte nový PIN a opakujte jej Obr.

Byly různé piny zadejte zprávu na obr.4, jinak pokud bylo vše zadáno správně, zpráva se objeví na obr.5 a potvrďte pomocí **OK**.

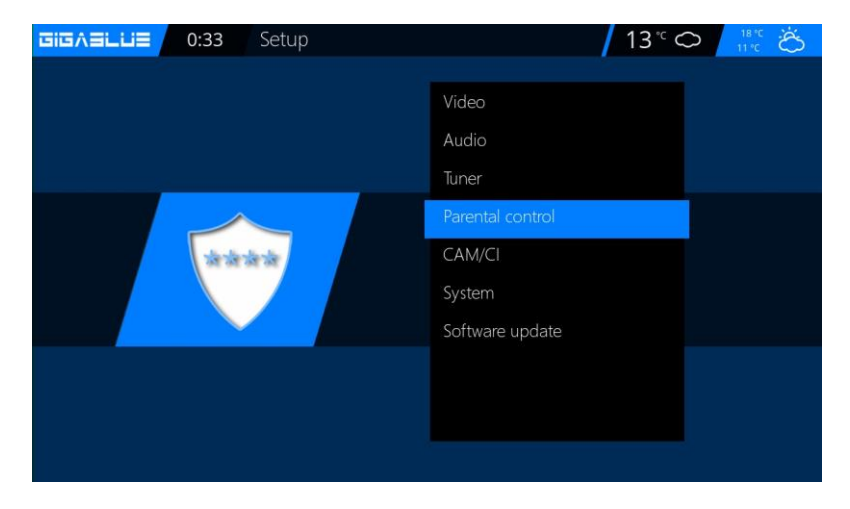

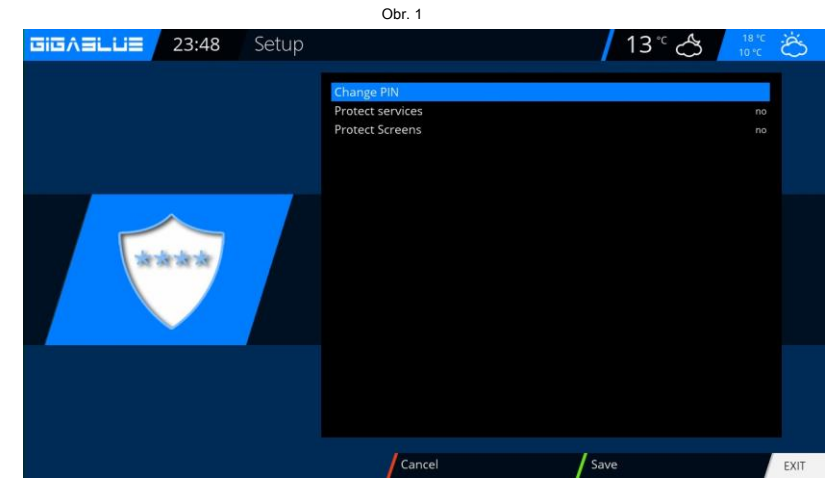

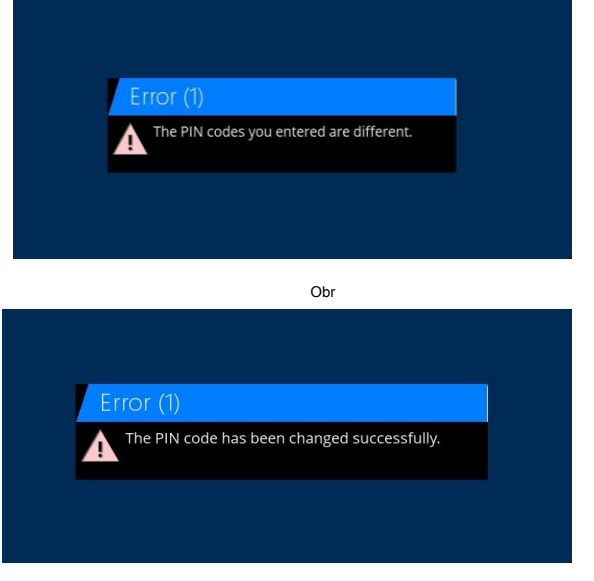

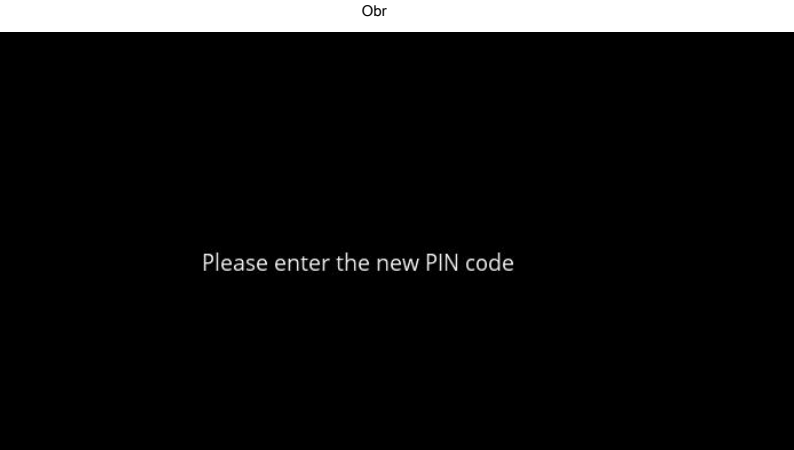
### Rodičovská ochrana

#### Zamknout kanály

# Jděte do Nabídka nastavení a vyberte rodičovská ochrana / chránit služby a změnit na

ANO pomocí kláves se šipkami ◄ ► Obr.

Nyní si můžete vybrat pozitivní nebo negativní seznam. Pozitivní seznam znamená, že všechny kanály přidané do seznamu bez rodičovské kontroly budou blokovány.

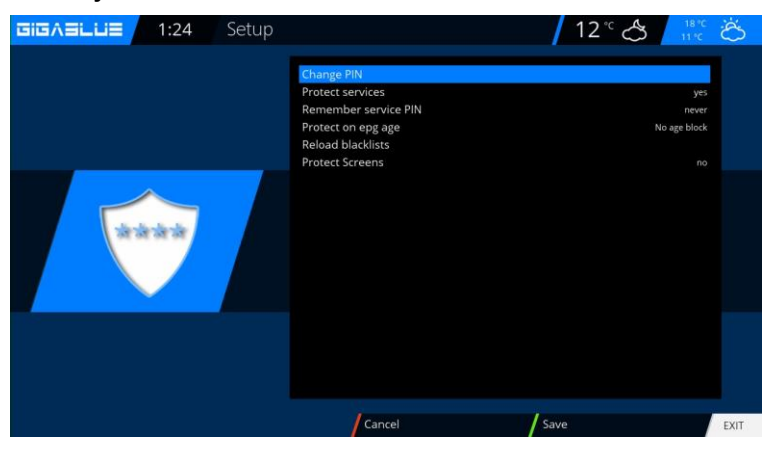

#### Uzamknout obrazovky

Jděte do Nabídka nastavení a vyberte rodičovská ochrana / ochrana obrazovek a změnit na

ANO pomocí kláves se šipkami ◄ ► Obr.

Můžete si vybrat, které chcete zamknout. Zamknout **ANO** vyberte pomocí kláves se šipkami ◄ ► Obr.

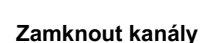

Teď jdi **do seznamu kanálů** Stiskněte tlačítko Nabídka a přejděte na **přidat k rodičovské ochraně** zamkněte kanály a stiskněte **OK.** Obr. 1

zmáčkni **OK** tlačítko a stanice bude vybavena zámkem Obr.1. Chcete-li zamknout více vysílačů, postupujte podle popisu.

Stiskněte tlačítko EXIT a potvrďte nastavení ZELENÝM tlačítkem.

Nyní vyzkouší chráněný kanál Otevřít bude požádán o PIN kód Obr. Musíte 3 pokusy, Pin 3, pokud jsou časy zadány nesprávně, budete potřebovat 15 minut počkat, než to zkusíte znovu může

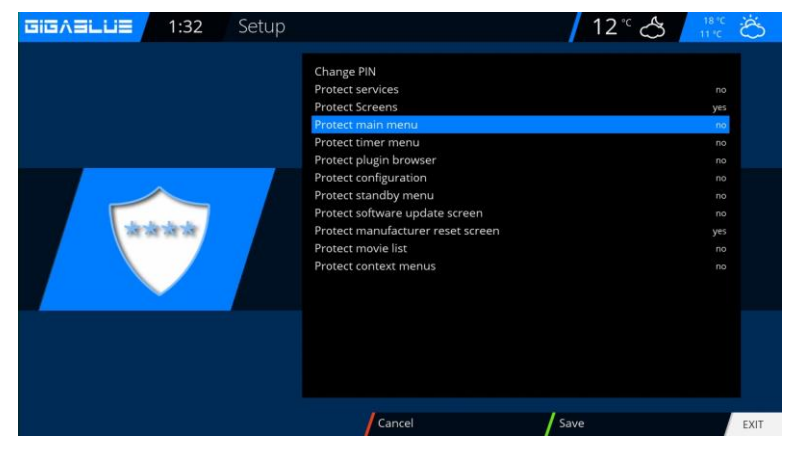

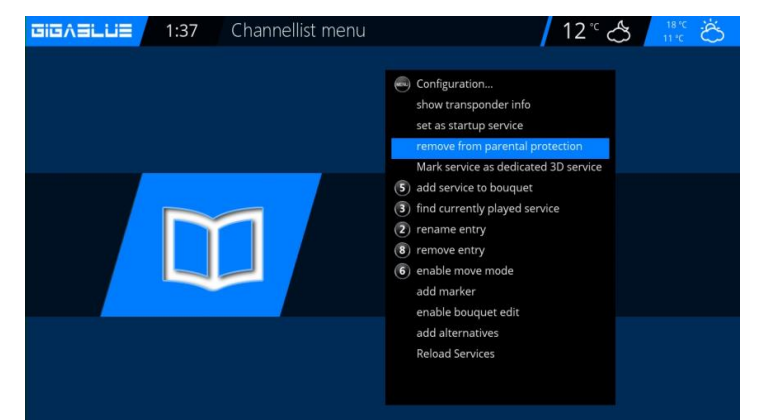

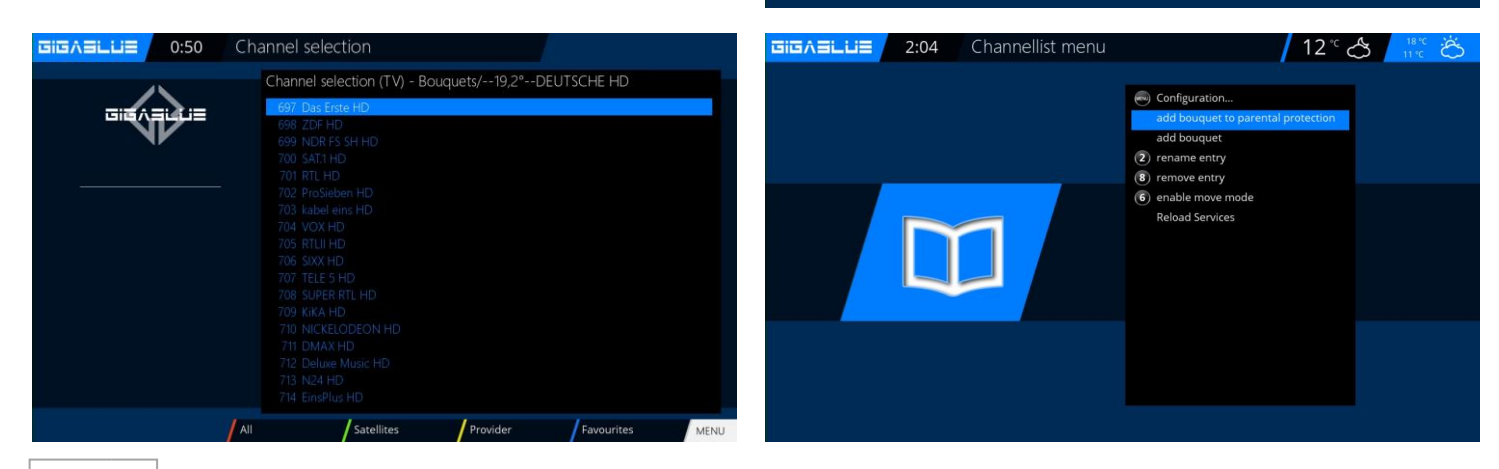

# Bedienung der GigaBlue Box

### Rodičovská ochrana

Zamkněte kytice

Teď jdi **na Seznam kanálů / Kytice (**Modré tlačítko) Stiskněte tlačítko Nabídka a přejděte na **přidat kytici k rodičovské ochraně** uzamkněte kytice a stiskněte **OK**. Obr. 1

| 04 Channellist menu | <mark>/ 12 ° ය</mark> 👬 📸                                                                                                    |
|---------------------|----------------------------------------------------------------------------------------------------|
|                     | <ul> <li>Configuration</li> <li>add bouquet to parental protection<br/>add bouquet</li> <li>rename entry</li> <li>remove entry</li> <li>enable move mode<br/>Reload Services</li> </ul> |
|                     | Obr. 1                                                                                                    |

### Chraňte nastavení Ochrana mládeže

Pokud je rodičovská kontrola chráněna, musí být tento bod nastaven na ano, pak po zadání pinů v rodičovské nabídce obr.1.

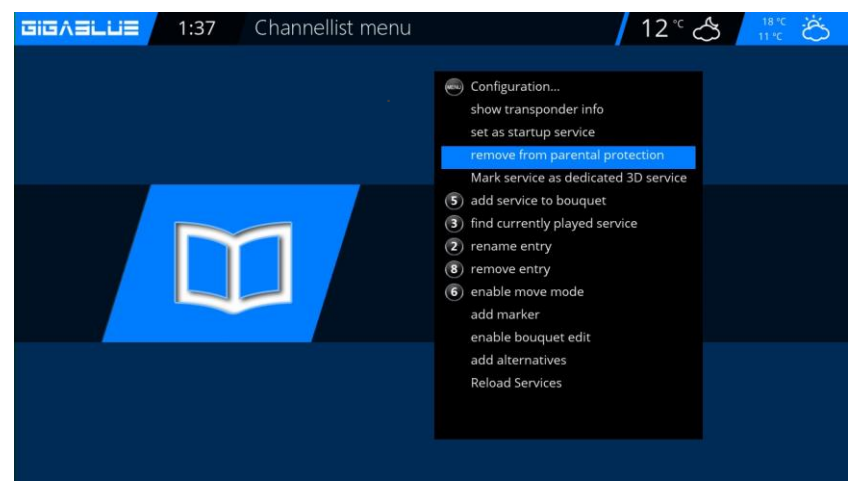

### Provoz pevného disku

Máte na výběr možnost GigaBlue externí pevný disk k portu USB nebo připojení k internímu e-SATA. Je automaticky detekován. Můžete nahrávat programy, fotografovat, poslouchat hudbu a přehrávat přehrávač médií (musí být nainstalován volitelně).

### Uvedení HDD do provozu

Přejděte do nabídky / Nastavení / Systém / Zařízení / Úložná zařízení Obr.

| TITATLE 1:33 Devices |               |
|----------------------|---------------|
|                      | Storage media |
|                      | Keyboard      |
|                      | Input devices |
|                      | HDMI-CEC      |
|                      |               |
|                      |               |

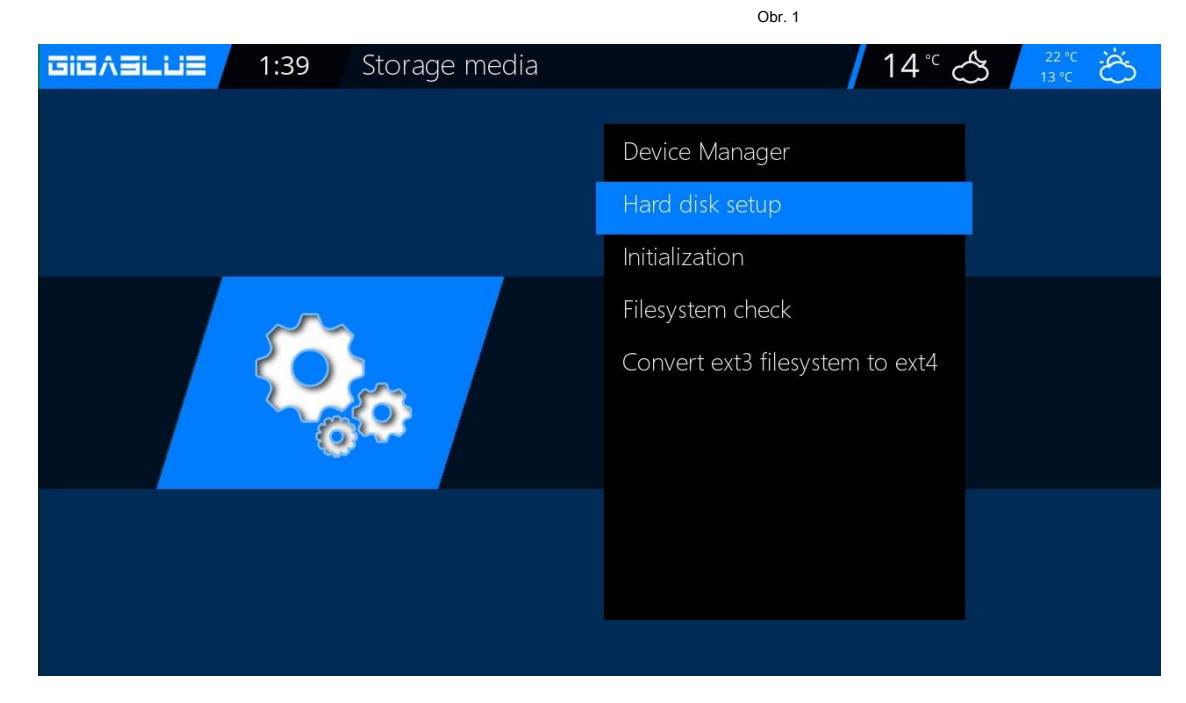

Obr

### Provoz pevného disku

### Uvedení HDD do provozu

Chování pevného disku můžete upravit v pohotovostním režimu. Abb1.

K dispozici jsou následující nastavení:

Žádný pohotovostní režim 10,20,30 minut 1,2,3,4 hodiny

Vyberte své nastavení a toto pomocí **ZELENÝ** Tlačítko od Abb1.

Dále musí být inicializace (formát) HDD, vyberte tuto položku a potvrďte pomocí **OK** Obr.

Nyní vyberte pevný disk a potvrďte pomocí OK knoflík

S ČERVENÉ tlačítko pro spuštění procesu inicializace Obr.3, může to nějakou dobu trvat.

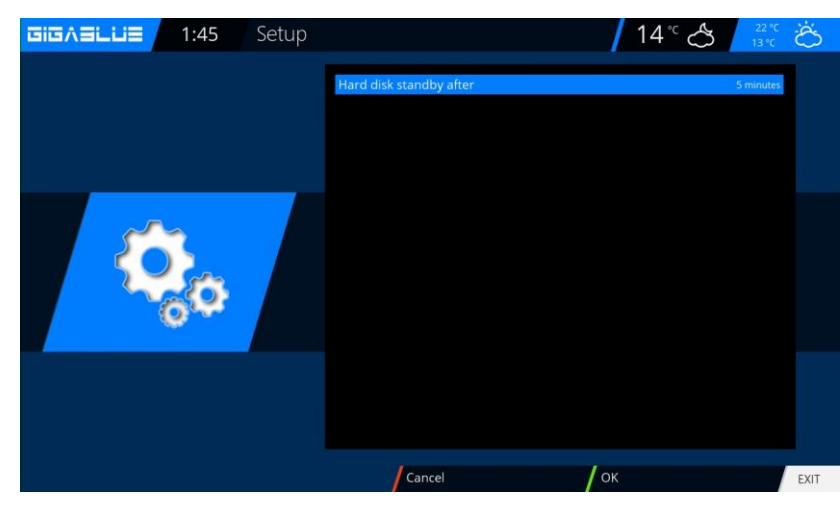

Obr. 1

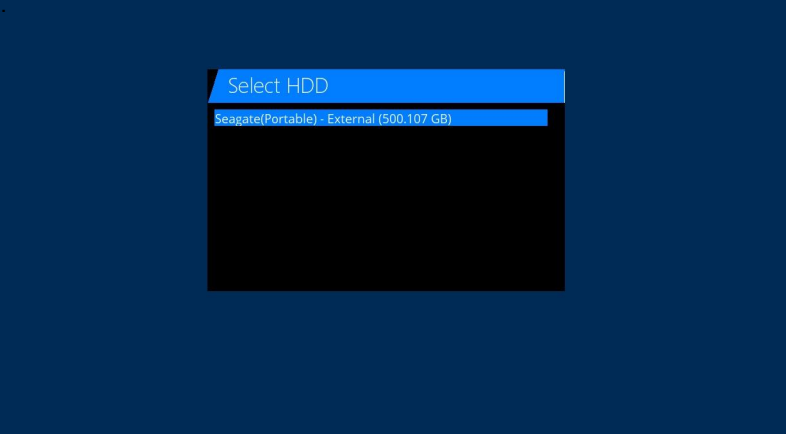

Obr

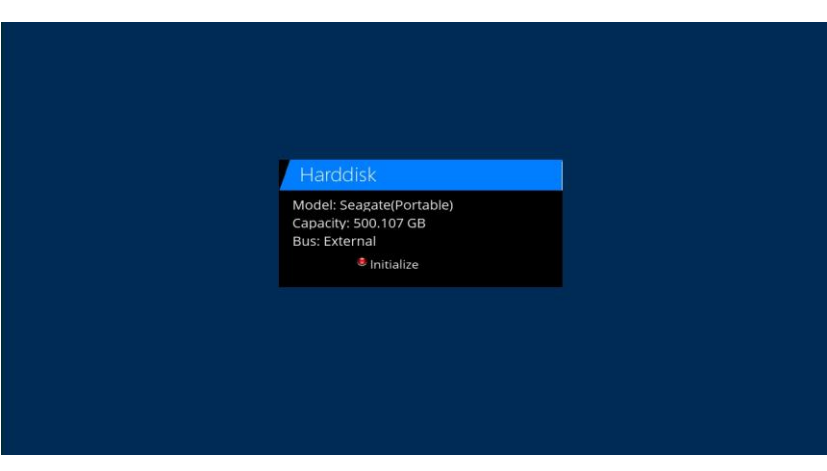

Obr

### Provoz pevného disku

### Uvedení HDD do provozu

Pokud máte někdy pocit, že jste na pevném disku, něco by nemělo být v pořádku, aby mohli použít

Kontrola systému souborů test Obr. Potvrďte pomocí **OK** a spusťte program pomocí **ČERVENÉ** tlačítko obr.2.

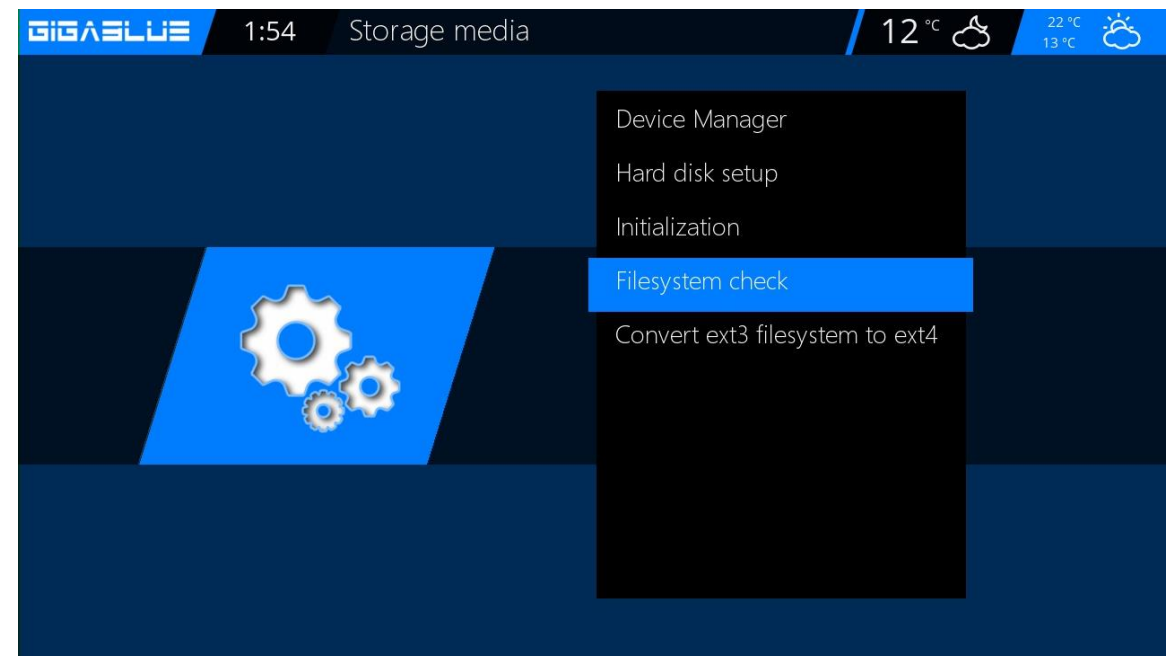

Obr. 1

| Select HDD                                |
|-------------------------------------------|
| Seagate(Portable) - External (500.107 GB) |
|                                           |
|                                           |
|                                           |
|                                           |
|                                           |
|                                           |

# **HDMI CEC**

## **HDMI-CEC**

Nabídka / Nastavení / Systém / Zařízení / HDMI-CEC

Pomocí kláves se šipkami ▲ ▼ ◄ ► můžete zapnout HDMI-CEC a pomocí ŽLUTÁ klíč zadejte adresu a uložte pomocí **OK** 

Důležité Zapněte HDMI-CEC také na vašem LCD televizoru.

### HDMI CEC

S pomocí HDMI CEC

Standard (Consumer Electronic Control) můžete připojit zařízení připojená pomocí kabelu HDMI a tohoto standardu

podpora, s dálkovým ovládáním. Pokud má váš televizor standard HDMI CEC, automaticky se zapne / vypne při zapnutí / vypnutí přijímače.

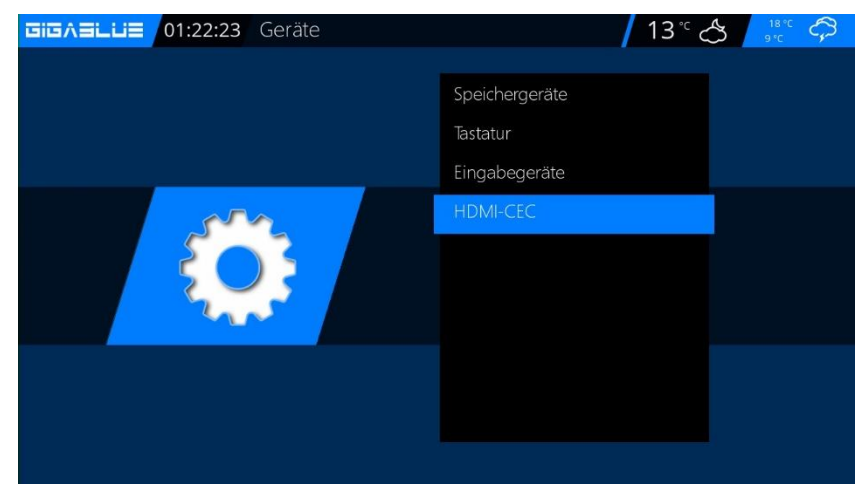

|      | HDMI-CEC Configuration / 13 °C 🐣                                                                                                    | 18°C 🛱                                                                                         |
|------|----------------------------------------------------------------------------------------------------|------------------------------------------------------------------------------------------------|
| Hanz | Eingeschaltet<br>Fernseher in den Standby versetzen<br>Fernseher aus Standby versetzen<br>Deep-Standby wie Standby behandeln<br>Fernseher auf Receiver HDMI-Eingang schalten<br>Fernbedienungsbefehle des Fernsehers weiterleiten<br>Receiver mit Fernseher in den Standby versetzen<br>Receiver mit Fernseher aufwachen<br>Anschatisgnal vom Fernseher<br>Lautstärketasten weiterleiten<br>AV-Receiver in den Standby versetzen<br>AV-Receiver aus Standby anschalten<br>Sendeintervall Mininum | ja<br>jo<br>Nein<br>Nein<br>ja<br>ja<br>Stream Anfrage<br>Nein<br>Nein<br>Nein<br>Nein<br>Nein |
|      | Aktuelle CEC-Adresse: 2.0.0.0<br>Abbrechen / OK / Adresse fest / Neue Adres                                                                                                    | sse EXIT                                                                                       |

### Časovač vypnutí

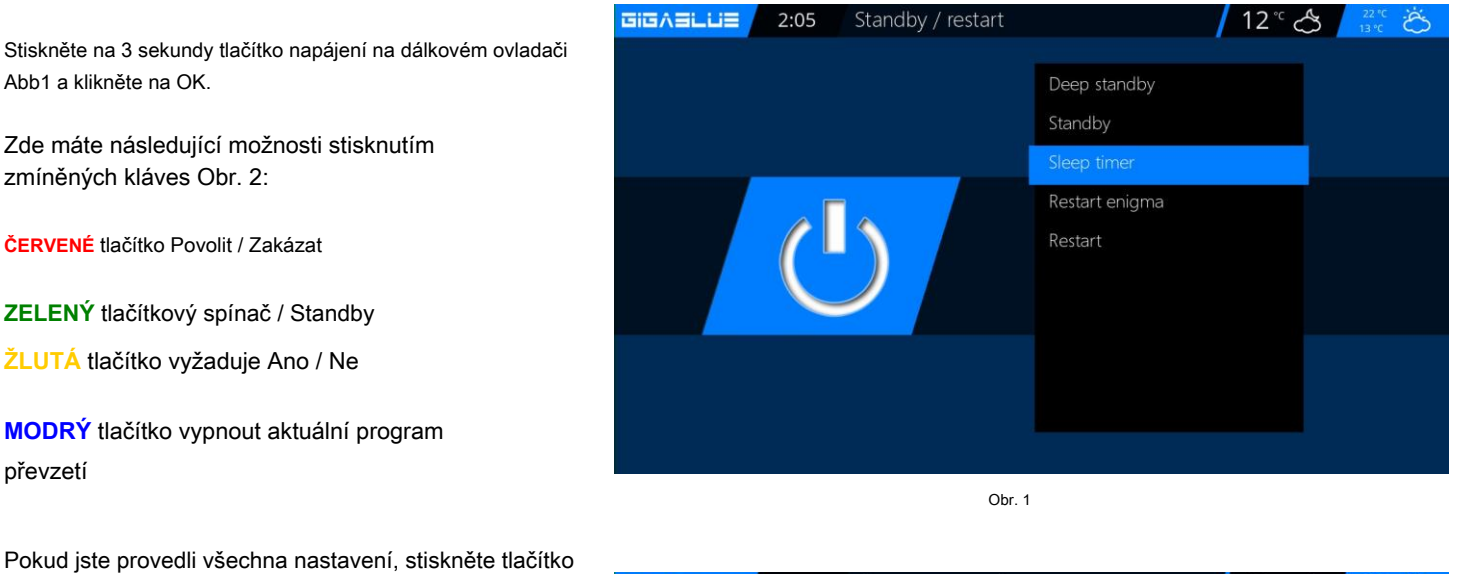

OK a zobrazí se následující zpráva

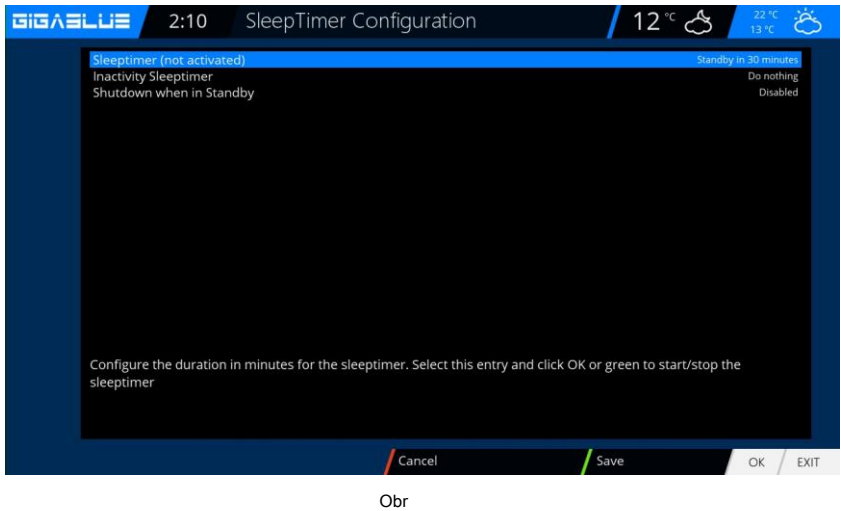

# Výběr provozního jazyka

## Výběr jazyka

Přejděte do nabídky

#### Nastavení / Systém / Uživatelské rozhraní / jazyk

Na obrázku 1 budou k dispozici různé jazyky.

| Arabic    |   |
|-----------|---|
| Български | Π |
| Выпарски  |   |
| Català    |   |
| Česky     |   |
| Dansk     |   |
| Deutsch   |   |
| Ελληνικά  |   |
| English   |   |
| Español   |   |
|           |   |

### Uživatelský režim

Přejděte do nabídky

Nastavení / Systém / Základní nastavení.

Zde můžete použít režimy

<sup>Snadný</sup> Pokročilý Expert

Upravit. Pokud je jednotlivec dosud popsán.

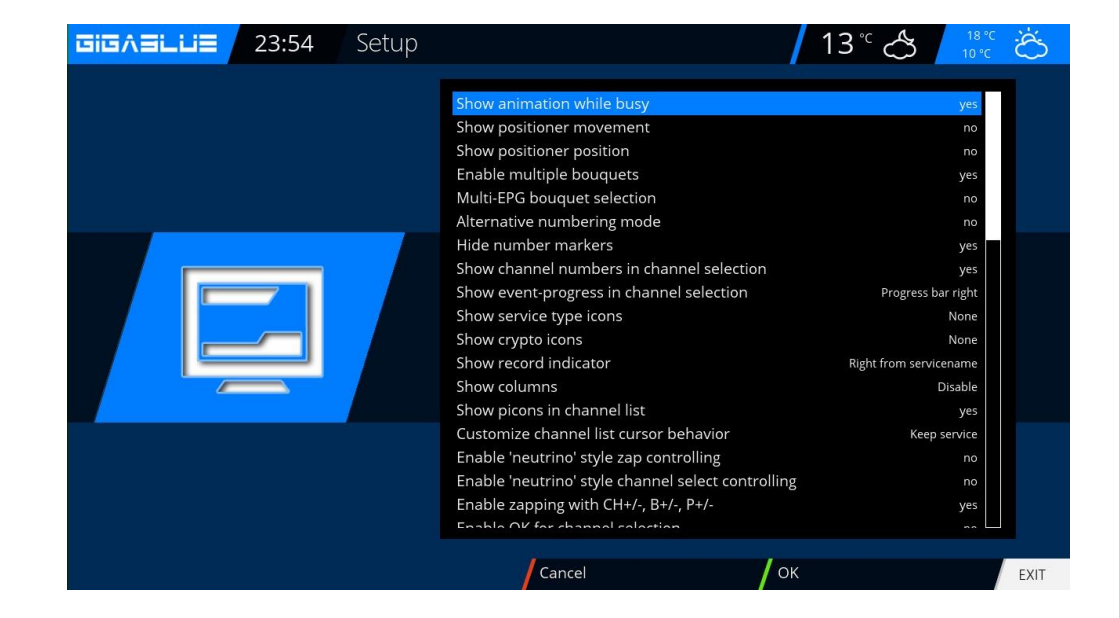

## Provoz Uživatelský režim

### Uživatelský režim

#### Snadný režim

**Okraj před záznamem (minuty):** Zde můžete nastavit dobu trvání záznamu časovače v minutách.

#### Okraj po záznamu:

Zde můžete nastavit čas zpoždění pro nahrávání s časovačem v minutách.

### **Během nahrávání zobrazovat blikající hodiny na displeji:** Zde můžete zvolit, zda bude OLED displej během záznamu hodin na displeji blikat.

### InfoBar - čas zobrazení:

Určete, jak dlouho se bude informační panel zobrazovat, maximálně 10 sekund.

### **Pokročilý mód:** Další nastavení pro jednoduchý režim.

### Nahrávky mají vždy přednost: Zde je vybrána možnost Ano, systém se automaticky přepne na konflikt časovaného nahrávání na stanici, která má být zaznamenána.

Pokud je tato možnost nastavena na Ne, budete dotázáni, zda chcete zapnout kanál, který se má nahrávat.

### Zobrazit pohyb pozicionéru:

Je váš satelitní systém vybaven rotorem, na televizoru se zobrazuje blikající symbol antény, pokud jste nezeptali na možnost Ano.

### Více kytic:

Pokud chcete použít více než jednu kytici, nastavíte tuto možnost na Ano.

### Změna kytice v Quickzap:

Pokud je tato možnost nastavena na Ano, automaticky se na konci kytice změní na další kytici.

### Alternativní režim rádia:

Pokud je tato možnost nastavena na Ano, chová se GigaBlue Box stejně jako v režimu TV.

#### Akce při dlouhém stisknutí tlačítka Napájení:

Když dlouze stisknete tlačítko napájení jsou uvedeny následující možnosti: Zobrazit vypnutí nebo okamžité vypnutí.

# Provoz Časové pásmo

### Časové pásmo

Chcete-li nastavit časové pásmo, přejděte do nabídky

Nastavení / Systém / Základní nastavení / časové pásmo pomocí kláves se šipkami 🔸 upravte

časové pásmo pomocí ZELENÝ tlačítko pro přijetí nebo

odhodit ČERVENÉ tlačítko Obr.1.

| GIGASLUS | 0:27 | Setup |                                                                       | 13°C C 18°C                                                                                         | Ö    |
|----------|------|-------|-----------------------------------------------------------------------|----------------------------------------------------------------------------------------------------|------|
|          |      |       | Timezone<br>Sync time using<br>NTP server<br>Sync NTP every (minutes) | (GMT+01:00) Amsterdam, Berlin, Bern, Rome, Vienna<br>Transponder Time<br>pool.ntp.org<br>30 minutes |      |
| {        |      |       |                                                                       |                                                                                                    |      |
|          |      |       |                                                                       |                                                                                                    |      |
|          |      |       | Cancel                                                                | ок                                                                                                  | EXIT |

Nastavení videa

Zde můžete provést nastavení zvuku a videa.

Chcete-li provést nastavení v nabídce Audio / Video, Nastavení / Video / Základní nastavení

| Nyní vyberte ro<br>následujících m | zlišení, které chcete použít, z<br>nožností podle video výstupu a | Setup |                          | 13° 🖉 📷        | Ċ.   |
|------------------------------------|-------------------------------------------------------------------|-------|--------------------------|----------------|------|
| vašeho televizo                    | vru vybraného výše                                                |       | Video output             | HDM            | 1    |
|                                    |                                                                   |       | Mode                     | 1080           | D    |
|                                    |                                                                   |       | Refresh rate             | mul            | ti   |
|                                    |                                                                   |       | Display 4:3 content as   | Just scal      | e    |
|                                    |                                                                   |       | Display >16:9 content as | -<br>Just scal | e    |
|                                    |                                                                   |       | OSD transparency         |                |      |
|                                    |                                                                   |       | Scaler sharpness         |                |      |
|                                    |                                                                   |       | Bypass HDMI EDID Check   | ٥              | ff   |
|                                    | HDMI                                                              |       |                          |                |      |
|                                    | 2160p                                                             |       |                          |                |      |
| Derližení                          | 1080p                                                             |       |                          |                |      |
| Rozliseni                          | 1080i                                                             |       |                          |                |      |
|                                    | 720p                                                              |       |                          |                |      |
|                                    | 576p                                                              |       | 12                       |                |      |
|                                    | 480p                                                              |       | Cancel                   | ОК             | EXIT |
|                                    | 480i                                                              |       |                          |                |      |
|                                    | -001                                                              |       |                          |                |      |

## Provoz Nastavení zvuku / videa

### Nastavení zvuku

Zde můžete provést nastavení zvuku a videa. Chcete-li provést nastavení v nabídce Audio / Video,

Nastavení / Zvuk / Základní nastavení

| Setup |                                                                                                    | 13°C 👌 18°C                        | Ğ    |
|-------|----------------------------------------------------------------------------------------------------|------------------------------------|------|
|       | AC3/DTS downmix<br>AAC downmix<br>AAC transcoding<br>General AC3 delay<br>General PCM delay<br>3D Surround<br>Audio Auto Volume Level | yes<br>off<br>0<br>0<br>off<br>off |      |
|       | Cancel                                                                                                    | ок                                 | EXIT |

## Video výstup

### Video výstup:

To určuje, kam má být video signál vyslán. Možnosti jsou:

### HDMI

### YPbPr

Pomocí kláves se šipkami vyberte požadovaný výstup <>.

### Modus:

K dispozici jsou následující možnosti:

KAMARÁD

### NTSC

Udělejte to pro konkrétní zemi. Použijte klávesy se šipkami 🔸.

### Obnovovací frekvence:

U běžných televizních zařízení jsou k dispozici pouze možnosti 50 Hz, 60 Hz a Multi. Pokud je váš televizor připojen přes HDMI nebo YPbPr, můžete hlasovat pro obrazovku rozhraní vašeho televizního zařízení.

# Ovládání nastavení zvuku / videa

### Poměry stran

Modus 16: 9 Pillarbox: Just Scale: Nelineární: Vnější část obrazu je mírně zkreslená, takže se ve vnitřní oblasti v režimu celé obrazovky zobrazí dokonalý obraz. Pan & Scan: Modus 16:10 Barevný formát

K dispozici jsou následující formáty: RGB (ČERVENÉ , ZELENÝ , MODRÝ ) CVBS (Oddělený barevný a jasový signál) Vyberte vhodný formát.

### **Standard AC3**

Zde nastavte, zda má být AC3 zapnutý nebo vypnutý. Použijte klávesy se šipkami -

### Nastavení sítě

Přejděte do nabídky Nastavení / Systém / Síť / Základní nastavení nakonfigurujte svou síť podle obr.

Pokud je ve vaší síti server DHCP, můžete změnit nastavení podle obr.2.

Pomocí kláves se šipkami ◄ ► přejděte na statickou adresu přiřazenou obr. Uložit Stiskněte tlačítko OK nastavení. Abb.1

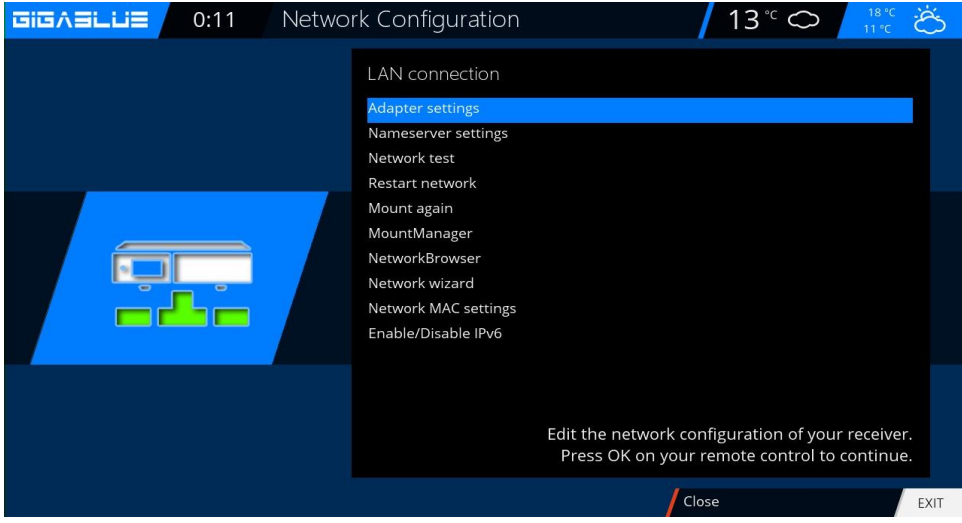

Obr. 1

| GIGAELLE 2:47 Netw | ork Setup                                                                             | / 12 <sup>°C</sup> 🐣 🕺 22°C                                                                                           | b |
|--------------------|---------------------------------------------------------------------------------------|----------------------------------------------------------------------------------------------------|---|
|                    | LAN connection<br>Use interface<br>Use DHCP<br>Enable Wake On LAN                     | yes<br>yes<br>no                                                                                                    |   |
|                    | Current settings:<br>IP address<br>Netmask<br>Gateway<br>Primary DNS<br>Secondary DNS | 192.168.160.67<br>255.255.255.0<br>192.168.160.254<br>192.168.160.254<br>0.0.00<br>Press OK to activate the settings. |   |
|                    | Cancel                                                                                | Edit DNS EXIT                                                                                                    | Г |
|                    | Obr                                                                                   |                                                                                                    |   |

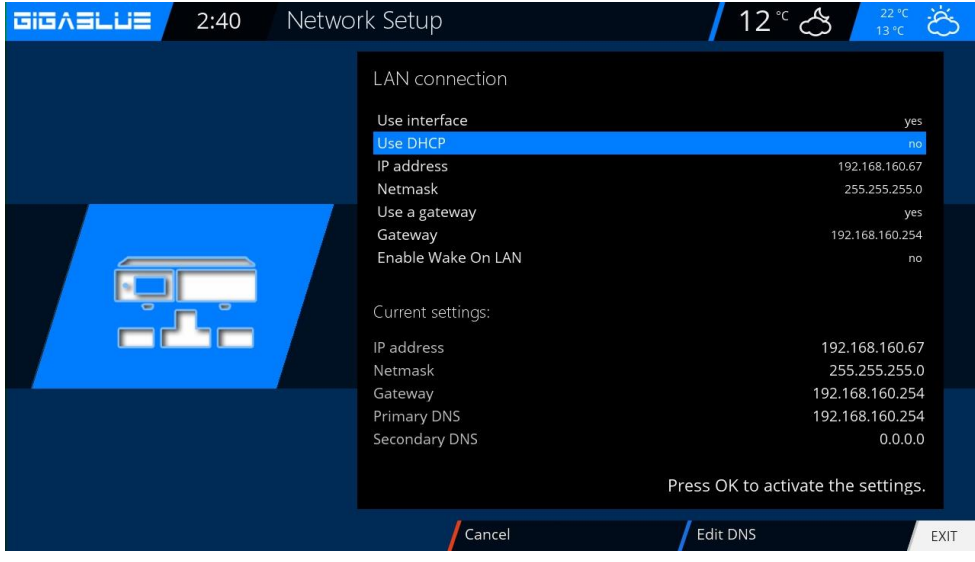

### Nastavení sítě

### K dispozici jsou následující možnosti:

### Povolit síťový adaptér:

Adaptér pro kabelovou síť můžete deaktivovat nebo povolit. Adresa automaticky (DHCP): Určete, zda je síťová adresa automaticky získána ze serveru DHCP.

### IP adresa přidělena ručně.

Chcete přiřadit adresu IP ručně a nastavit server DHCP na Ne. Nyní zadejte adresu IP (která odpovídá vaší síťové oblasti) a masku sítě ( výchozí nastavení 255.255.255.0).

Poté je důležité také nastavit bránu ANO, nyní přiřadíte adresu brány. Viz obrázek. Potvrďte zadání stisknutím tlačítka OK knoflík.

| 2:40 Netwo | rk Setup                                                                                     | 12°° 🐣 🕺                                                                           | Ö    |
|------------|----------------------------------------------------------------------------------------------|------------------------------------------------------------------------------------|------|
|            | LAN connection<br>Use interface<br>Use DHCP<br>IP address                                    | yes<br>no<br>192.168.160.67<br>257.57.57                                           |      |
|            | Use a gateway<br>Gateway<br>Enable Wake On LAN<br>Current settings:<br>IP address<br>Netmask | 255.253.2530<br>yes<br>192.168.160.254<br>no<br>192.168.160.67<br>255.255.255.0    |      |
|            | Gateway<br>Primary DNS<br>Secondary DNS                                                      | 192.168.160.254<br>192.168.160.254<br>0.0.0.0<br>Press OK to activate the settings |      |
|            | Cancel                                                                                       | Edit DNS                                                                           | EXIT |

### Nastavení DNS:

Dále zadejte adresu DNS a uložte pomocí OK. Viz obrázek.

| GIGASLUS | 2:43 | Names | server Setup                       |     | 12° 🖒 💧        | 22 °C<br>13 °C |
|----------|------|-------|------------------------------------|-----|----------------|----------------|
|          |      |       | Nameserver 1                       |     | 192.1 <i>6</i> | i8.160.254     |
|          |      |       |                                    |     |                |                |
|          |      |       | Press OK to activate the settings. | ,   | ,              |                |
|          |      |       | Cancel                             | Add | Delete         | EXIT           |

### Nastavení sítě

Po úspěšném nastavení sítě to můžete zkontrolovat.

| GIGASLUS | 2:49 | Netwo                   | ork test: LAN connection      | / 12      | ී 🖒 📘     | 22 °C 👸 |
|----------|------|-------------------------|-------------------------------|-----------|-----------|---------|
|          |      |                         | LAN adapter<br>LAN connection | /         | Show info |         |
|          |      |                         | Local network<br>connected    | /         | Show info |         |
|          |      | DHCP<br>enabled         | /                             | Show info |           |         |
|          |      | IP address<br>confirmed | /                             | Show info |           |         |
|          |      |                         | Nameserver<br>confirmed       | /         | Show info |         |
|          |      |                         | Edit settings                 |           |           |         |
|          |      |                         |                               |           |           |         |
|          |      |                         | Close Restart te              | st /      |           | EXIT    |

Test je zahájen pomocí ZELENÝ knoflík.

ZELENÝ znamená úspěšně ČERVENÉ neúspěšný. Protože je DHCP deaktivován a nejsou k dispozici žádná schválení pro interní síť, jsou zobrazeny v ČERVENÉ . Pro ukončení stiskněte ČERVENÉ knoflík.

### Restartovat síť:

Pomocí této možnosti můžete restartovat síťovou konfiguraci vašeho GigaBlue boxu.

Síťový asistent:

Průvodce sítí vám pomůže s nastavením vaší sítě.

Správce vydání Viz stránky

Síťový prohlížeč Viz stránky

Připojení obnoveno Připojuje síť obnovena

Síťový asistent Network Assistant bude restartován

Nastavení MAC Neměňte prosím makadresu, MAC adresa byla uložena do HW

Povolit / Zakázat IPv6 Tím povolíte protokol IPv6.

### Nastavení WLAN

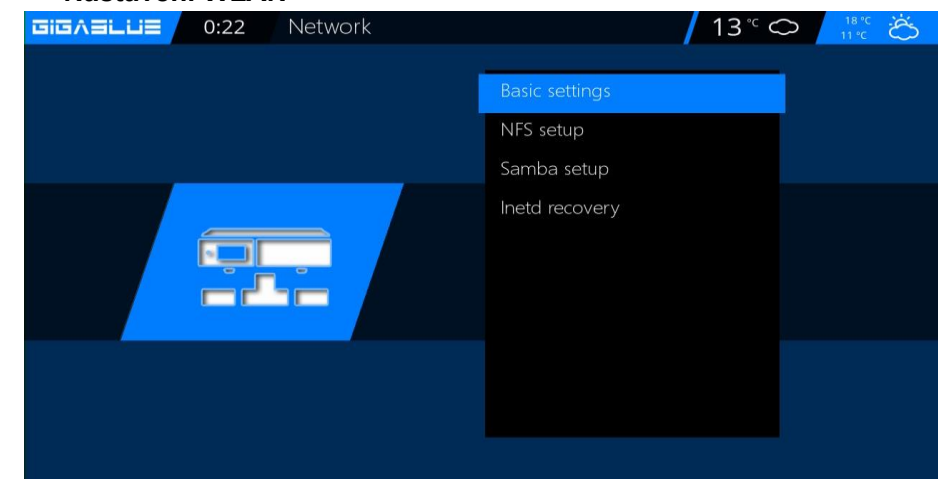

Obr. 1

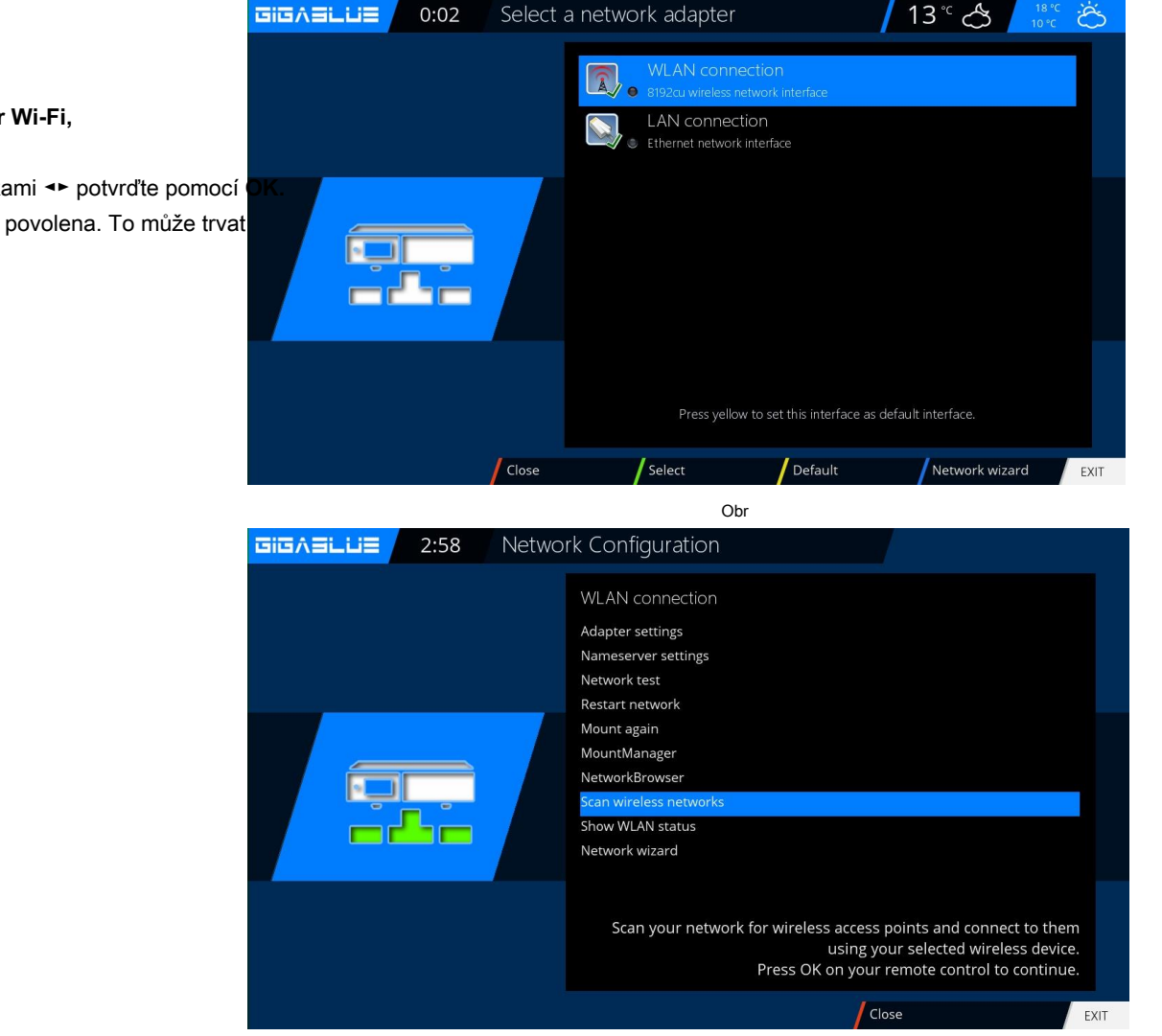

Obr

## Nyní aktivujte Adaptér Wi-Fi,

Jít do Nabídka / Nastavení /

Nyní jděte na bezdrátové připojení a klikněte OK pro potvrzení Obr.2

Systém / Síť Abb1.

### Obr.3,

Pomocí kláves se šipkami 🔸 potvrďte pomocí Nyní je bezdrátová síť povolena. To může trvat několik sekund

### Nastavení WLAN

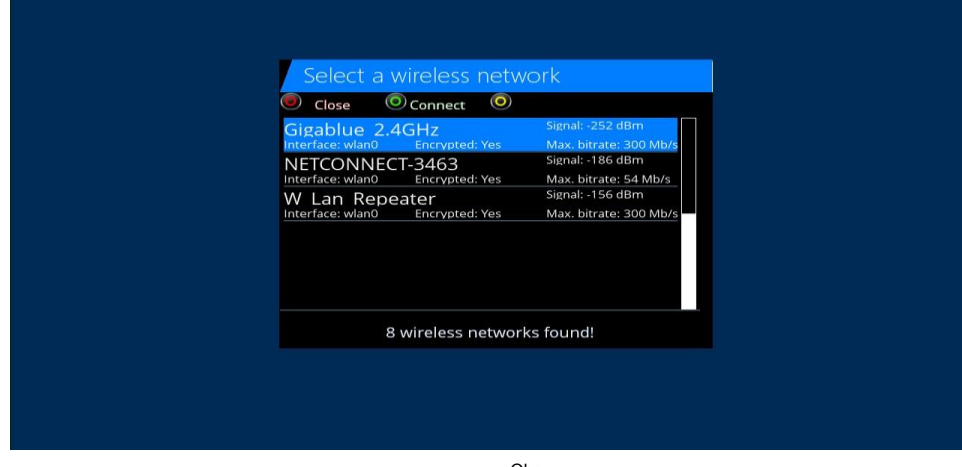

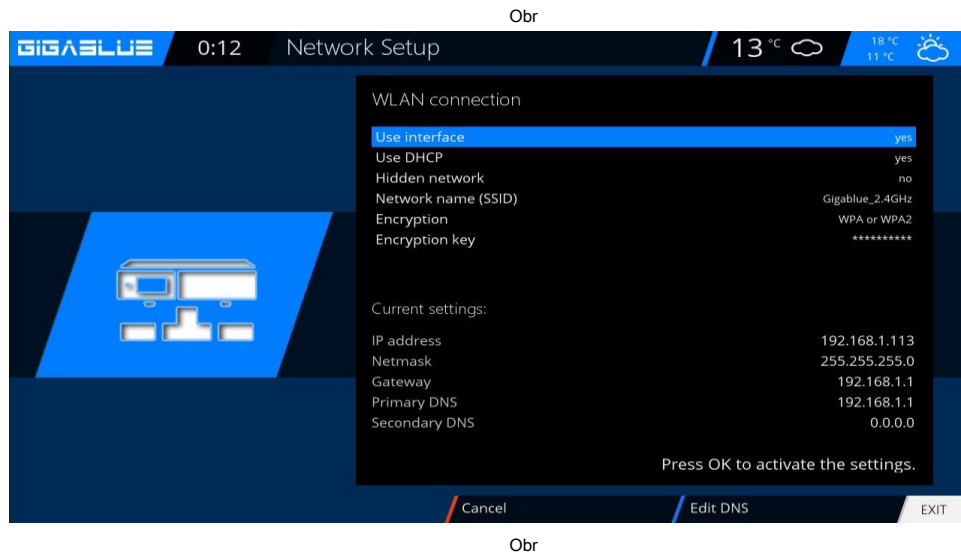

|        | Virtual | КеуВоа | ard  |      |      |   |   |   | / | 13° | $^{\circ}$ |     | 18°C ởố<br>11°C ởố |
|--------|---------|--------|------|------|------|---|---|---|---|-----|------------|-----|--------------------|
|        |         | Encr   | ypti | on k | ey   |   |   |   |   |     |            |     |                    |
| 5      |         |        |      |      |      |   |   |   |   |     | р          | asv | vort               |
| 000000 |         | EXIT   | 1    | 2    | 3    | 4 | 5 | 6 | 7 | 8   | 9          | 0   | (← )               |
|        |         | q      | w    | e    | r    | t | у | u | i | 0   | р          |     |                    |
|        |         | a      | s    | d    | f    | g | h | j | k |     | ;          | ·   |                    |
|        |         | <      | z    | x    | С    | V | b | n | m | ,   |            | 1   | ALL                |
|        |         | Ŷ      |      | οκ   | +    |   | * |   |   |     |            |     |                    |
|        |         |        |      |      |      |   |   |   |   |     |            |     |                    |
|        |         |        |      |      |      |   |   |   |   |     |            |     |                    |
|        |         |        |      |      |      |   |   |   |   |     |            |     |                    |
|        |         |        |      | C    | br.6 |   |   |   |   |     |            |     |                    |

Nyní aktivujte Adaptér Wi-Fi,

pomocí kláves se šipkami ◄► poté potvrďte pomocí **OK.** Obr.5, Vyberte šifrování

WPA a WPA2 Poté zadejte bezpečnostní klíč. Obr.

S **TXT** tlačítko pro vstup na virtuální klávesnici obr.6 Po zadání potvrďte pomocí **ZELENÝ** Knoflík

Nyní stiskněte **OK** tlačítko pro uložení Wlan

To může trvat několik sekund. a spusťte GigaBlue nový. Nyní by měla být bezdrátová síť k dispozici pro

### Obnovení továrního nastavení

#### Obnovení továrního nastavení:

Nabídka / Nastavení / Systém / obnovení továrního nastavení

Zde je GigaBlue Box na jejich původní počáteční hodnoty. Zde ztratíte všechna provedená nastavení.

Kliknutím na OK potvrďte, že GigaBlue Box vede po restartu

| GIGAELLIE 23:19 System |                     |
|------------------------|---------------------|
|                        |                     |
|                        | User interface      |
|                        | Frontpanel          |
|                        | Recording           |
|                        | EPG                 |
|                        | Network             |
|                        | Devices             |
|                        | Basic settings      |
|                        | Software management |
|                        | Factory reset       |
|                        |                     |
|                        |                     |

### Vyhledávání kanálů

Pokud jste nainstalovali PnP tuner DVB-S2x nebo DVB-C / T2 tuner, je tato možnost k dispozici

Nabídka (Nastavení / tuner / konfigurace tuneru (Základní nastavení) Zde máte několik možností:

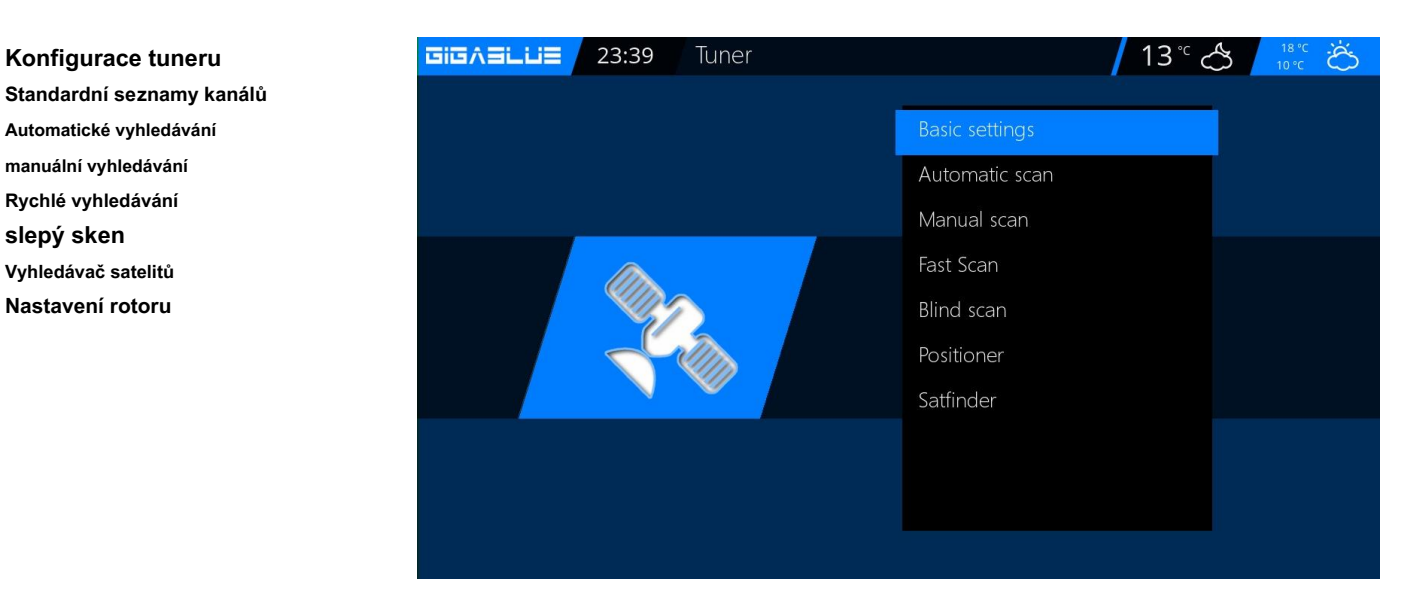

## Konfigurace tuneru

Jediný satelit - přímé připojení

Tuto satelitní konfiguraci potřebujete, pokud chcete přijímat pouze jednu satelitní pozici s jedním univerzálním LNB. Koaxiální kabel je připojen přímo k LNB a GigaBlue. Postupujte podle následujících kroků. Navigujte pomocí kláves se šipkami A V

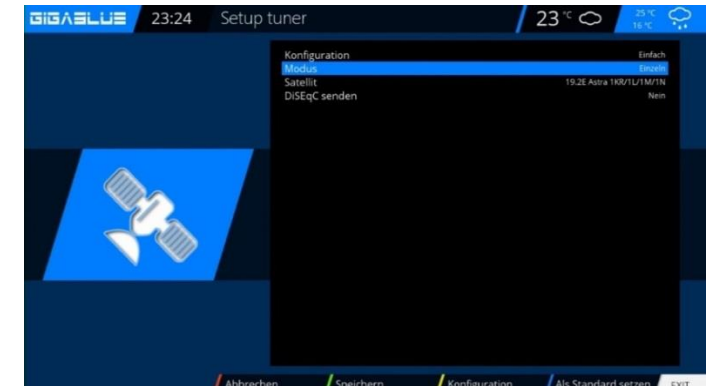

Nabídka / Nastavení / Tunery / Základní nastavení / Konfigurace tuneru vyberte Tuner a stisknéte tlacitko OK

Pomocí kláves se šipkami ▲ v přejděte do režimu, pomocí kláves se šipkami ◄ přejděte na položku Jednotlivec. Pomocí kláves se šipkami ▲ v přejděte na satelit. Pomocí navigačních kláves ◄ vyberte požadovaný satelit. Nyní uložte pomocí tlačítka OK

| Setup tune                      | r                                                                                          |               | 23 " 🔿                                 | 28.%C Q                                                           |
|---------------------------------|--------------------------------------------------------------------------------------------|---------------|----------------------------------------|-------------------------------------------------------------------|
| Kor<br>Por<br>Por<br>Spi<br>DiS | nfiguration<br>dus<br>t A<br>t B<br>snnung und 22KHz setzen<br>EqC nur bei Sat-Wechsel set | nden          | 19.2E Astra<br>13.0E Eutelsat Hot Birc | Einfach<br>DISEnG AM<br>IKR/11/1M/1N<br>138/13C/13D<br>Ja<br>Nein |
|                                 |                                                                                            |               |                                        |                                                                   |
|                                 |                                                                                            |               |                                        |                                                                   |
| Abbrechen                       | Speichern                                                                                  | Konfiguration | /                                      | EXIT                                                              |

#### Dva satelity přes DiSEqC A / B

Tuto konfiguraci satelitu potřebujete, pokud chcete přijímat dvě satelitní pozice přes Twin Universal nebo Quad Universal LNB pro čtyři nebo osm nebo více účastníků nebo koncových zařízení. Nezáleží na tom, zda jsou LNB připojeny k samostatnému zrcadlu nebo k jedinému zrcadlu, tzv. "Mžourajícímu".

V tomto případě jsou LNB připojeny k takzvanému multipřepínači nebo k DiSEqC. Jednotlivé koaxiální kabely pak vedou z tohoto multipřepínače nebo DiSEqC k účastníkům nebo koncovým zařízením (GigaBlue). Postupujte podle následujících pokynů

Nabídka / Nastavení / Tuner / Základní nastavení / Konfigurace tuneru vyberte Tuner a stiskněte tlačítko OK

Pomocí kláves se šipkami přejděte do režimu ▲ ▼ Pomocí kláves se šipkami přejděte na DiSEqC A / B. Navigujte pomocí kláves se šipkami ▲ ▼ na port A a B Pomocí navigačních kláves ◄ ► vyberte požadovaný satelit. Nyní uložte pomocí tlačítka OK

#### Čtyři satelity přes DiSEqC A / B / C / D

Tuto satelitní konfiguraci potřebujete, pokud chcete přijímat čtyři satelitní pozice pomocí jednoho univerzálního nebo dvojitého univerzálního LNB pro čtyři nebo osm nebo více účastníků nebo koncových zařízení. Nezáleží na tom, zda jsou LNB připojeny k samostatnému zrcadlu nebo k jednomu zrcadlu, takzvanému "mžourání". V tomto případě jsou LNB připojeny k takzvanému multipřepínači. Jednotlivé koaxiální kabely pak přecházejí z tohoto multipřepínače k účastníkům nebo koncovým zařízením (GigaBlue).

Postupujte podle následujících pokynů

Nabídka / Nastavení / Tuner / Základní nastavení / Vyberte konfiguraci tuneru a stiskněte tlačítko OK

Pomocí kláves se šipkami ▲ ▼ přejděte do režimu Pomocí kláves se šipkami ◄► přejděte k DiSEqC A / B / C / D. Pomocí kláves se šipkami ▲ ▼ přejděte na port A, B, C a D Pomocí navigačních kláves ◄► vyberte požadovaný satelit. Nyní uložte pomocí tlačítka OK

### Automatické skenování kanálu

Nabídka (Nastavení / Tunery / Automatické prohledávání)

Důležité !! Tuner musí být nakonfigurován, viz strana 17. Obr. 1.

K dispozici jsou následující možnosti: Obr.2 Toho lze dosáhnout pomocí kláves se šipkami -.

Síťové skenování: Ano / Ne Vymazat před skenováním: Ano / Ne: Pozor, pokud skutečně vyberete automatické odstranění stávajícího seznamu kanálů.

Scan Tuner A (DVB-S2): Ano / Ne

Nyní spusťte OK tlačítko pro automatické prohledávání kanálů. To trvá nějakou dobu na obr. Po dokončení hledání opustíte nabídku pomocí VÝSTUP Tlačítko, nalezené stanice jsou nyní k dispozici.

Stejným postupem pokračujte s dalšími možnostmi.

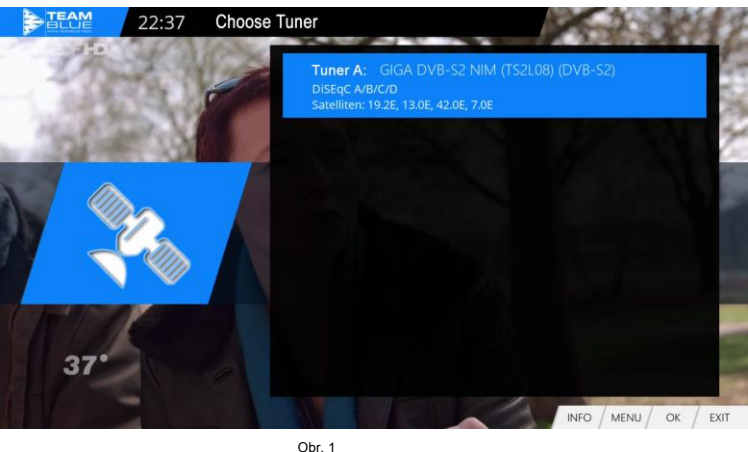

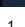

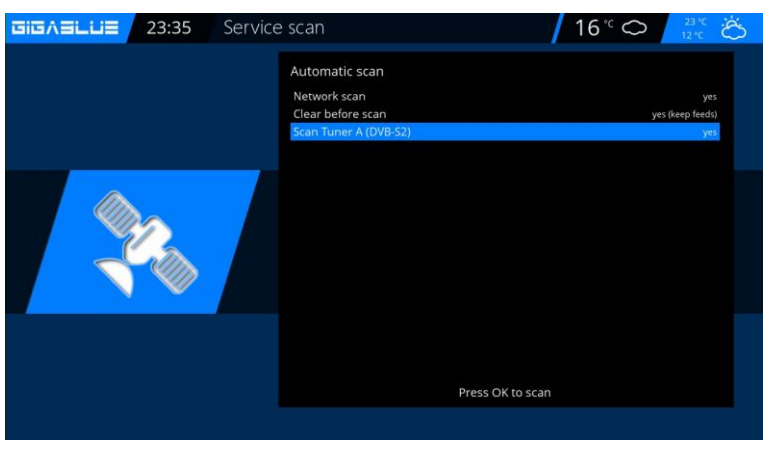

Obr

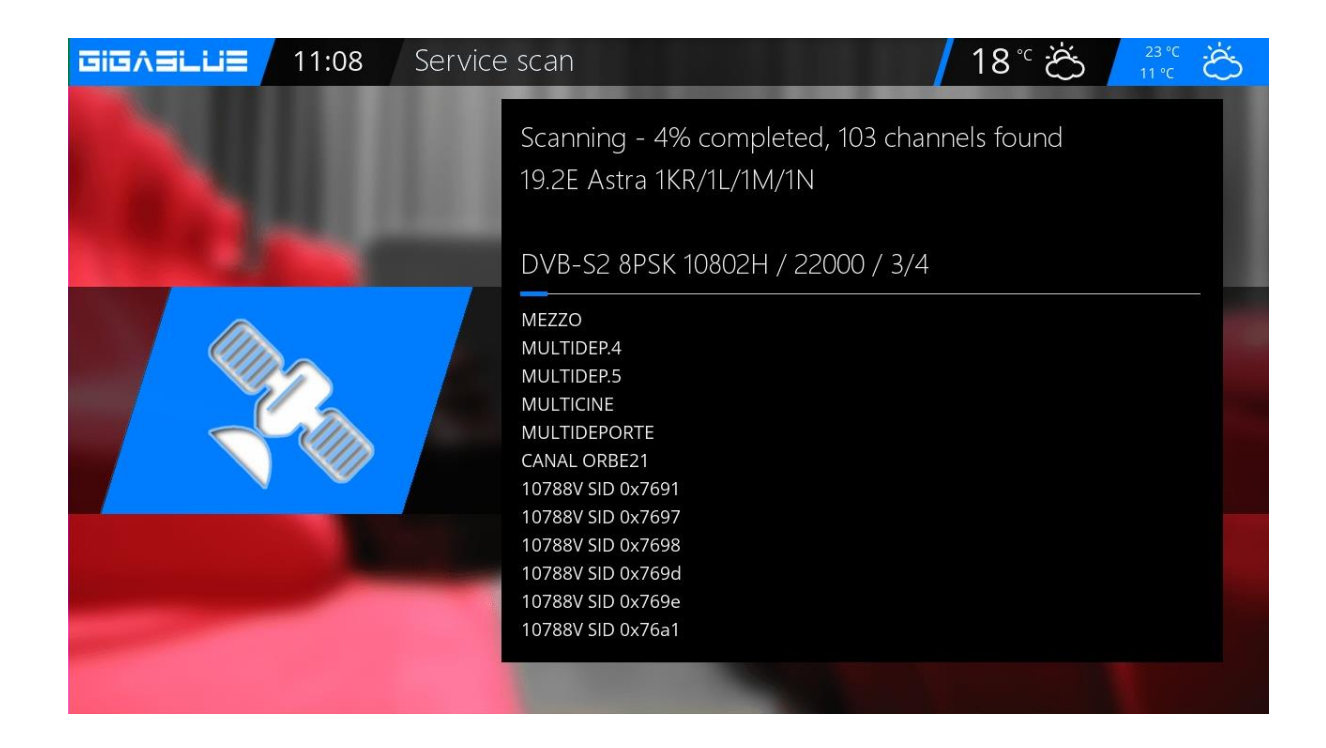

### Vyhledávání kanálů DVB-C

Pokud jste nainstalovali PnP tuner DVB-C / T2 tuner, je tato možnost k dispozici

Pokud máte nainstalovaný tuner GigaBlue C / T2, postupujte podle Provést nastavení.

Nejprve vyberte tuner C / T2 na obr. K dispozici jsou následující možnosti:

Můžete také tuner DVB-C nebo DVB-T2 pomocí kláves se šipkami ◄ ► Vyberte obr.

DVB-C pro kabel

DVB-T je pro připojení Pozemní Vyberte DVB-C a uložte pomocí ZELENÝ

tlačítko obr.2. Nyní můžete začít hledat Automaticky nebo Manuel.

hledání, začněte s OK tlačítko pro automatické prohledávání kanálů. To trvá nějakou dobu, než obrázek 3.

Po dokončení vyhledávání opusťte nabídku pomocí VÝSTUP tlačítko nalezené stanice jsou nyní k dispozici.

Stejným postupem pokračujte s dalšími možnostmi

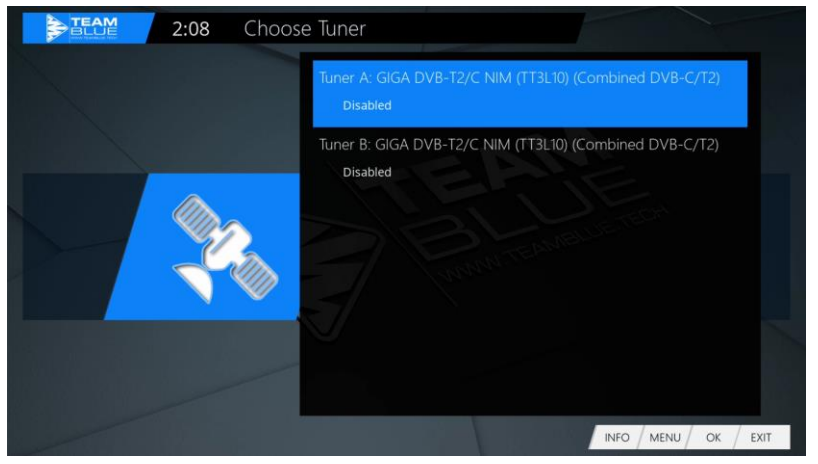

Abb.1

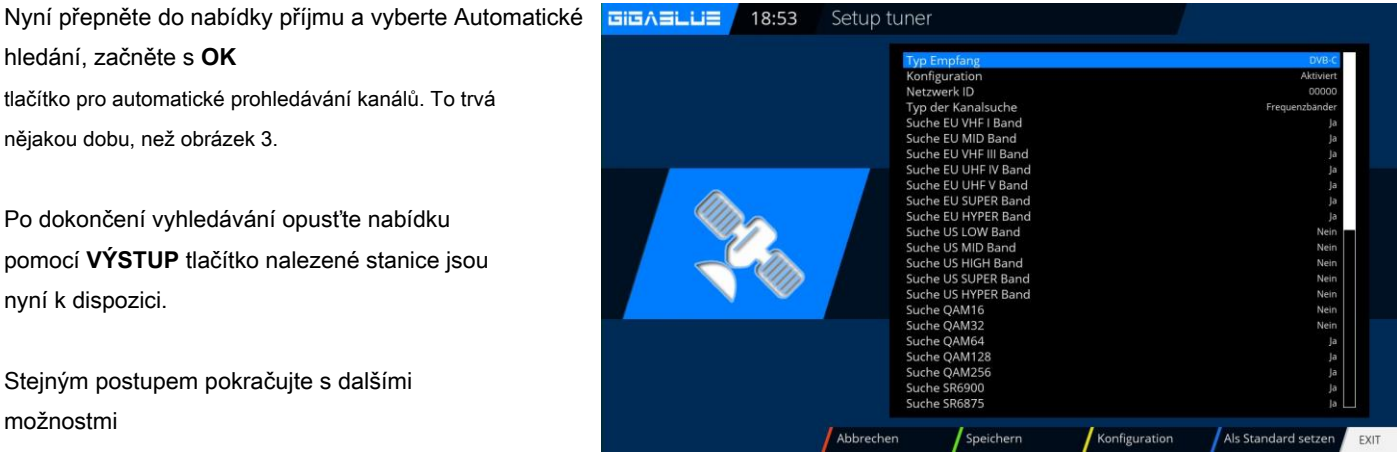

Abb.2

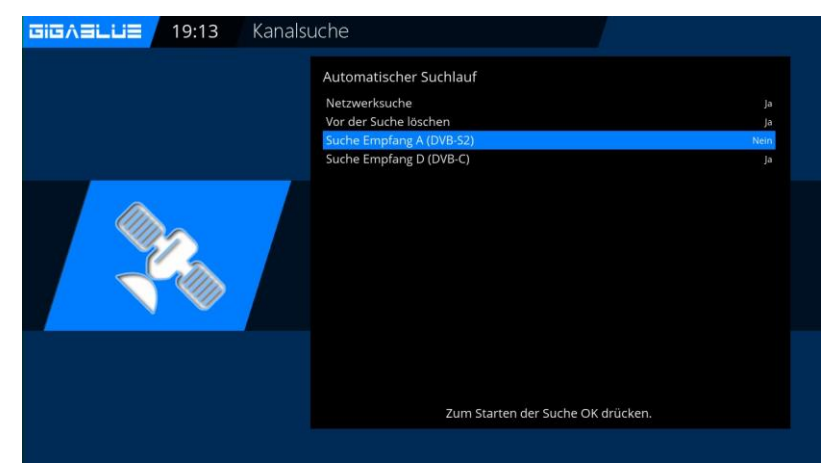

Abb.2

### Vyhledávání kanálů DVB-T / T2

Pokud máte nainstalovaný tuner GigaBlue C / T2, postupujte podle Proveďte nastavení.

Nejprve vyberte tuner C / T2 na obr. K dispozici jsou následující možnosti:

Můžete také tuner DVB-C nebo DVB-T pomocí kláves se šipkami ◄ ► Vyberte obr. DVB-C pro kabel

DVB-T je pro připojení Pozemní Vyberte DVB-T2 a uložte jej spolu s ZELENÝ tlačítko obr.2. Nyní můžete začít hledat Automaticky nebo Manuel.

Nyní přepněte do nabídky příjmu a vyberte Automatické hledání, začněte s **OK** tlačítko pro automatické prohledávání kanálů. To trvá nějakou dobu, než obrázek 3.

Po dokončení hledání opustíte nabídku pomocí **VÝSTUP** Tlačítko, nalezené stanice jsou nyní k dispozici. Stejným postupem pokračujte s dalšími možnostmi.

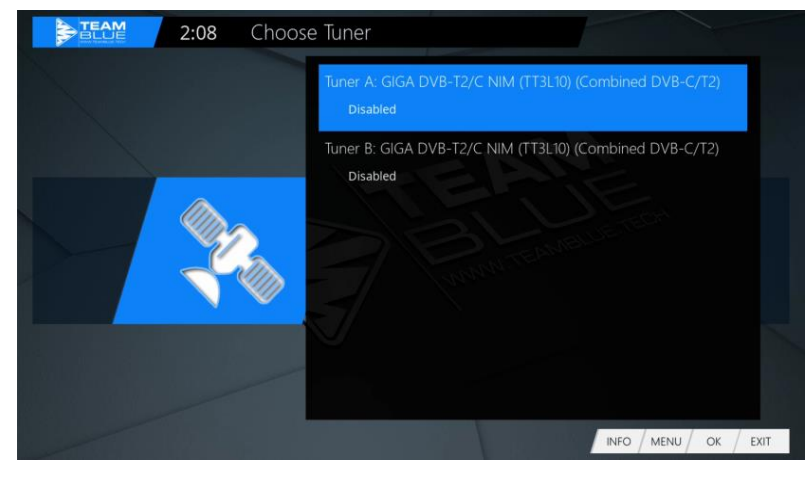

Abb.1

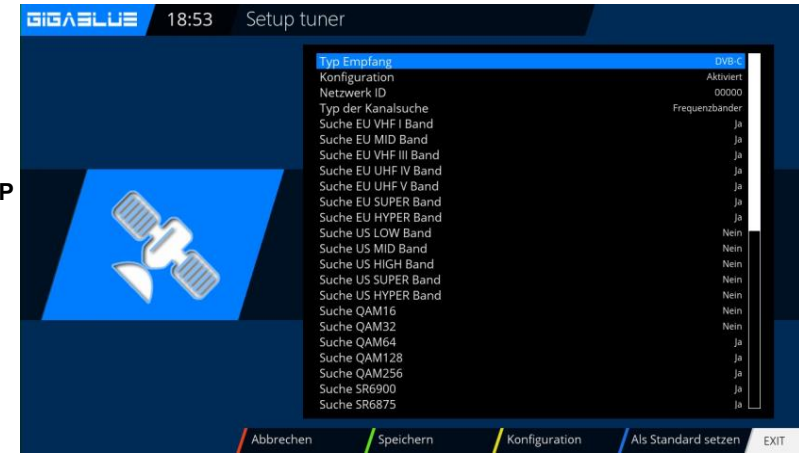

Abb.2

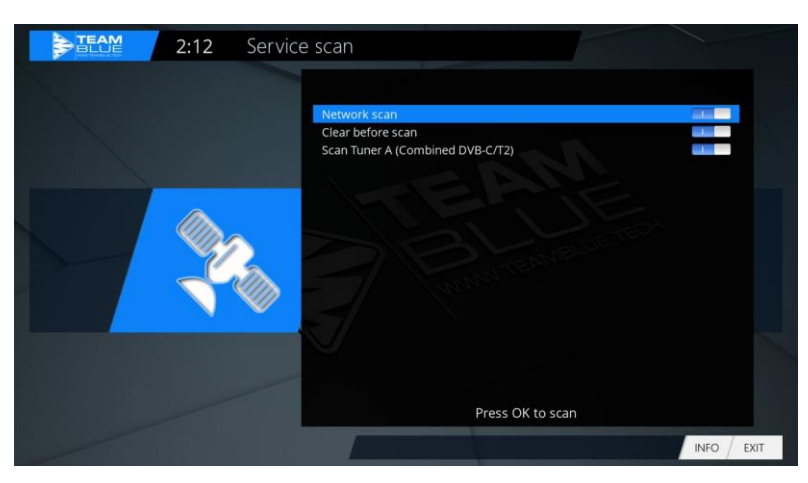

Abb.3

### **Rotor s USALS**

Nabídka (Nastavení / tunery / konfigurace tuneru

Vyberte prosím pomocí kláves se šipkami 🔸 rotor

Zde zadejte zeměpisná data vaší zeměpisné délky a šířky, toto, viz například

### http://www.heavens-above.com .

GigaBlue Box udělá zbytek za vás, když vyberete satelit nebo změníte kanál.

Systém vyvinutý modulem výpočtu zaměstnanců společnosti USALS změní váš satelitní systém s přesností 0,1 stupně na příslušný satelit plně

automaticky.

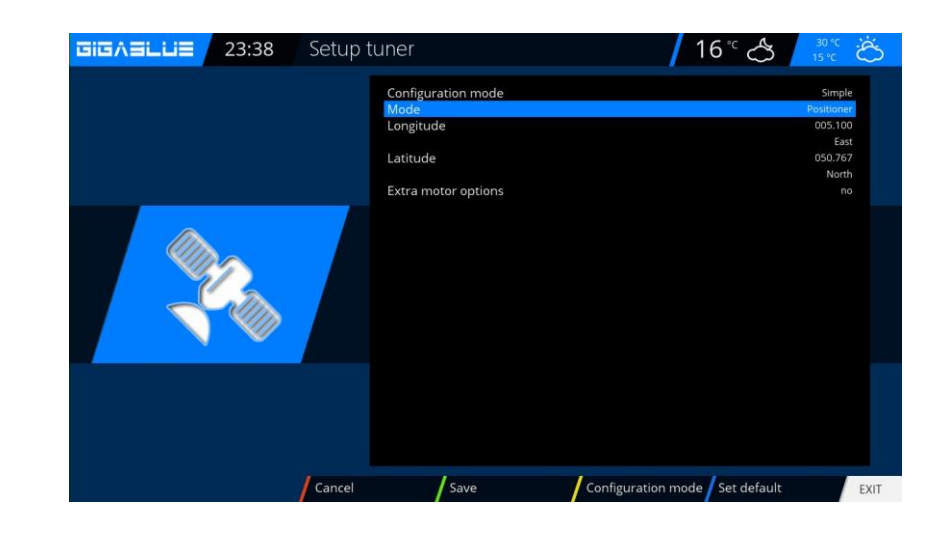

## **Rotor bez USALS**

Procházejte pomocí kláves se šipkami 🔸

Pokročilý. Nyní přejděte pomocí kláves se šipkami ▲ ▼ na Režim DiSEqC a vyberte 1.2. Nyní přejděte pomocí šipek ▲ ▼ k bodu USALS pro tento satelit a nastavte jej na NE.

### Nyní se pohybujte pomocí kláves se šipkami

▲ ▼ do uložených pozic a výše uvedená poloha je uložena v rotoru. Ty lze najít v příručce k rotoru.

| 🖲 Tune              | Auto focus                                                                       | Calibrate              | Calculate                         |
|---------------------|----------------------------------------------------------------------------------|------------------------|-----------------------------------|
|                     | Tune and focus<br>Movement<br>Fine movemen<br>Set limits<br>Memory index<br>Goto | t                      | 01<br>100.0<br>East               |
|                     | 0.00 dB                                                                          |                        |                                   |
| SNR:                | 0.00 05                                                                          | Frequence              | v:                                |
| BER:                |                                                                                  | Polarisati             | on: Horizontal                    |
| BER:<br>Lock: not l | ocked                                                                            | Polarisati<br>Symbol r | on: Horizontal<br>ate:<br>Ø 23:44 |

### Ruční skenování

Nabídka (Nastavení / Tunery / Ruční skenování Přejděte pomocí kláves se šipkami ▲ ▼ ◀► a Ruční skenování. Pomocí kláves se šipkami ▲ ▼ ◀► vyberte a zadejte informace pomocí satelitu, frekvence, přenosové rychlosti atd.

Začněte vyhledávání pomocí OK.

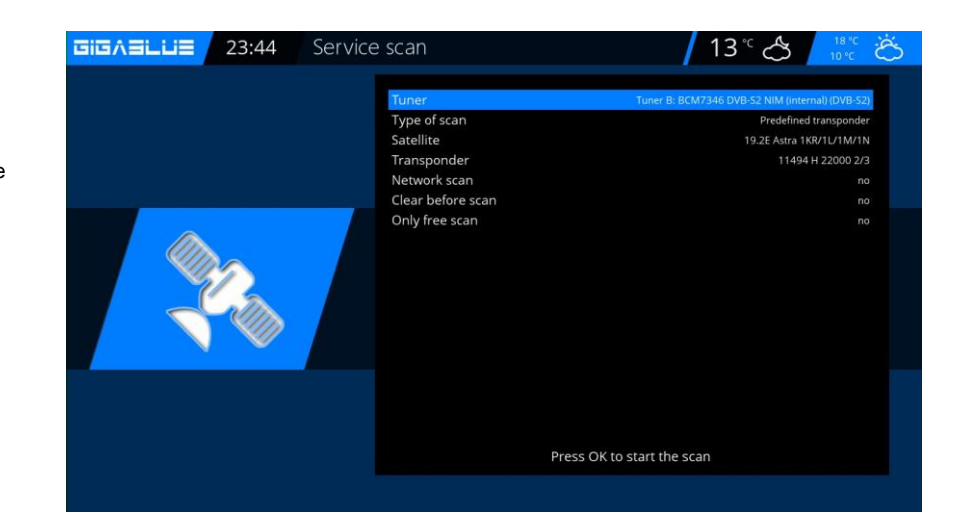

### Rychlý průzkum

### Nabídka (Nastavení / Tunery / rychlejší skenování)

Přejděte pomocí kláves se šipkami ▲ ▼ → a **rychlejší skenování.** Vybrat **OK** potvrdit Pomocí kláves se šipkami ▲ ▼ → vyberte a zadejte informace prostřednictvím satelitu, poskytovatele, HD atd.

Začněte vyhledávání pomocí OK.

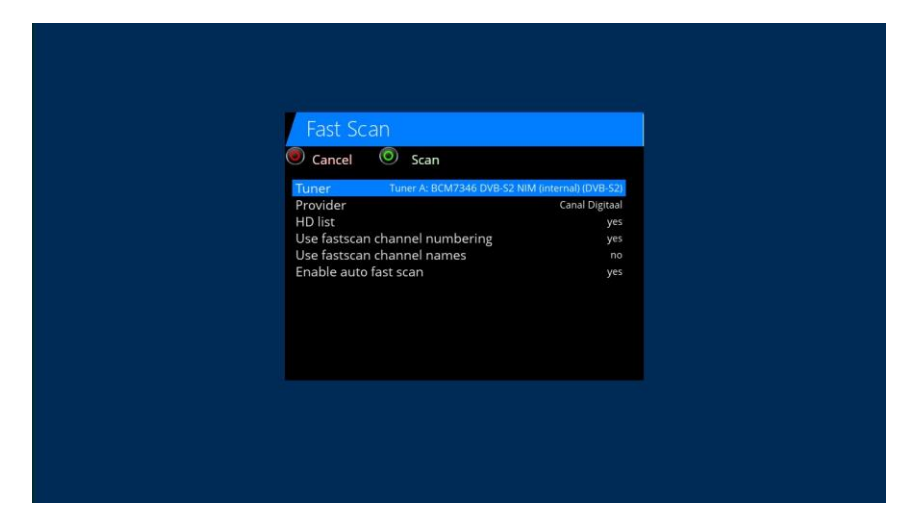

# **Unicable GigaBlue Box**

## **Unicable Configuration**

### Unicable LNB

Nabídka -> Nastavení -> Tunery -> Základní nastavení -> Vyberte tuner

Konfigurační režim -> Pokročilý satelit -> Vyberte satelit (například Astra 19,2 ° E)

LNB -> LNB1 Priorita -> Automaticky LOF -> Unicable Konfigurace Unicable -> Výrobce Unicable LNB -> Výrobce typu LNB -> Typ LNB

Kanál -> vyberte jeden ze 4 kanálů Frekvence -> je trvale propojen s kanálem a nelze jej zde změnit

| Setup tuner                                                                              |                                                                                                    | 16°° 🐣 🛛 🐴 🖓 🕻 🦉                                                                                                    | Š   |
|------------------------------------------------------------------------------------------|----------------------------------------------------------------------------------------------------|----------------------------------------------------------------------------------------------------|-----|
| Config<br>Satellit<br>LNB<br>UOF<br>Unicat<br>Manuf<br>Type<br>Chann<br>Frequu<br>DiSEqC | uration mode<br>e<br>/<br>/<br>/<br>/<br>/<br>/<br>/<br>/<br>/<br>/<br>/<br>/<br>/<br>/<br>/<br>/<br>/<br>/ | Advanced<br>19.2E Astra IKR/1U/1M/IN<br>LNB 1<br>Auto<br>Unicable (I/S<br>Inverto<br>IDLB-QUDLUN2L-OPP<br>SCR 1<br>2010<br>None |     |
| Cancel                                                                                   | Save Confi                                                                                                  | guration mode / Set default                                                                                                    | KIT |

### Unicable domovní vedení s Unicable multi-switch na satelitu

Nabídka -> Nastavení -> Tuner -> Základní nastavení -> Vyberte tuner

Konfigurační režim -> Pokročilý satelit -> Vyberte satelit (například Astra 19,2 ° E)

LNB -> LNB1 Priorita -> Automaticky LOF -> Unicable Konfigurace Unicable -> Výrobce Unicable Matrix -> Výrobce typu Matrix -> Typ matice

Kanál -> vyberte jeden ze 4 kanálů Frekvence -> je trvale propojen s kanálem a nelze jej zde změnit

| GIGABLUE | 0:05 | Setup  | tuner                                                                                                    | ┃ 16 °C 🐣 🛛 👸                                                                                                    |
|----------|------|--------|----------------------------------------------------------------------------------------------------|----------------------------------------------------------------------------------------------------|
|          | 2    | 7      | Configuration mode<br>Satellite<br>LNB<br>Priority<br>LOF<br>Unicable Configuration mode<br>Manufacturer<br>Type<br>Channel<br>Frequency<br>connected<br>DiSEqC mode | Advanced<br>19.2E Astra 1KV/1/L/1M/1N<br>LNB 1<br>Auto<br>Unicable / JSSS<br>Unicable Matrix<br>INLP-USS200-CUO10-8PP<br>SCR 1<br>1076<br>no<br>None |
|          |      | Cancel | Save                                                                                                    | Configuration mode Set default EXIT                                                                                                    |

# **Unicable GigaBlue Box**

## **Unicable Configuration**

### Domácí kabeláž Unicable s přepínačem Unicable na dvou satelitech (Astra / Hotbird)

Nabídka -> Nastavení -> Tuner -> Základní nastavení -> Vyberte tuner

Konfigurační režim -> Pokročilý satelit -> Vyberte satelit (například Astra 19,2 ° E)

LNB -> LNB1 Priorita -> Automaticky LOF -> Unicable Konfigurace Unicable -> Unicable Matice Výrobce -> Výrobce maticového typu -> Typ matice

Kanál -> vyberte jeden z 8 kanálů Frekvence -> je trvale propojen s kanálem a nelze jej zde změnit

Satelit -> vyberte druhý satelit (např. Hotbird 13,0 ° E) LNB -> LNB2 Priorita -> Automaticky LOF -> Unicable Konfigurace Unicable -> Výrobce Unicable Matrix -> vyberte stejné výrobce jako u prvního satelitu Typ -> zvolte stejný typ jako u prvního satelitu

Kanal -> Vyberte stejný kanál jako pro první satelit

Frequenz -> je trvale propojen s kanálem a nelze jej zde změnit

Nelze použít s žádnými exotickými parametry

Nabídka -> Nastavení -> Tuner -> Základní nastavení -> Zvolte Tuner Konfigurace -> advenced Satellit -> vyberte první satelit (zB. Astra 19,2 ° E) LNB -> LNB1

Priorita -> Automaticky LOF -> Unicable Unicable Configuration -> Unicable User defined Zde můžete vybrat vše parametry se uvolní.

Pokud je k dispozici více než jeden tuner, musí být každému tuneru přiřazen vlastní kanál

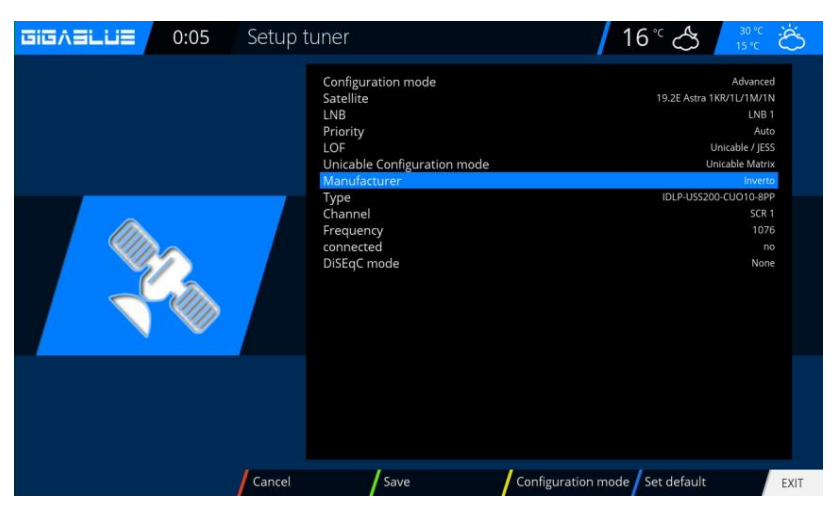

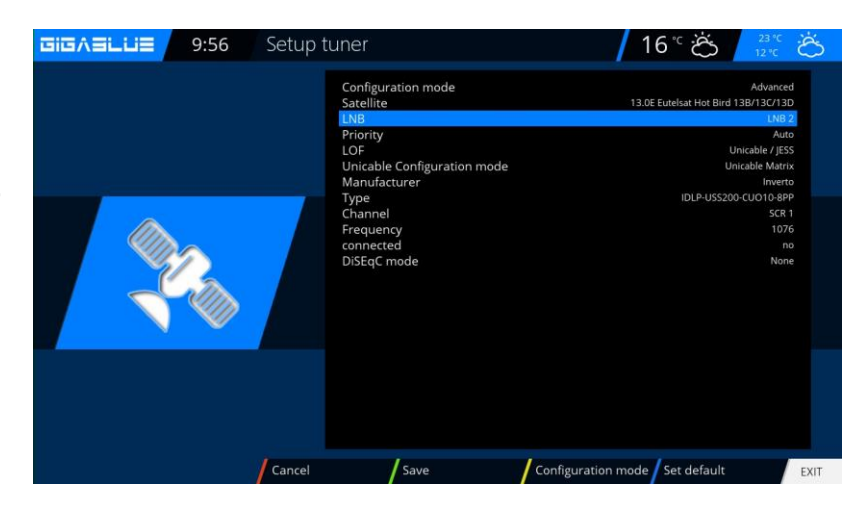

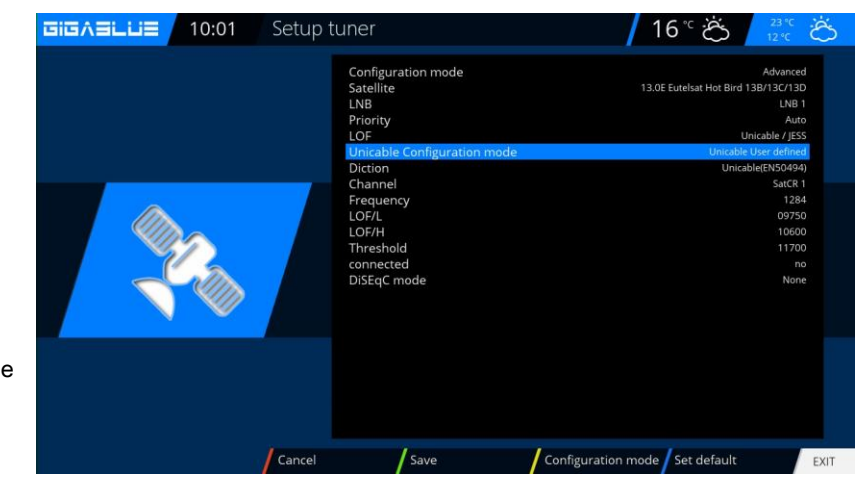

# Satfinder GigaBlue Box

### Vyhledávač SAT

Pomocí Satfinderu můžete snadno nastavit anténu.

Jídelní lístek ( Nastavení / Tunery / Vyhledávač signálu s OK. Abb1

| GIGABLUE | 0:03 Tuner | / 16 °C 📿 🔁                                        | Ś |
|----------|------------|----------------------------------------------------|---|
|          |            | Basic settings<br>Automatic scan<br>Manual scan    |   |
|          |            | Fast Scan<br>Blind scan<br>Positioner<br>Satfinder |   |
|          |            |                                                    |   |
|          | Ohr 1      |                                                    |   |

Klávesy se šipkami můžete změnit na satelity a transpondéry. Obr

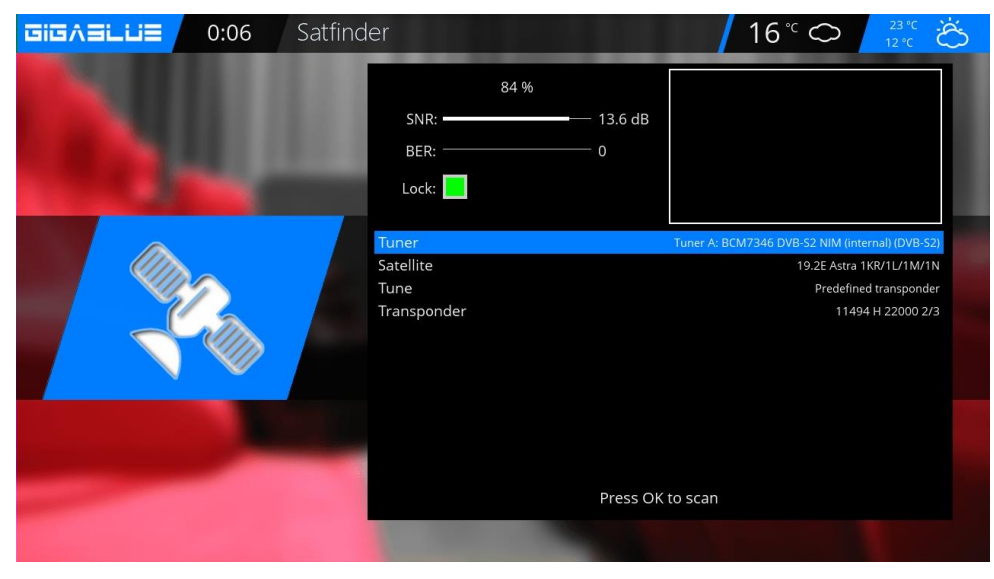

Obr

### Okamžité nahrávání

Předpokladem je, aby byl k USB portu připojen síťový HDD nebo externí HDD a nastavení viz strany 39 až 41., Okamžitý záznam se spustí stisknutím Záznam otevře se a zobrazí se nabídka, jak je znázorněno na obr.1. Nyní máte 5 možností výběru, viz obr.1.

- 1) Přidejte záznam aktuálního programu.
- 2) Přidejte Nahrávání na neurčito
- 3) Přidat záznam zadejte dobu záznamu.
- 4) Přidat záznam zadejte čas ukončení záznamu.
- 5) Nenahrávejte

Pomocí kláves se šipkami ▼ ▲ přejděte na příslušný výběr a klepněte na **OK** potvrdit.

Na **zastavit nahrávání,** zmáčkni **Záznam** a přesuňte se pomocí kláves se šipkami ▼ ▲ na odpovídající výběr Punk 8 a poté klepněte na

OK. Obr

Pokud bylo spuštěno více záznamů, které leží na stejném transpondéru, bude vám nabídnuta volba.

Můžete dále vysílat záznamy ležící na stejném transpondéru nebo dokonce sledovat obr. 4, kanály nejsou k dispozici **šedivý** ven.

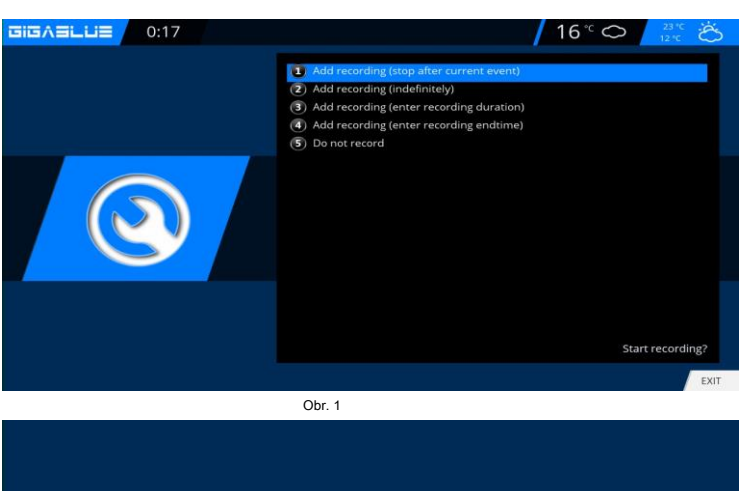

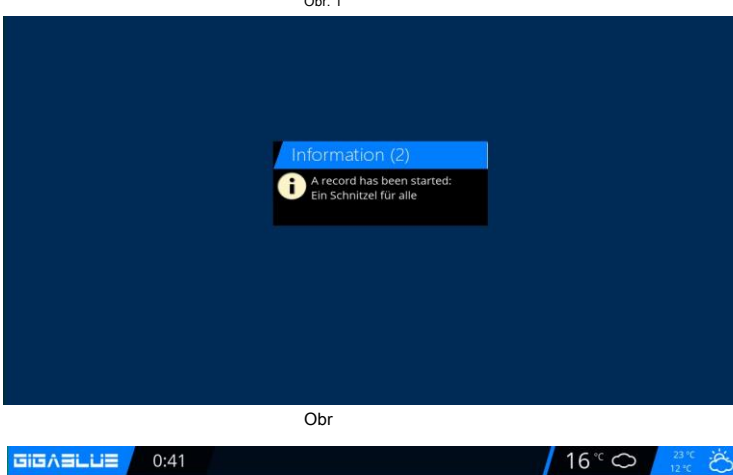

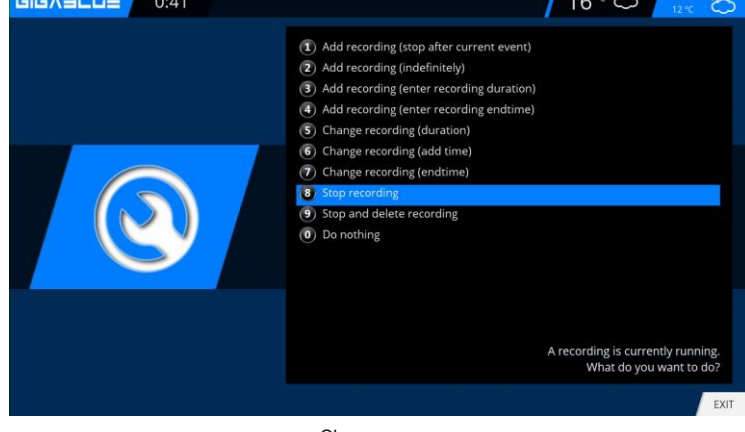

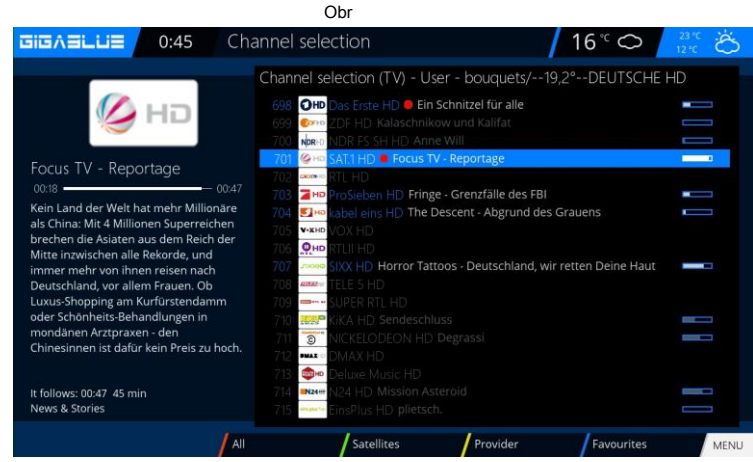

### Okamžité nahrávání

K určení, který vysílač je k dispozici k otevření seznamu kanálů pomocí kláves se šipkami ▲ ▼, se zde zobrazí, který kanál lze zaznamenat nebo zobrazit Obr.

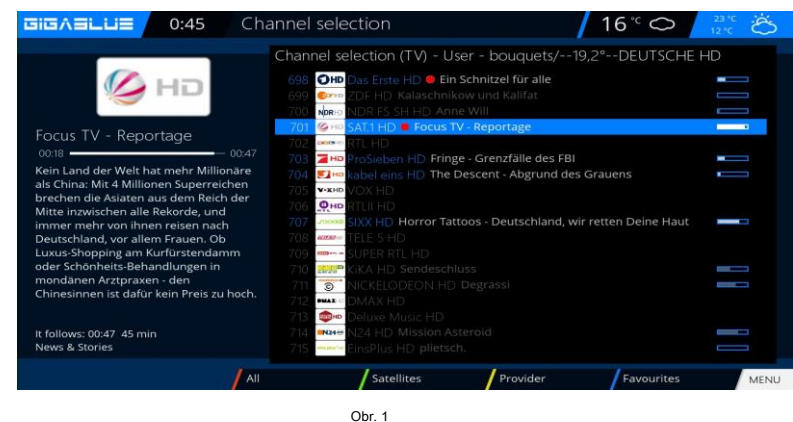

### Záznam EPG

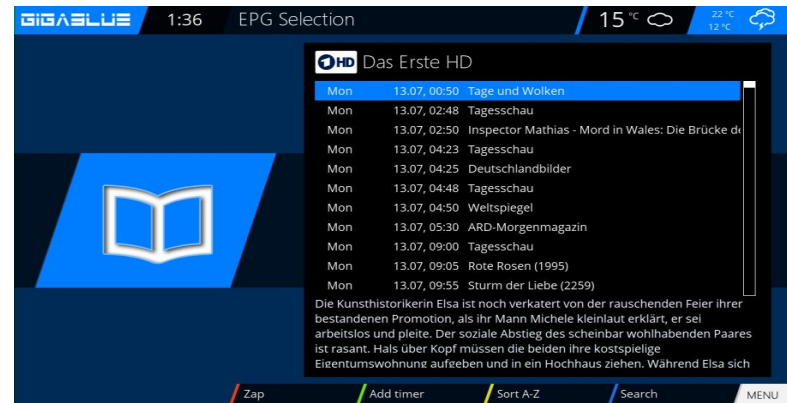

Prosím stiskněte INFO knoflík dlouho. Na obrazovce máte EPG aktuálního kanálu

Vyberte program, který chcete nahrávat, a potvrďte pomocí ZELENÝ knoflík Nastavení časovače Obr. 1.

Nastavte pokyny tak, jak by mělo pokračovat GigaBlue box.

Poté stiskněte **ZELENÝ** tlačítko pro spuštění nastavení pro přijetí Obr.3.

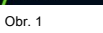

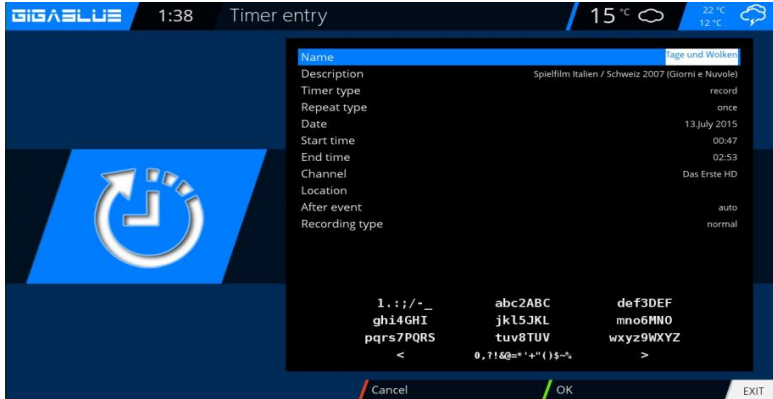

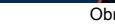

| EPG Selection                                                          |                                                                                                    |
|------------------------------------------------------------------------|----------------------------------------------------------------------------------------------------|
| Онр                                                                    | as Erste HD                                                                                                    |
| Mon                                                                    | 13.07, 00:50 🚯 Tage und Wolken                                                                                                    |
| Mon                                                                    | 13.07, 02:48 🕚 Tagesschau                                                                                                    |
| Mon                                                                    | 13.07, 02:50 🌒 Inspector Mathias - Mord in Wales: Die Brücke                                                                                                    |
| <br>Mon                                                                | 13.07, 04:23 Tagesschau                                                                                                    |
| Mon                                                                    | 13.07, 04:25 Deutschlandbilder                                                                                                    |
| Mon                                                                    | 13.07, 04:48 Tagesschau                                                                                                    |
| Mon                                                                    | 13.07, 04:50 Weltspiegel                                                                                                    |
| Mon                                                                    | 13.07, 05:30 ARD-Morgenmagazin                                                                                                    |
| Mon                                                                    | 13.07, 09:00 Tagesschau                                                                                                    |
| Mon                                                                    | 13.07, 09:05 Rote Rosen (1995)                                                                                                    |
| Mon                                                                    | 13.07, 09:55 Sturm der Liebe (2259)                                                                                                    |
| Die Kunsth<br>bestanden<br>arbeitslos u<br>ist rasant, l<br>Eigentumst | istorikerin Elsa ist noch verkatert von der rauschenden Feier ihrer<br>en Promotion, als ihr Mann Michele kleinlaut erklärt, er sei<br>und pleite. Der soziale Abstieg des scheinbar wohlhabenden Paares<br>Hals über Kopf müssen die beiden ihre kostspielige<br>wohnung aufgeben und in ein Hochhaus ziehen. Während Elsa sich |
| /Zap /C                                                                | hange timer Sort A-Z Search ME                                                                                                    |
| Ot                                                                     | or                                                                                                    |

### Časovač

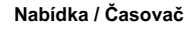

Zde máte několik možností Automatické časovače Záznam Časovač vypnutí Otevřete hlavní Jídelní lístek, použijte tlačítka se šipkami

▲ v dovnitř Časovač ( časovač) a stiskněte OK tlačítko Obr.1

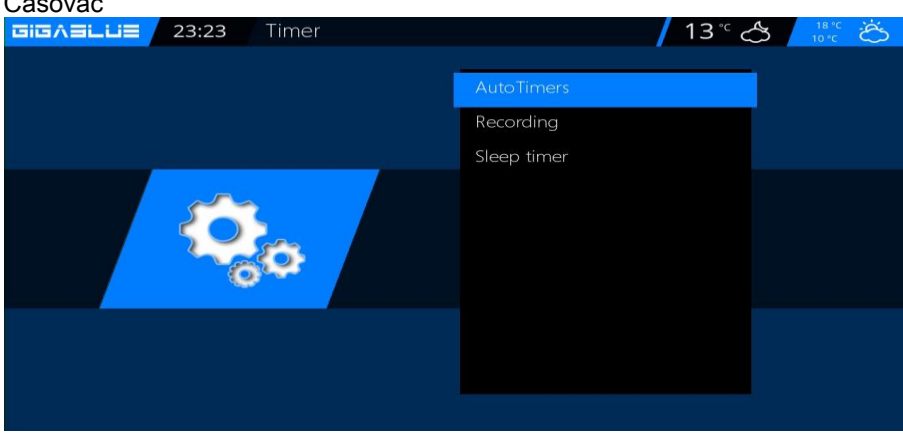

#### Automatický časovač Obr

Přidat pomocí MODRÝ a vyberte program Kytice pomocí tlačítek se šipkami 🔺 🔻 v časovači (Časovač) a potvrďte pomocí OK Tlačítk Nyní můžete zvolit program a potvrdit pomocí ZELENÝ knoflík

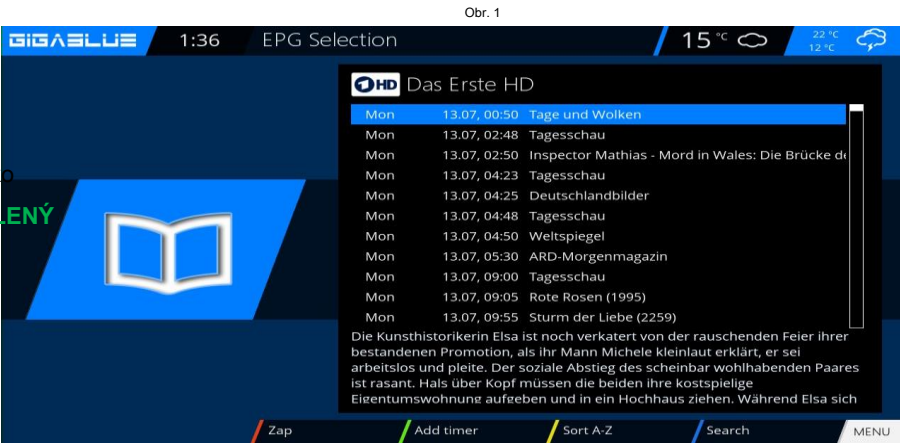

Obr

#### Záznam

Chcete vybrat záznam programu na časovači obr. 3, stiskněte ZELENÝ knoflík.

#### Vymazat časovač

Nabídka / Časovač / Záznam

Vyberte program, který chcete odstranit, z časovače obr. 2 a stiskněte MODRÝ tlačítko a ČERVENÉ

knoflík.

Zobrazí se zpráva, pokud to chcete udělat, stiskněte OK tlačítko a časovač se vymaže Obr

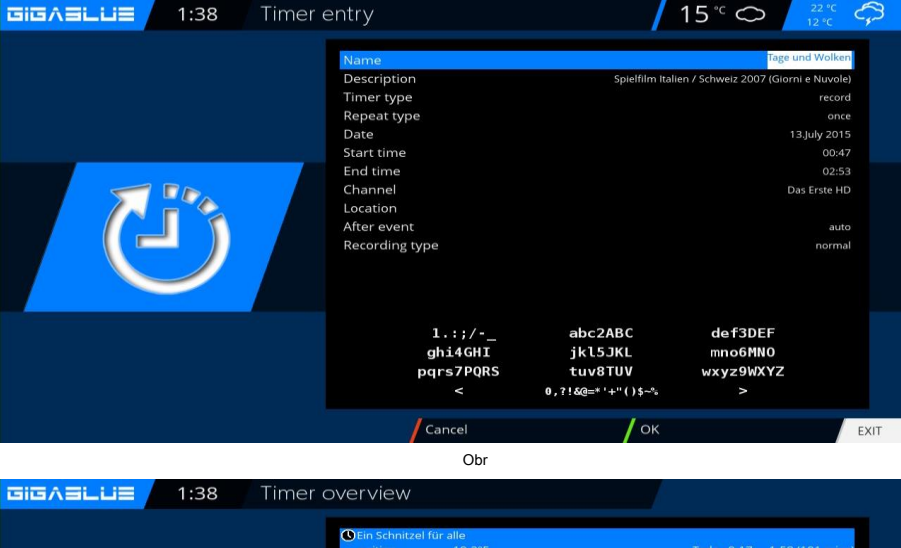

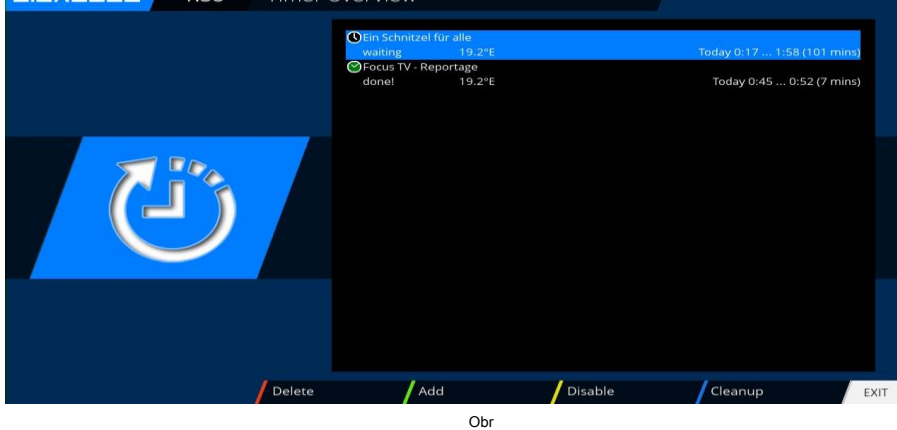

### VEDENÝ

Otevřete hlavní nabídku pomocí kláves se šipkami ▲ ▼ až Nastavení / Systém / Přední panel / LED a stiskněte OK knoflík.

Nastavení LED můžete definovat podle svých představ.

K tomu použijte klávesy se šipkami ▲ ▼ <> OK tlačítko pro potvrzení uložení. Obr. 1

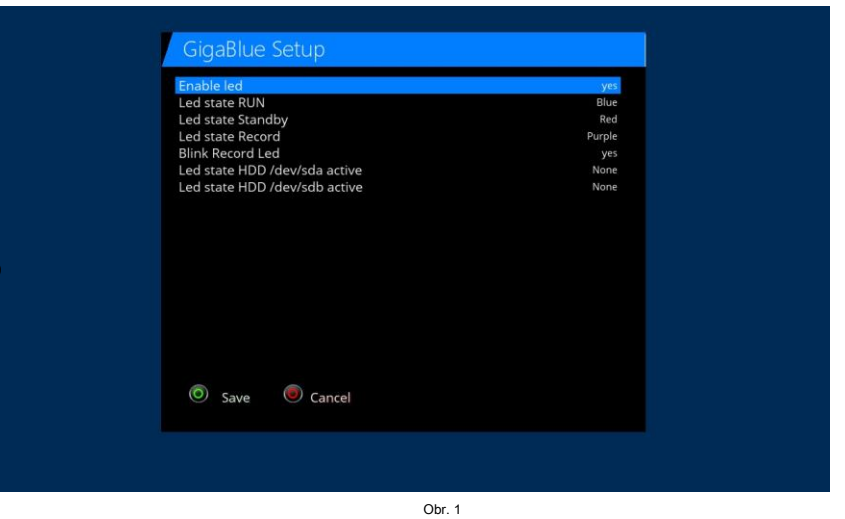

### Informace

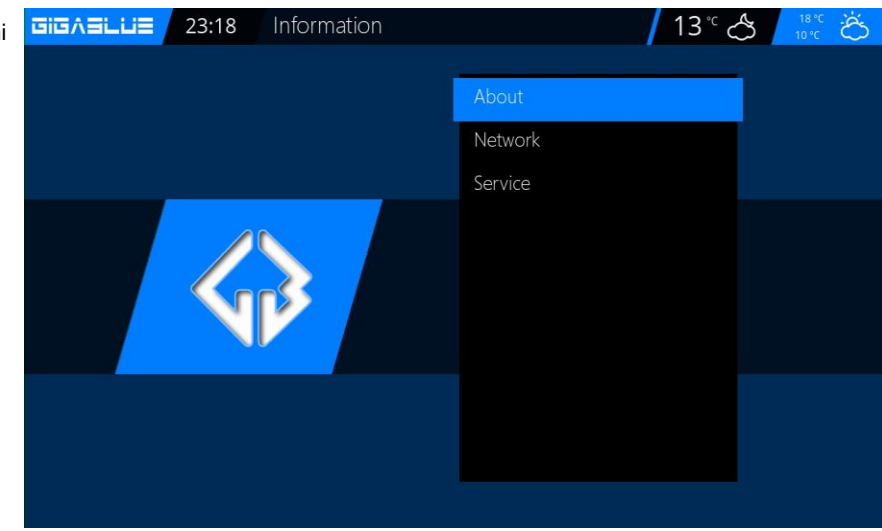

Otevřete hlavní nabídku pomocí kláves se šipkami ▲ ▼ až / Informace a stiskněte OK knoflík.

Máte informace O ( GigaBlue SW a HW) Síť Servis

### Informace

0

O. K dispozici budou informace o firmwaru, HDD a tuneru je zobrazen Vyberte kanál. Tady jsi zobrazí se informace o aktuálním kanálu.

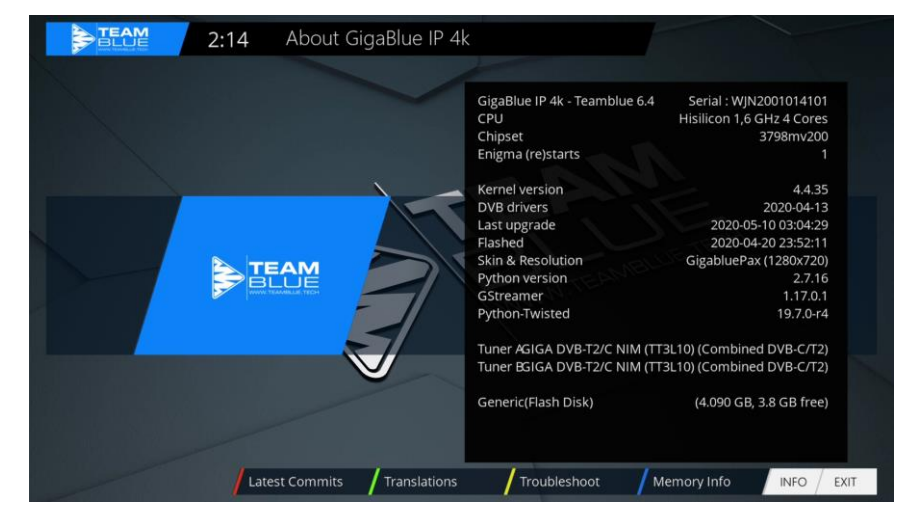

Síť

 Image: Signed and Signed and Signed

### Kanál

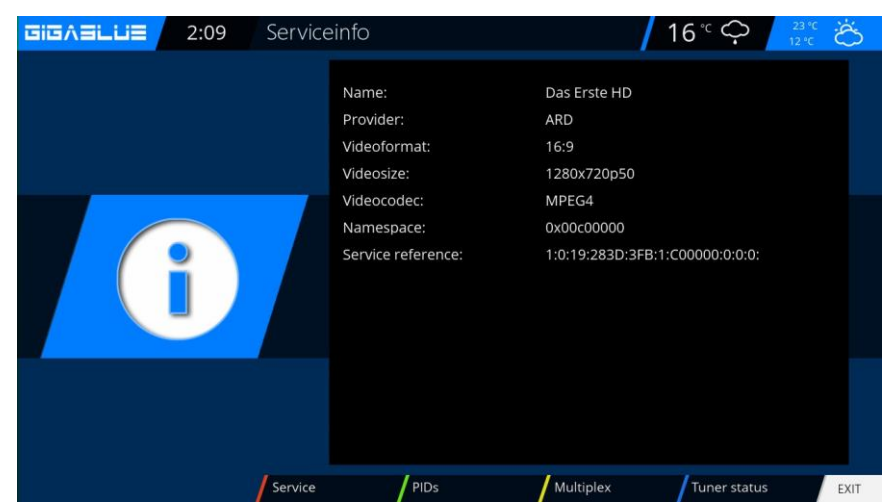

Vybrat **Síť**. V síti budou informace, zobrazí se informace o síti

Vybrat Servis: Na kanálech budou informace

ČERVENÉ Tlačítko Informace o kanálu GEEN Tlačítko PID ŽLUTÁ Tlačítko Transpondér MODRÝ Stav tuneru tlačítka

## Aktualizace softwaru GigaBlue Box

### Zálohujte prosím nastavení softwaru.

### Před provedením aktualizace softwaru zálohujte svá nastavení

### Nastavení záložního systému

Chcete-li zálohovat nastavení, potřebujete USB flash disk nebo USB HDD, pokud máte USB flash disk nebo USB HDD připojený ke GigaBlue. Přejděte do nabídky Nastavení / Systém / Správa softwaru / Nastavení záložního systému

a stiskněte OK knoflík. Obr. 1

Obnovte nastavení softwaru

Po aktualizaci softwaru obnovte uložené

Přejděte do nabídky Nastavení / Systém / Správa

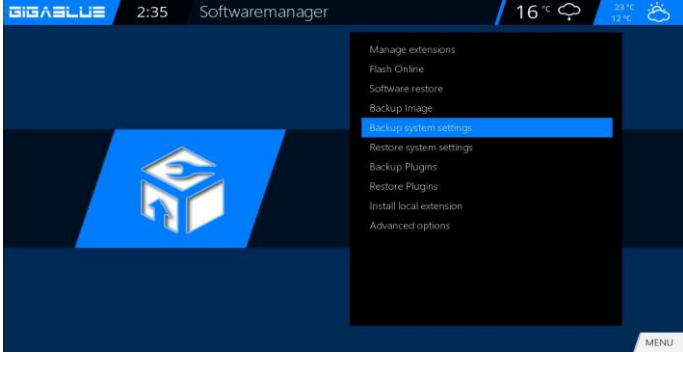

Obr. 1

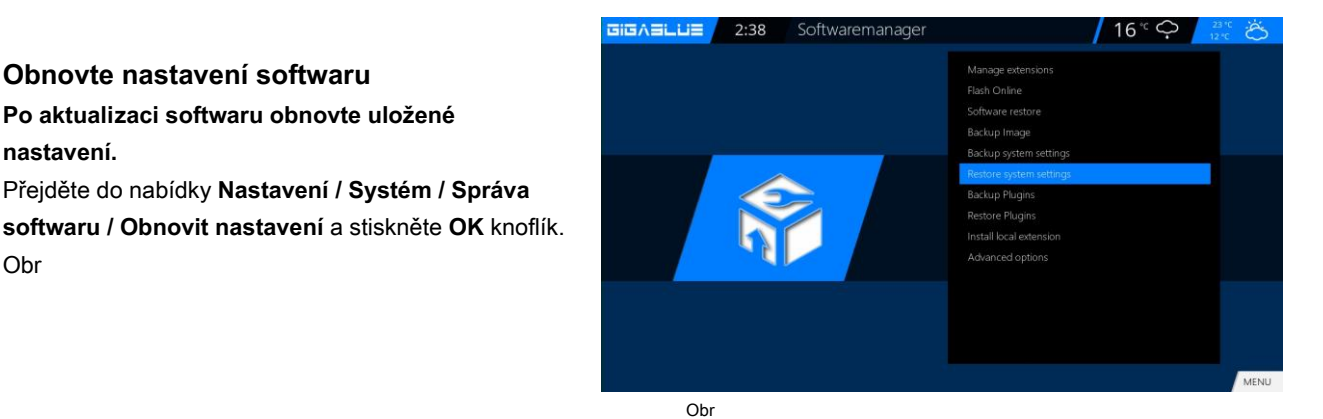

Záložní obrázek

nastavení.

Obr

Pro zálohování obrazu potřebujete USB flash nebo USB HDD, pokud máte USB flash nebo USB HDD připojený ke GigaBlue.

Přejděte do nabídky Nastavení / Systém / Správa softwaru / Záložní obrázek a stiskněte OK knoflík. Obr

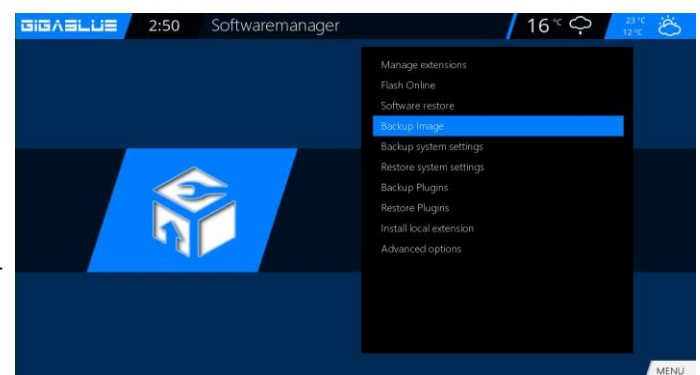

Obr

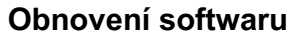

Po aktualizaci softwaru obnovte uložené nastavení.

Přejděte do nabídky Nastavení / Systém / Správa softwaru / Obnovení softwaru a stiskněte OK knoflík. Obr

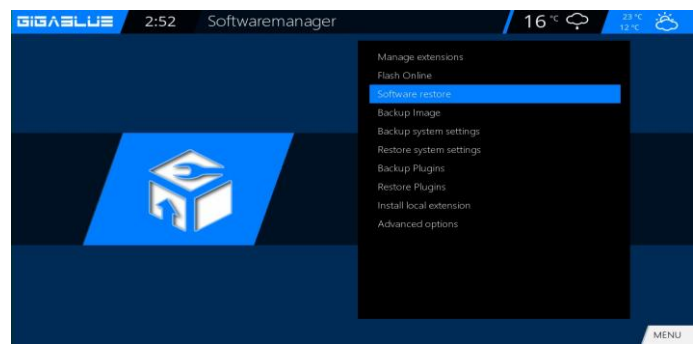

## Aktualizace softwaru

### Aktualizace softwaru přes internet

Jděte dovnitř Nabídka / Nastavení

Aktualizujte software a stiskněte OK knoflík. Obr. 1

| GIGAELLIE | 3:04 | Setup |                                                         | <mark>∕</mark> 16° < | 23<br>12 1 | čö |
|-----------|------|-------|---------------------------------------------------------|----------------------|------------|----|
|           |      |       | Video<br>Audio<br>Tuner                                 |                      |            |    |
|           |      |       | Parental control<br>CAM/Cl<br>System<br>Software update |                      |            |    |
|           |      |       |                                                         |                      |            |    |
|           |      |       | Obr. 1                                                  |                      |            |    |

Nyní přejděte na Aktualizace softwaru a stiskněte **OK** knoflík. Obr

| GIGABLUE 3:07 | Software update                    | 16° 🐣 🕺 |
|---------------|------------------------------------|---------|
|               | Package list update<br>Please wait |         |
|               |                                    |         |
|               |                                    |         |

Obr

# Aktualizace softwaru GigaBlue Box

### Aktualizace softwaru přes internet

Nyní hledá nejnovější software. Obr

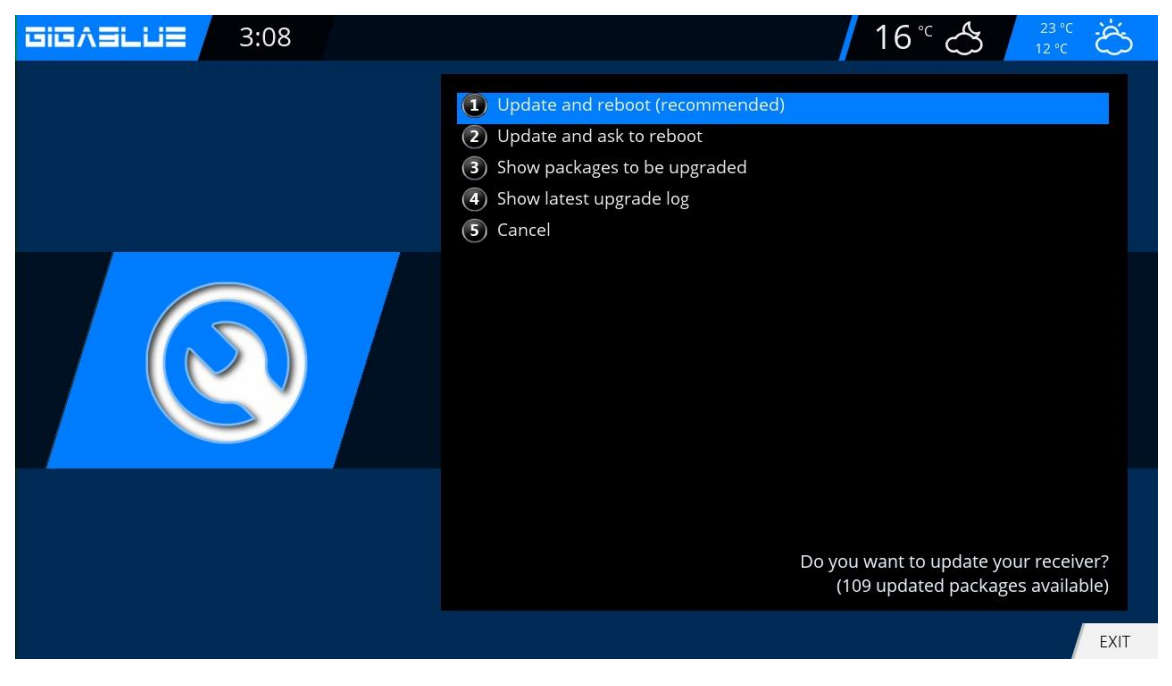

Obr

Po úspěšném hledání stisknete tlačítko OK. Ve vašem GigaBlue boxu je nyní nainstalován nejnovější software. Obr

| GIGAELUE 3:10 | Software update                                            | <b>1</b> 6° ♂ | 23 °C<br>12 °C Č |
|---------------|------------------------------------------------------------|---------------|------------------|
|               | enigma2-plugin-extensions-zaphistorybrowser<br>Downloading |               |                  |
|               |                                                            |               |                  |

# Aktualizace softwaru GigaBlue

### Aktualizace softwaru přes internet

Po dokončení aktualizace budete dotázáni, zda se má restartovat GigaBlue box. Potvrďte tlačítkem OK. Obr.

| GIGAELUE 3:17 | Software update                                                        | 16°C 🐣 🔼 23°C 📩                |
|---------------|------------------------------------------------------------------------|--------------------------------|
|               | Update completed, 114 packages v<br>Press OK on your remote control to | vere installed.<br>o continue. |
|               |                                                                        |                                |
|               |                                                                        |                                |

Obr

Pokud vypadáte jako na obrázku 6, zpráva se zobrazuje aktuálně, na serveru není žádná aktualizace.

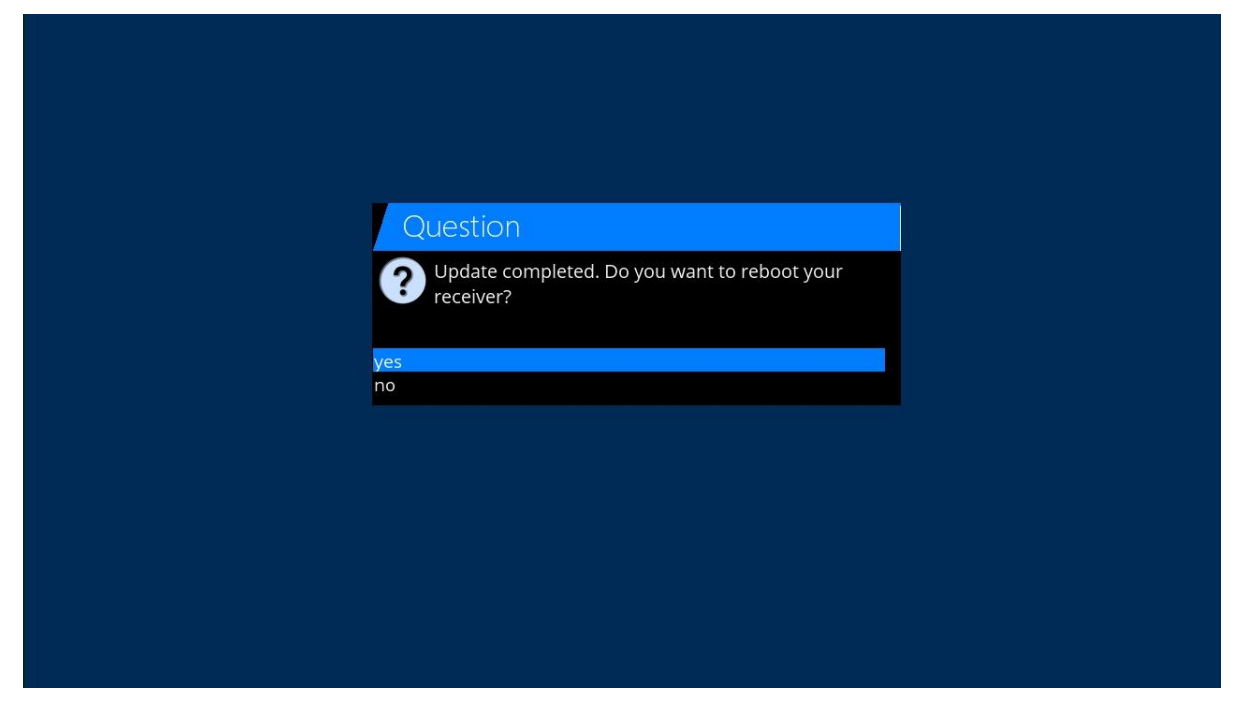

Obr.6
### Aktualizujte GigaBlue Box

#### Nainstalujte firmware

Aktualizaci firmwaru proveďte v krabici GigaBlue, přejděte na web <u>http://gigablue-support.com</u>. V každém kroku je popsáno. Při provádění aktualizace je toto fórum vždy aktuální. Chcete-li provést aktualizaci softwaru přes internet, postupujte podle kroků popsaných na stranách 70 a 71.

Nebo navštivte stránku <u>http://www.gigablue.de</u> podpora a prodej / služba stahování, kde můžete také, pokud se zaregistrujete, přidat své vlastní zkušenosti.

### Instalace rozšíření

Přejděte do nabídky / rozšíření a stiskněte ZELENÉ tlačítko . Obr. 1. Načtou se informace o pluginu.

Přejděte dolů na další složku na obrazovce a otevřete složku pomocí tlačítka OK. Vyberte příponu a nyní začněte stahovat tlačítko OK a potvrďte další okno pomocí Ano Obr. Stahování začne. Po restartu klikněte v nabídce na Prohlížeč **rozšíření.** 

Můžete nainstalovat **rozšíření** připravené námi pod **rozšíření** Můžete nainstalovat **Picons** připravené námi pod **Picons** Můžete nainstalovat **Seznam kanálů** připravené námi pod **Nastavení** Můžete nainstalovat **Kůže** připravené námi pod **Kůže** Můžete nainstalovat **Systemplugin** připravené námi pod **Systemplugins** 

| Herunterladbare Plugins                                                         |
|---------------------------------------------------------------------------------|
| International Program     etensions   picons   settings   skins   systemplugins |
| OK EXIT                                                                         |

# **PiP GigaBlue Box**

### PiP obraz v obraze

PiP můžete povolit stisknutím 2x **MODRÝ** knoflík.

### PiP obraz v obraze

Pokud stisknete 1x MODRÝ knoflík. Obr. 1

K dispozici jsou následující možnosti ČERVENÉ Tlačítko: Zaměření na hlavní obrazovku

ZELENÝ Tlačítko: Přesouvat obraz v obraze ŽLUTÁ tko: výměna kanálů MODRÝ Tlačítko: Zakázat obraz v obraze

- Zaměřte se na hlavní obrazovku
   Když je aktivován PiP, můžete zapnout
   přepnutí pomocí ČERVENÉ knoflík. Pro
   hlavní okno. Program můžete přepnout v
   seznamu kanálů
- Přesunout obraz v obraze
   Můžete použít ZELENÝ tlačítko pro posunutí okna PIP a změna velikosti. Okna PiP
   můžete posouvat pomocí kláves se šipkami
   ✓ ▲ na dálkovém ovládání. Velikost okna
   lze změnit pomocí tlačítka kanálu ▲ ▼.

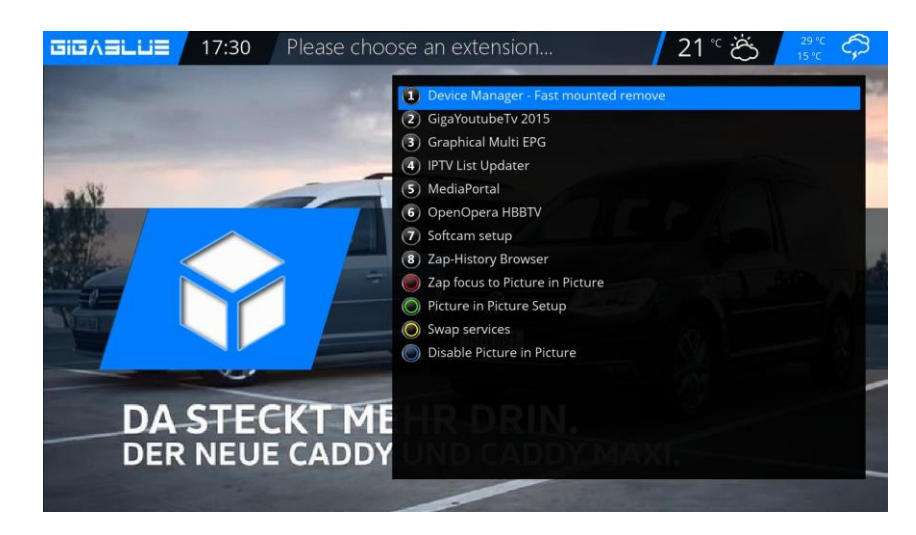

Obr. 1

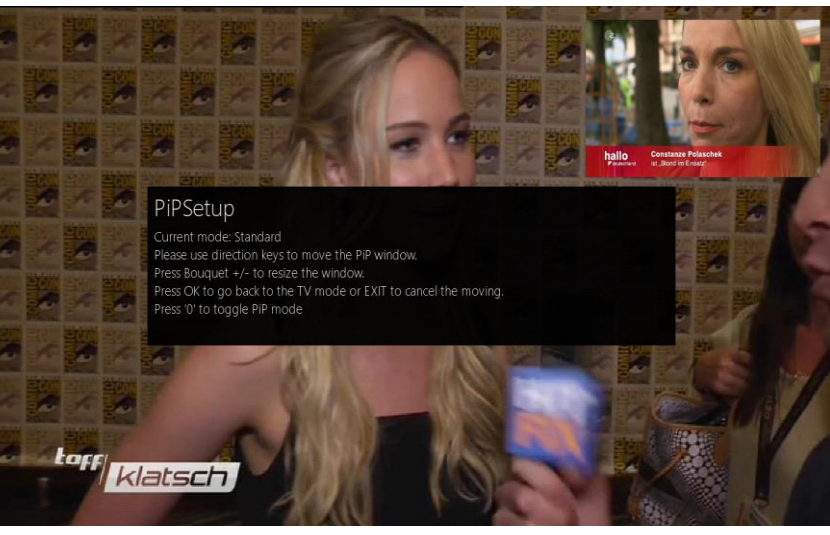

Obr

Výměna kanálů Můžete použít ŽLUTÁ můžete přepnout hlavní kanál PiP

 Vypnout obraz v obraze F.1. Můžete použít MODRÝ Tlačítko: Zakázat obraz v obraze

## Aktualizujte GigaBlue Box

### Rozšíření

Otevřete hlavní nabídku pomocí kláves se šipkami ▲ ▼ až **rozšíření** a potvrďte pomocí **OK** tlačítko nebo 1x ZELEN Knoflík

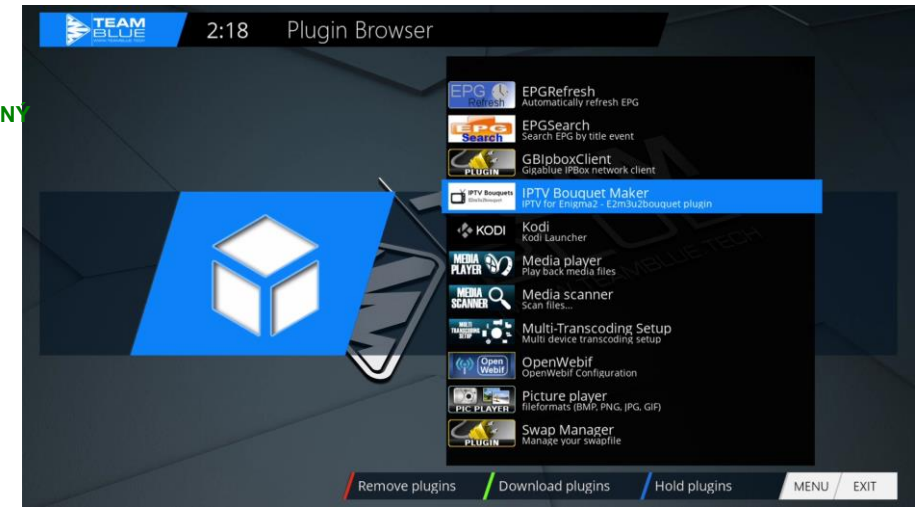

### Instalace rozšíření

Přejděte do nabídky / pluginu a stiskněte **ZELENÉ tlačítko .** Obr. 1. Načtou se informace o pluginu.

Přejděte dolů na další složku na obrazovce a otevřete složku pomocí tlačítka OK.

Vyberte příponu a nyní začněte stahovat tlačítko OK a potvrďte další okno pomocí Ano Obr. Stahování začne. Po restartu klikněte v nabídce na Prohlížeč **rozšíření.** 

Můžete nainstalovat rozšíření připravené námi pod rozšíření

Můžete nainstalovat Picons připravené námi pod Picons

Můžete nainstalovat Seznam kanálů připravené námi pod Nastavení

Můžete nainstalovat Kůže připravené námi pod Kůže

Můžete nainstalovat Systemplugin připravené námi pod Systemplugins

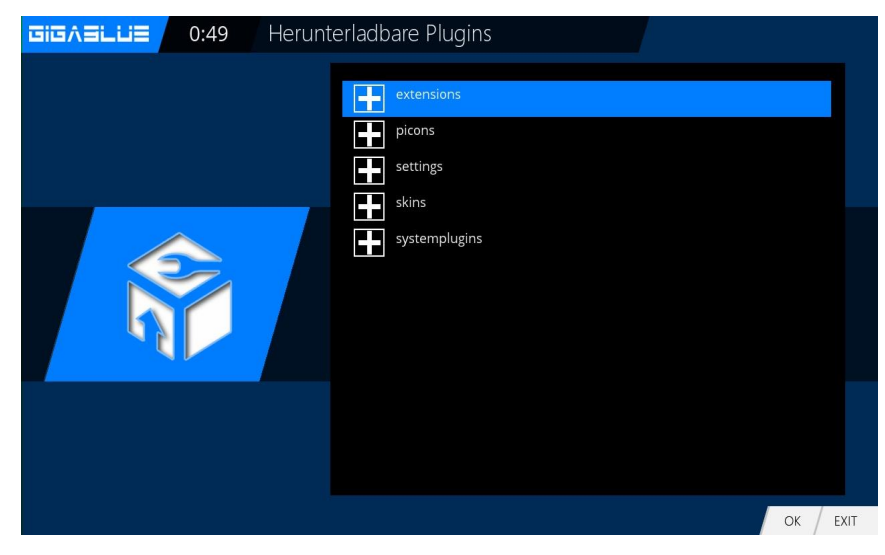

# Aktualizujte GigaBlue Box

#### Uživatelské rozhraní / základní nastavení

Pomocí kláves se šipkami ▲ ▼ ◄► můžete změnit informace v seznamu kanálů, EPG, vzhledu atd.

lis OK zachránit.

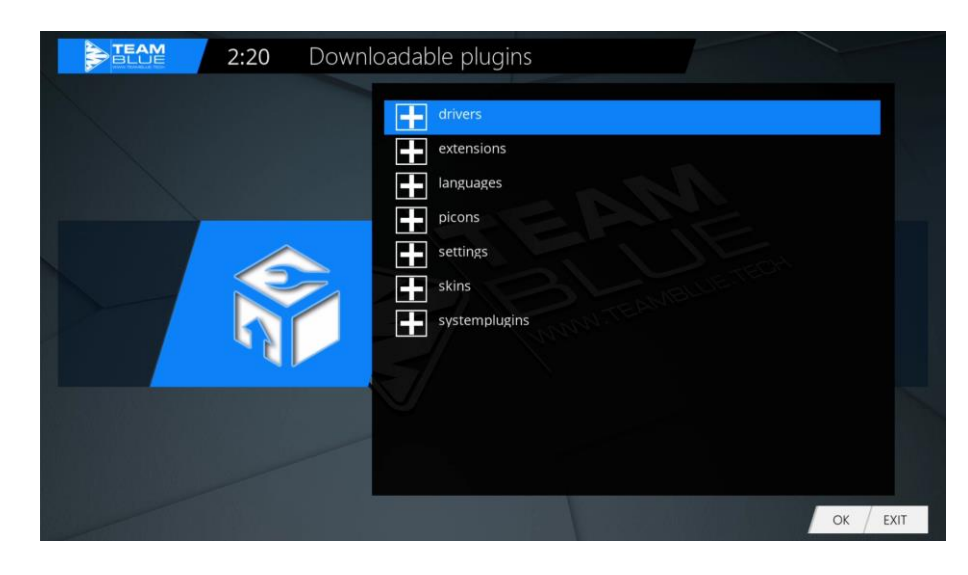

### Přidělení tlačítka

| Přejděte do nabídky a použíjte klávesy se šípkami |
|---------------------------------------------------|
| 🔺 🔻 - Nastavení / Systém / Uživatelské            |
| rozhraní / Klávesová zkratka a potvrďte pomocí OK |

Funkce přidělování klíčů vám umožňuje přizpůsobit tlačítka na vašem dálkovém ovladači vašim přáním. Zde je příklad použití webového prohlížeče.

Použijte prosím tlačítko, které má být obsazeno, v našem případě F4 Abb2 a potvrďte stisknutím **OK** knoflík. Otevře se, jak je zobrazeno v zobrazené nabídce. Stisknutím modrého tlačítka se otevře (Přidat).

Zde máte možnost přidat buď funkci GigaBlue boxu, nebo přidat plugin.

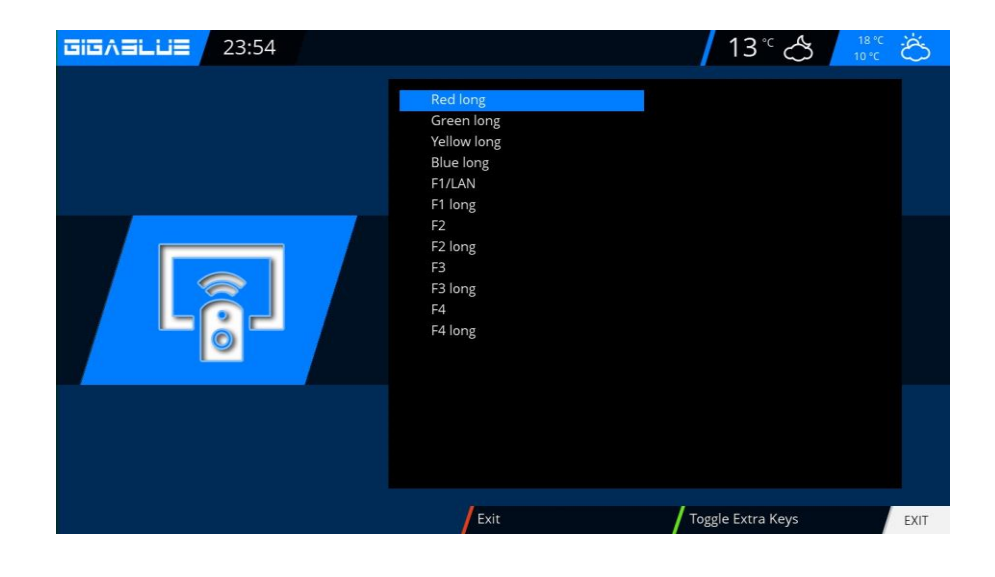

# Provoz GigaBlue Boxu

### Uživatelské rozhraní / vzhled

### Kůže

Pomocí kláves se šipkami ▲ ▼ ≺ ► vyberte Vzhled a potvrďte pomocí **OK** 

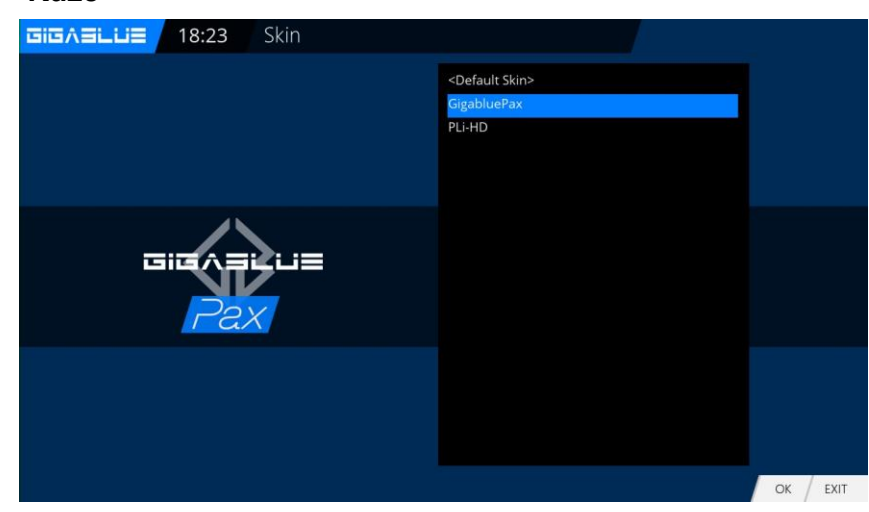

### Počasí

Otevřete hlavní nabídku pomocí kláves se šipkami **\*** až Nastavení / Systém / Uživatelské rozhraní / WeatherGigaBlue Pax a stiskněte OK knoflík. V nabídce procházejte pomocí kláves se šipkami

▲ ▼ ◄►, zadejte ID počasí a stiskněte OK tlačítko pro uložení. Abb1.

ID počasí najdete pod webem http:

//metrixweather.open-

store.net/gigablue

Zadejte své PSČ nebo název města a stiskněte Hledat, zobrazí se ID počasí.

|   | Setup | Тодау С                                                     | S Tomorrow S |
|---|-------|-------------------------------------------------------------|--------------|
|   |       | Show Weather Widget                                         | yes          |
|   |       | Weather ID<br>Get your Weather ID on weather open-store.net | 652903       |
|   |       | Unit                                                        | Celsius      |
| Ø |       |                                                             |              |
|   |       |                                                             |              |
|   |       | Cancel Save                                                 | EXIT         |

# Webový prohlížeč GigaBlue Box

#### Nainstalujte webový prohlížeč

Přejděte do nabídky **Rozšíření** a stiskněte **ZELENÝ** knoflík. Obr. 1

Načtou se informace o pluginu. Přejděte dolů na další obrazovku, **rozšíření** a otevřete složku pomocí **OK** knoflík.

Nyní přejděte dolů na Chromium Obr. 2 Zahajte stahování pomocí tlačítka OK a potvrďte další okno pomocí Ano. Obr. Stahování začne. Počkejte prosím, než bude instalace dokončena. Po

instalaci prosím GigaBlue Box začněte nový. Prohlížeč najdete

V prohlížeči pluginů

Obr. Chromový webový prohlížeč

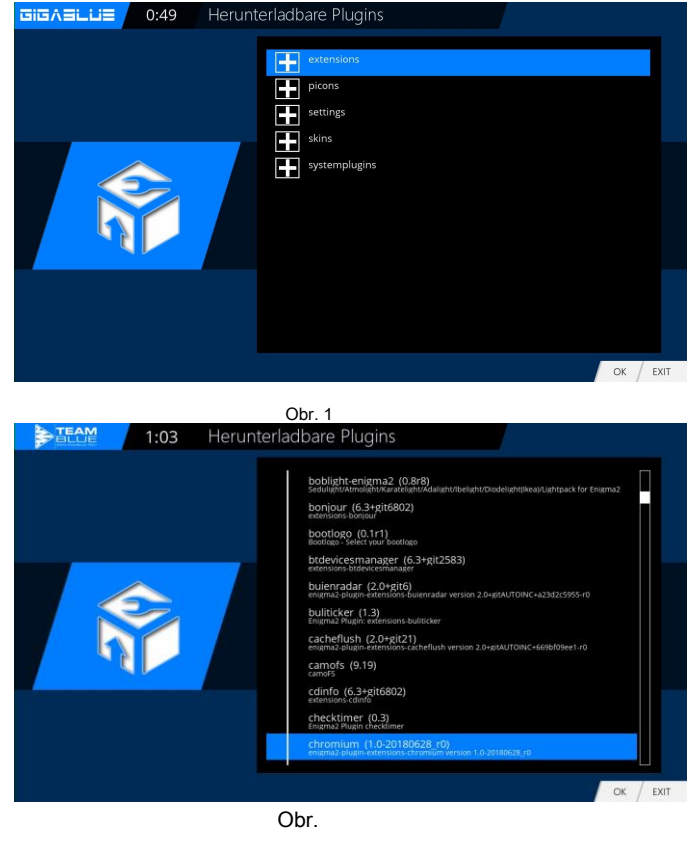

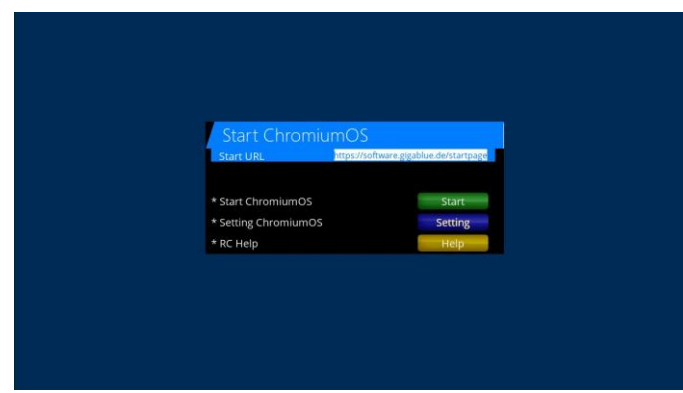

Obr

### Navigace ve webovém prohlížeči

In Arian Arian Ar Arian Arian Arian Arian Arian Arian Arian Arian Arian Arian Arian Arian Arian Arian Arian Arian Arian Arian Arian Arian Arian Arian Arian Arian Arian Arian Arian Arian Arian Arian Arian Arian Arian Arian Arian Arian Arian Arian Arian

Připojte se přes USB port, bezdrátovou klávesnici a myš nebo GB RCU s klávesnicí. Můžete použít webový prohlížeč k **Dálkové ovládání GigaBlue.** 

Prosím stiskněte Žlutá tlačítko obr.3

### Webové rozhraní

#### Webové rozhraní

Web-IF, webové rozhraní GigaBLueBoxu je součástí obrazu. Získejte nejnovější a odborné verze Weblf tam od CVS. K webovému uživatelskému rozhraní GigaBlueBoxu máte přístup přes připojení WLAN / LAN. Podávejte s prohlížečem. Prostřednictvím webového rozhraní se zobrazují aktuální stavy boxu (aktuální stanice, EPG atd.) A může ovládat příkazy předávané do boxu.

Nyní otevřete internetový prohlížeč a do adresního řádku zadejte IP adresu pole a potvrďte klávesou Enter příklad 192.168.xxx.xxx a spustí se webové rozhraní,

192.168.xxx.xxx:8080 spustí OpenWebinterface.

Zde najdete všechny druhy funkcí pro sledování živé televize, plánování nahrávek, kontrolu krabici a mnoho dalšího

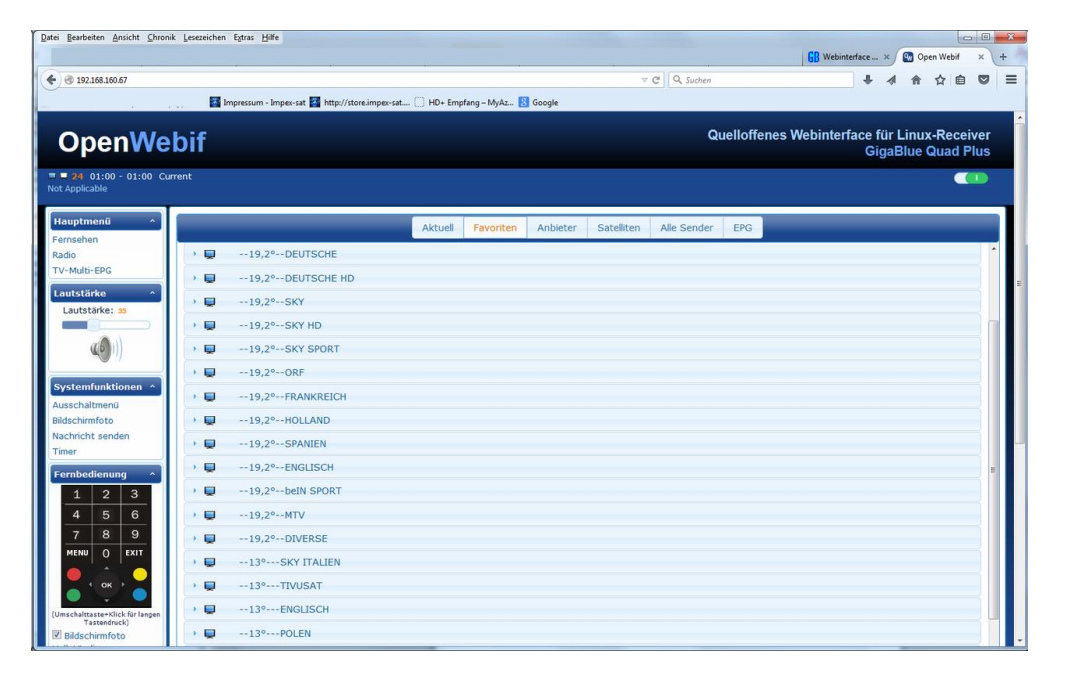

### GigaBlue Player pro mobilní zařízení

Můžete si také aplikaci Gigablue Player pro mobilní zařízení stáhnout a nainstalovat zdarma, pro Android, iOS z Google Player a z iTunes Store

S aplikací můžete ovládat svůj box GigaBlue, stejně jako televizní pořady, naplánovat nahrávání, zaškrtnout políčko a mnoho dalšího

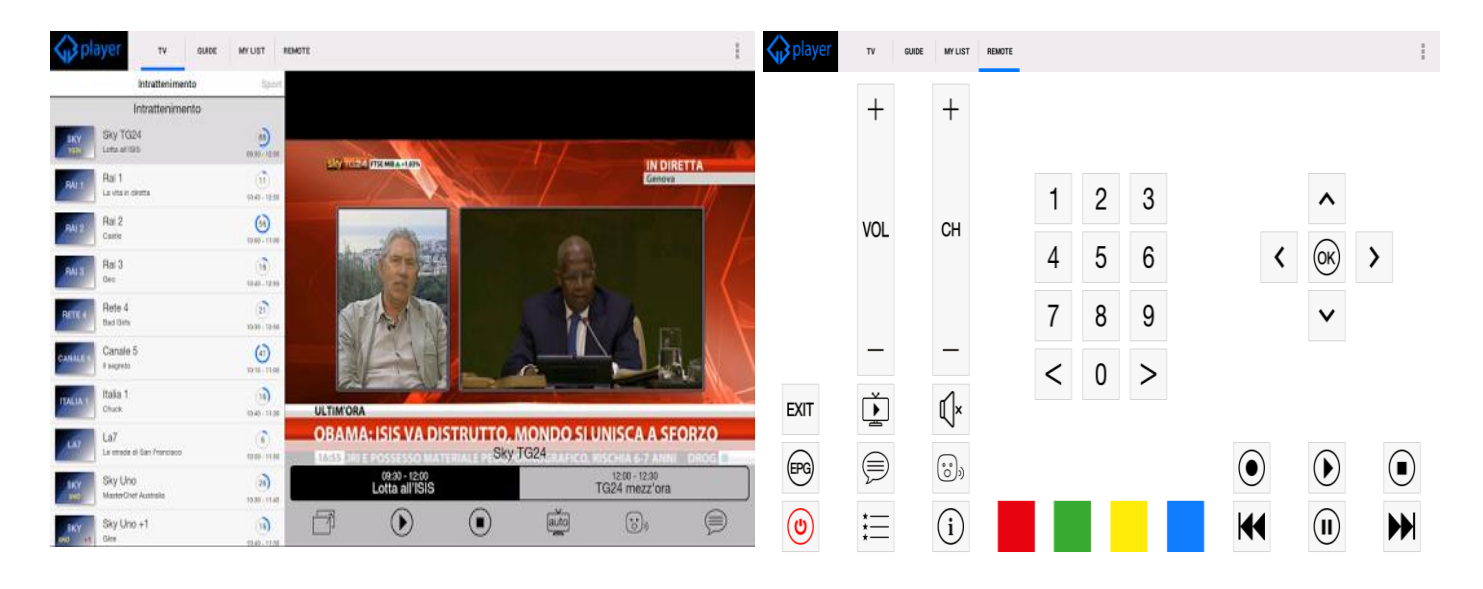

# Řešení problému

### Ladění

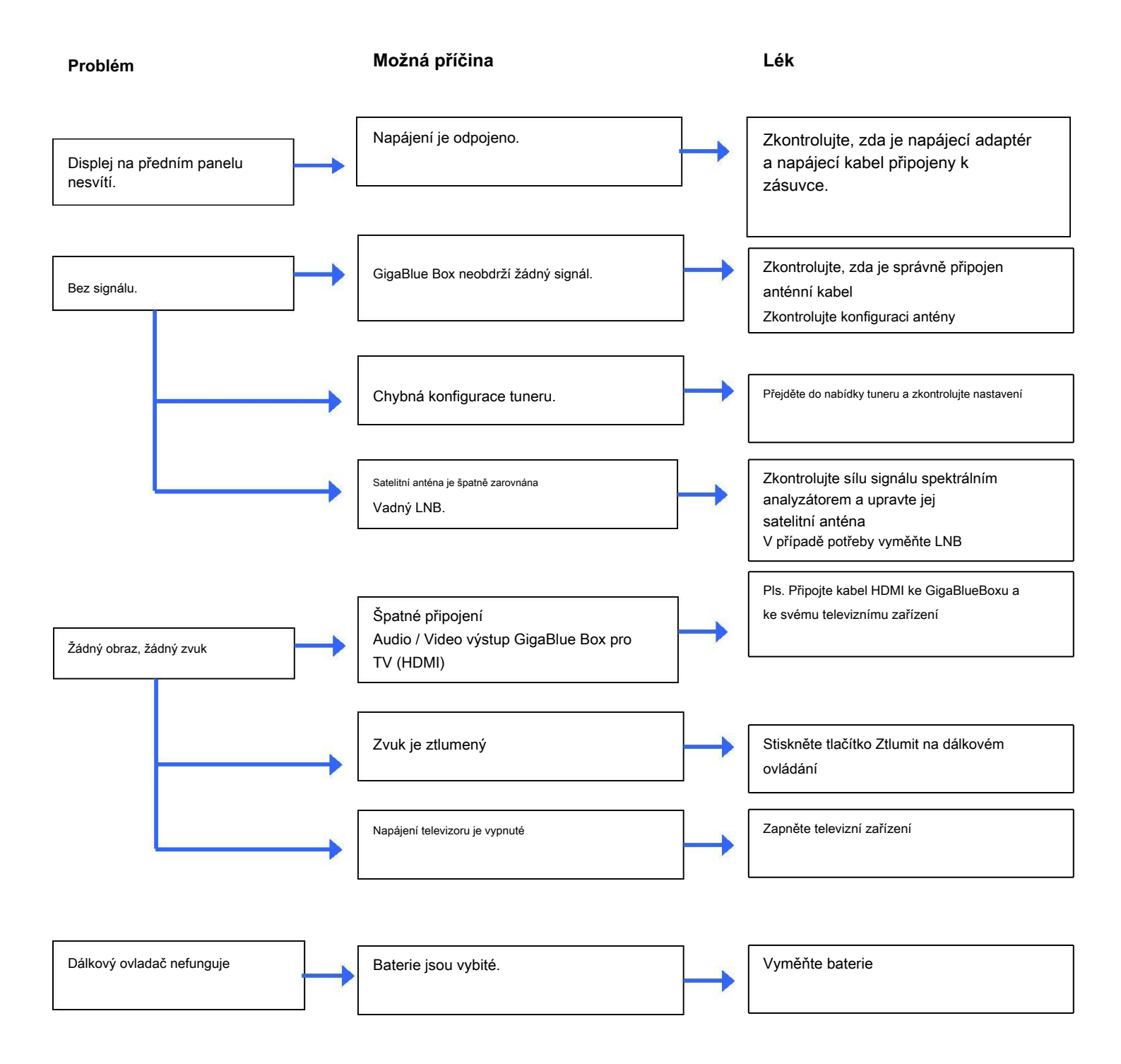

# Technické specifikace

## Technické specifikace

### Obecná informace:

| Systém          | GigaBlue UHD IP 4K                          |
|-----------------|---------------------------------------------|
| procesor        | Hisilicon 1,6 GHz, 4 x jádro, 1 GB          |
| RAM             | DDR4                                        |
| BLIKAT          | 8 GB MMC FLASH                              |
| Jádro           | 4.4.35                                      |
| Přední          |                                             |
| IR přijímač     | 1 x IR                                      |
| Knoflík         | 8 x tlačítko                                |
| Indecater LED   | 2 x LED                                     |
| Přední displej  | 4místný / 7segmentový displej 1 x           |
| USB 2.0         | USB Host                                    |
| Cl-Modul        |                                             |
| SmardCard       | 2 x S / C slot                              |
|                 |                                             |
| Zadní           |                                             |
| Tuner 1         | 1 x tuner DVB-S2X                           |
| DVB-S2 OUT      |                                             |
| Tuner 2         | DVB-C / T2 /                                |
| Wlan            | Volitelný                                   |
| Bluetooth       | Volitelný                                   |
| SD KARTA        | 1x slot pro SD kartu                        |
| НДМІ            | 1 x HDMI výstup                             |
| E-SATA          |                                             |
| USB 2.0 / 3.0   | 1 x USB Host / 1 x USB Host 1 x             |
| S / PDIF        | Optický                                     |
| RS-232          | 1 x RS-232                                  |
| Ethernet        | 1 x RJ45: 1 000 Mb / s (1 x Gbit) 1 x I / O |
| Vypínač         | přepínač                                    |
| DC vstupní jack | 1 x Jack                                    |
| Napájení        |                                             |
| E-PSU           | 12V / 2A                                    |

# Technické specifikace

### Technické specifikace

Doplňující informace:

Digitální výstup: Výstupní úroveň 0,5 V a 75 Ohm Abtastfrequenz 32 kHz, 44,1 kHz, 48 kHz SPDIF výstup optisch

Výstupní video: Výstupní úroveň FBAS 1 V +/- 0,3 dB a 75 Ohm

Parametr videa: Vstupní úroveň FBAS 1 V +/- 0,3 dB a 75 Ohm Filtrování teletextu odpovídající ETS 300 472 Standard

TV-Scart: Výstup: FBAS, RGB volitelný přes OSD

Ethernet: Síťové rozhraní kompatibilní s 10/100/1000 Mbit, WLan možné přes USB

USB: 2 x USB port, (2 zadní) 1 x USB 2.0, (zadní) 1 x USB 3.0 Anschluss, (zadní)

Napájení LNB do tuneru: LNB proud 500mA max. ; Ochrana proti zkratu LNB Napětí svisle <14 V bez zátěže,> 11,5 V při 400 mA LNB Napětí vodorovně <20 V bez zátěže,> 17,3 V při 400 mA LNB Vypnuto Pohotovostní režim

Počet aktivních pozic satelitu : DiSEqC TM 1.0 / 1.1 / 1.2 und USALS (Rotor-Control)

Vstupní napětí externího zdroje napájení : Vstup: 110-240V AC / 50-60Hz / 0,6A Výstup: 12V / 2A

Spotřeba energie: Normální: 15 W (STB PIP: 10,5 W, LNB: 4,5 W) - pokud je použit 1 tuner DVB S Pohotovostní režim: 9,3 W

Režim hlubokého pohotovostního režimu: 0,5 W.

Všeobecné:

Okolní teplota + 15 ° C ... + 35 ° C Vlhkost <80% Rozměry (Š x H x V): 300 mm x 240 mm x 63 mm

# Technické specifikace

### Technické specifikace

#### Vlastnosti GigaBlue Box 4K:

- · Jednoduchý EPG (elektronický programový průvodce): seřazený podle data nebo podle abecedy
- · Automatické vyhledávání dalších vysílacích dat pořadu a snadné nahrávání jako časovače
- Multi EPG v grafu
- PiP obraz v obraze
- Timeshift (při připojení k HDD)
- · Zaznamenejte seznam podle abecedy nebo data a svobodný výběr různých zobrazení
- Programování časovače ručně nebo pomocí EPG
- · Individuálně konfigurovatelné časovače, například jednoduché, opakované nebo přepínací
- DiSEqC 1.0 / 1.1 / 1.2, Unicable a USALS
- Vypínač
- Uvedení do provozu pomocí Průvodce spuštěním
- Standardní seznam kanálů pro DVB-S / S2x a DVB-C / T2
- Televizní a rozhlasové kanály přes anténu a digitální kabel
- Kompatibilní s HDTV DVB-C a DVB-T2
- Teletext
- Teletextové titulky
- Rozhlasový text
- · ochrana nezletilých
- Časovač vypnutí
- Rozšiřitelné funkce založené na zásuvných modulech

 Pomocí webového rozhraní lze předávat proudy, které jsou připojeny prostřednictvím sítě s televizními / rozhlasovými stanicemi GigaBlue Box k libovolnému počítači

- Webový prohlížeč
- · UFScontrol plugin pro chytré telefony iPhone a Android
- IP TV, IP rádio
- OSD podporuje různé skiny a jazyky

## Univerzální dálkové ovládání

### UHD4K Universal RCU V2

#### 1. Modus Auswahl

- ① Režim STB (Gigablue): Stiskněte tlačítko [GIGA] pro gigablue boxy
- 2 Výběr režimu Univerzální funkce: Stiskněte Výběr zařízení
  - [TV] / [AUX] / [DVD] tlačítko pro ostatní zařízení

#### 2. Nastavení - manuální vyhledávání

a) Zapněte zařízení, které chcete používat, pomocí univerzálního dálkového ovládání Gigablue.

- b) Najděte KÓD svého zařízení ze seznamu kódů (např. Lifetec 0050).
- C) Stiskněte a podržte tlačítko zařízení (např TV) [TV] / [AUX] / [DVD] na dálkovém ovladači Gigablue po dobu 3 sekund.
- d) Zadejte čtyřmístný kód vašeho zařízení do 10 sekund (např. 0050 Lifetec). Pokud do 10 sekund neprovedete žádný záznam, vstupní funkce se zavře.
- E) Kontrolka LED zhasne, pokud byl kód přijat. Pokud LED dvakrát blikne, zadaný kód byl nesprávný, ujistěte se, že máte správný kód a postupujte znovu podle pokynů.
- F) Zkontrolujte funkce dálkového ovladače. Pokud některé funkce chybí, zkuste alternativní kód ze seznamu. Opakujte kroky 3 až 6, dokud nebudou správně implementovány všechny základní funkce

#### 3. Automatické nastavení univerzální funkce

Pokud se vám nepodařilo zadat kód, nebo vaše značka není v seznamu uvedena, můžete použít funkci automatického vyhledávání kódů.

a) Zapněte zařízení, které chcete naprogramovat.

b) Namiřte dálkový ovladač na vaše zařízení. Stiskněte na 3 sekundy tlačítko zařízení (např. TV), rozsvítí se LED, stiskněte bez přerušení další 2 sekundy a LED začne blikat. Nyní začalo automatické vyhledávání, můžete klíč pustit.

c) Signál "Hlasitost +" se přenáší automaticky z dálkového ovladače. Jakmile se změní hlasitost vašeho zařízení (např. TV), okamžitě stiskněte tlačítko zařízení (např. TV) a automatické vyhledávání se zastaví.

d) Pokud chcete nastavit zařízení, jako je CD přehrávač, tuner nebo AUX, vysílá se do terminálu vypínací signál. Jakmile se terminál sám vypne, ukončete hledání stisknutím tlačítka zařízení na dálkovém ovládání Gigablue.

Stisknutím tlačítka Napájení se zařízení znovu zapne a zkontroluje funkce ostatních tlačítek.

 e) Zkontrolujte funkce ostatních tlačítek. Pokud ostatní klávesy nevykonávají žádnou funkci nebo nepracují správně, restartujte hledání (viz kroky 2 až 4) a vyhledejte vhodný kód. Jakmile většina tlačítek funguje správně, bylo nastavení úspěšné.
 Opětovným stisknutím tlačítka zařízení (např. TV) ji uložíte.

#### 4. Ruční nastavení

Pokud se vám nepodařilo zadat kód výrobce, můžete také vyhledat správný kód ručně

1. Zapněte zařízení, které chcete naprogramovat.

Namiřte dálkový ovladač na zařízení. Stiskněte tlačítko zařízení (např. TV) na 3 sekundy, LED se rozsvítí, stiskněte na další
 sekundy bez přerušení a LED kontrolka začne blikat. Nyní začalo automatické vyhledávání, můžete klíč pustit.

#### 3. Stiskněte tlačítko "Hlasitost +" každých 1,5 sekundy

4. Jakmile se změní hlasitost zařízení nebo se zařízení vypne, zkontrolujte ostatní tlačítka a jejich funkce. Pokud většina tlačítek nefunguje správně, stisknutím klávesy "volume +" každých 1,5 sekundy vygenerujte nový kód a odešlete jej do zařízení. Jakmile většina tlačítek funguje správně, bylo nastavení úspěšné. Opětovným stisknutím tlačítka zařízení (např. TV) ji uložíte.

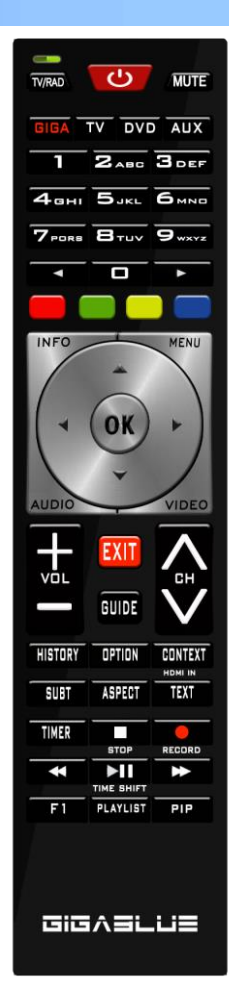

## Univerzální dálkové ovládání

#### 5. Přečtěte si kód

- a) Stiskněte a podržte klávesu zařízení (např. TV) a klávesu OPTION, indikátor se okamžitě rozsvítí
- b) Uvolněte tlačítko a poté stiskněte číselné tlačítko 1 nebo 2 nebo 3 nebo 4 na displeji kódu

c) LED bliká, aby indikovala počet aktuální digitální polohy: Stisknutím "1" zobrazíte číslo první skupiny kódů, stisknutím "2" zobrazíte číslo druhé skupiny kódů. Stisknutím "3" zobrazíte číslo třetí skupiny kódů. "4" zobrazí číslo čtvrté skupiny kódů.

Příklad: Pokud je aktuální kód nastaven na 0016, LED "1" nebude blikat. LED "2" nebliká. Stiskněte "3" LED světla 1; LED "4" blikne 6krát.

d) Stisknutím jiného tlačítka opustíte režim rozpoznávání kódu.

e) Do 30 s není stisknuto žádné tlačítko, světlo automaticky zhasne; Příklad pro

kód 0169

A. Stiskněte TV a 1 LED dioda 0krát zabliká.

b. Stiskněte TV a 2 LED jednou blikne.

C. Stiskněte TV a 3 LED 6krát zabliká.

d. Stiskněte TV a 4 LED dioda 9krát zabliká.

#### 6. Zkontrolujte stav baterie

Pokud je napětí nižší než 2,4 V, stav nízké spotřeby, Když LED bliká, je stav baterie v pořádku Pokud dioda vlevo nahoře červená bliká třikrát pomalu a pomalu, stav baterie je příliš slabý. Vyměňte baterii

#### 7. Resetujte funkci

Stiskněte současně tlačítko zařízení (např. TV) a tlačítko 0, jakmile LED třikrát zabliká, nastavení se vymaže a dálkový ovladač se vrátí k továrnímu nastavení.

#### 8. Změňte systém Kódujte dálkový ovladač

Můžete změnit systémový kód svého dálkového ovladače GigaBlue podle modelu GigaBlue, který chcete použít. Režim systémového kódu 1 je nastaven jako výchozí. Režim 2 je tam, aby podporoval tyto 2 frekvence, aby nedocházelo k překrývání s jinými dálkovými ovladači.

Režim 1: UE Plus, Ultra UE, Quad, Quad Plus, X1, X2, X3, Quad 4K, UE 4K, UE 4K c, X3 4K, Trio 4K, IP4K Režim 2: UE Plus, Ultra UE, Quad, Quad Plus "X1, X2, X3, Quad 4K, UE 4K, UE 4K c, X3 4K, Trio 4K, IP4K Fashion 3 a 4: vyhrazeno pro budoucí modely.

1. Nabídka / Nastavení / Systém / Zařízení / Dálkové ovládání kódování

- 2. Vyberte požadovaný kód, kód 1 nebo kód 2 a uložte jej pomocí OK
- 3. Stisknutím tlačítka OK přejděte do další nabídky. Stiskněte tlačítka GIGA a 5 na cca. 5 sekund, dokud se nerozsvítí 3 x LED.

4. Stiskněte tlačítko OK

5. Kód byl úspěšně uložen.

Toto bude fungovat, pouze pokud máte od roku 2017 vzdálené GigaBlue V2

Chcete použít univerzální funkci, viz seznam kódů. Stáhněte si pod http://www.gigablue.de

GigaBlue univerzální manuál dálkového ovládání Angličtina dolů

# ZÁRUČNÍ KARTA

V případě záruky kontaktujte prosím uvedený zákaznický servis. Měl by se vyskytnout problém s vaším GigaBlue?

Stáhněte si pod <u>http://www.gigablue.de</u> vyplňte formulář žádosti o službu a úplně jej vyplňte. S vadným zařízením zašlete prosím formulář žádosti o službu a originál dokladu o nákupu.

|                                    | Obciloulik.      |         |
|------------------------------------|------------------|---------|
| Název:                             |                  |         |
| Ulice:                             |                  |         |
| PSČ:                               |                  |         |
| Telefon:                           |                  | Fax     |
|                                    |                  |         |
| Datum:                             |                  |         |
| Podpis:                            |                  |         |
|                                    |                  |         |
|                                    |                  |         |
| Stempel:                           |                  |         |
|                                    |                  |         |
|                                    |                  |         |
| Kaufdatum:                         | (vč. Kautbeleg)  |         |
|                                    |                  |         |
|                                    | Služební odroce  |         |
| Impose act Combill & Co. KC Daim   | Siuzebni auresa: |         |
| Ciasshave Z                        |                  |         |
| Glessnaus 7                        |                  |         |
| 20040 GIUCKSIAU                    | 0                |         |
| 1et .: +49 (0) 4124 937262 Fax: +4 | 9                |         |
|                                    |                  |         |
| service@gigablue.de                |                  |         |
| Gerät / Artikelbezeichnung:        |                  |         |
| Seien-Nummer:                      |                  |         |
|                                    |                  |         |
| Zákazník:                          |                  |         |
| Název:                             |                  |         |
| Ulice:                             |                  |         |
| PSČ:                               |                  |         |
| Telefon:                           |                  | <br>Fax |
|                                    |                  |         |
|                                    |                  |         |
| Datum:                             |                  |         |

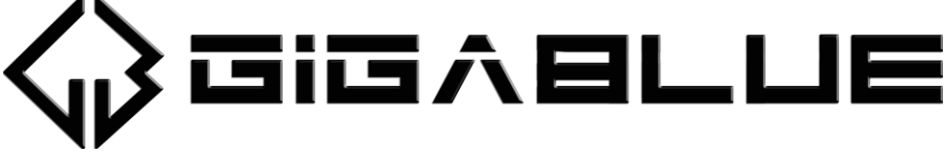

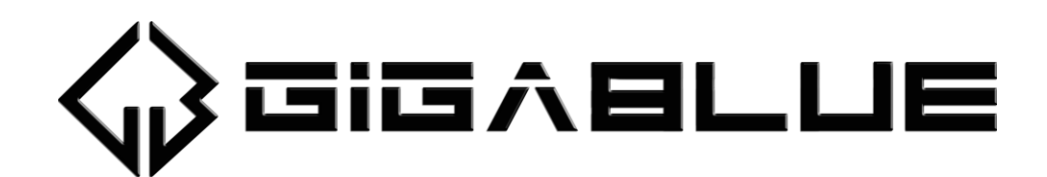

# www.gigablue.de

Chyby a změny jsou vyhrazeny.